## RAMCO AVIATION SOLUTION ENHANCEMENT NOTIFICATION Version 5.8.1

**Materials** 

©2017 Ramco Systems Ltd. All rights reserved. All trademarks acknowledged

## ramco

©2017 Ramco Systems Ltd. All rights reserved. All trademarks acknowledged.

This document is published by **Ramco Systems Ltd.** without any warranty. No part of this document may be reproduced or transmitted in any form or by any means, electronic or mechanical, for any purpose without the written permission of **Ramco Systems Limited.** 

Improvements and changes to this text necessitated by typographical errors, inaccuracies of current information or improvements to software programs and/or equipment, may be made by Ramco Systems Limited, at any time and without notice. Such changes will, however, be incorporated into new editions of this document. Any hard copies of this document are to be regarded as temporary reference copies only.

The documentation has been provided for the entire Aviation solution, although only a part of the entire solution may be deployed at the customer site, in accordance with the license agreement between the customer and Ramco Systems Limited. Therefore, the documentation made available to the customer may refer to features that are not present in the solution purchased / deployed at the customer site.

## contents

| WHAT'S NEW IN PART ADMINISTRATION?                                              |
|---------------------------------------------------------------------------------|
| Ability to attach documents justifying Alternate part definitions               |
| Change Details                                                                  |
| WHAT'S NEW IN PROCUREMENT?8                                                     |
| Ability to procure parts on behalf of customer                                  |
| Background                                                                      |
| Change Details8                                                                 |
| Ability to amend the PO Currency after authorization                            |
| Background                                                                      |
| Change Details                                                                  |
| WHAT'S NEW IN REPAIR ORDER?                                                     |
| Ability to Specify Quote at RO Part # / Qty. Level                              |
| Background                                                                      |
| Change Details                                                                  |
| Ability to display Asset No., Asset Tag and Book Value in RO Quote tab          |
| Background                                                                      |
| Change Details                                                                  |
| WHAT'S NEW IN GOODS INWARD?                                                     |
| Ability to allow receipt of authorized Repair Order Quote - Qty                 |
| Background                                                                      |
| Change Details                                                                  |
| WHAT'S NEW IN STOCK RETURN?                                                     |
| Ability to search return documents for a specific date range i.e., created from |
| and to date, in Edit and View Return screens                                    |
| Background                                                                      |
| Change Details                                                                  |

# contents

| WHAT'S NEW IN STOCK ANALYSIS?                                                    |
|----------------------------------------------------------------------------------|
| Ability to delete replenishment definition from Manage Stock Replenishment 34    |
| Background                                                                       |
| Change Details                                                                   |
| WHAT'S NEW IN LOAN ORDER AND RENTAL ORDER?                                       |
| Provision to upload documents against Loan and Rental Orders                     |
| Background                                                                       |
| Change Details                                                                   |
| Ability to update Rental Order as Sale when customer buys the rented part 37     |
| Background                                                                       |
| Change Details                                                                   |
| WHAT'S NEW IN CYCLE COUNT?                                                       |
| Ability to manage Cycle Count for a specific set of bins                         |
| Background                                                                       |
| Change Details                                                                   |
| WHAT'S NEW IN STOCK MAINTENANCE?                                                 |
| Ability to view files attached against a Part-Serial/Lot # received externally42 |
| Background                                                                       |
| Change Details                                                                   |
| WHAT'S NEW IN COLLABORATOR?                                                      |
| Usability Improvements                                                           |
| Background                                                                       |
| Change Details                                                                   |

## WHAT'S NEW IN PART ADMINISTRATION?

## Ability to attach documents justifying Alternate part definitions

Reference: AHBG-8904

## Background

Alternate Parts or Interchangeable Parts definition is quite common in Aviation industry. There can also be Conditional Alternate Parts or Customer specific Alternate Parts defined for a given Part #. Business need is to have a provision to attach the document referring which the Alternate part definition is made. In addition, a provision to upload the various documents related to a part is required.

## **Change Details**

## Maintain Alternate Part Nos screen:

- A new editable help enabled column 'File Name' is added in the **Direct Alternate Part Details** multiline and **Conditional Alternate Part Details** multiline
- A link View File' is provided below each multiline to view the file referenced in the multiline
- Two links 'Upload Documents' and 'View Associated Doc. Attachments' will be provided for Direct Alternates as well as Conditional Alternates to upload / view the documents against the Alternate Part defined.

## View Alternate Part Nos screen:

- A new display only column 'File Name' is added in **Direct Alternate Part Details** and **Conditional Alternate Part Details** multiline, to view the file displayed.
- 'View Associated Doc. Attachments' link will be provided for Direct Alternates as well as Conditional Alternates to view the files uploaded for the parts in the multiline.

## Other Part Administration screens:

The links "Upload Documents" and "View Associated Doc. Attachments" are added in the following screens to facilitate uploading of documents against a part.

- Create Parts Main Information
- Edit Main Information
- Maintain Maintenance Info for Part
- Maintain Planning Info
- Maintain Purchase Info
- Maintain Sales Info

The link "View Associated Doc. Attachments" is added in the following screens to facilitate view of the documents uploaded against a part.

- View Part Information
- View Maintenance Info for Part

- View Planning Info
- View Purchase Info
- View Sales Info

Exhibit 1: Identifies the controls added in Maintain Alternate Part Nos screen

| ★ 🗎 Maintain Alternate Part Nos            |                                        | 44 4 1 2  | 3 4 5            | ► ₩            | 3 /500 🎞         | ā ¢ ← ?         | to K |
|--------------------------------------------|----------------------------------------|-----------|------------------|----------------|------------------|-----------------|------|
| - Part Information                         |                                        |           |                  |                |                  |                 | -    |
| Part # :35895                              | Part Description EXPRESS U.S.RA        | E SH EET  | 1                | Reference Stat | us Active        |                 | - 11 |
| Prime? Yes                                 | Part Type Consumable                   |           |                  |                |                  |                 | - 11 |
| - Direct Alternate Part Details            |                                        |           |                  |                |                  |                 |      |
|                                            |                                        |           | # # II           | All            |                  | T               | Q    |
| # 🗇 Interchangeable Part # 👂 rence         | Remarks                                |           | Prime?           | PMA?           | Part Type        | File Name 🔎     |      |
| 1 🙃 0-0110-3-0655:36361                    | 1                                      |           | Yes              | No             | Consumable       | ternatedefn.xl  | sx   |
| 2                                          |                                        |           |                  |                |                  | /               |      |
|                                            |                                        |           |                  |                |                  |                 |      |
|                                            |                                        |           | Ne               | w field        | added            |                 |      |
|                                            |                                        |           |                  |                |                  |                 |      |
| 4                                          |                                        |           |                  |                |                  |                 | E F  |
| View File                                  | Upload Documents for Direct Alternates | View Asso | ciated Doc. Atta | chments for D  | irect Alternates | $\mathbf{X}$    | - 11 |
| - Conditional Alternate Part Details       | 7                                      |           |                  |                |                  | <u>\.</u>       |      |
|                                            |                                        |           | # # II           | All            |                  |                 | Q    |
| # 🛛 Alternate Part # 🔎 Order of Preference | Remarks                                |           | Prime?           | PMA?           | Part Type        | File Name 🔎     |      |
| 1 🗈 :35895 TEST                            | 1                                      |           | Yes              | No             | Consumable       | conaltdefn.xlsx |      |
| <sup>2</sup> New links added               |                                        |           |                  |                |                  |                 |      |
|                                            |                                        |           |                  |                |                  |                 |      |
|                                            |                                        |           |                  |                |                  |                 |      |
|                                            |                                        |           |                  |                |                  |                 |      |
|                                            | N                                      |           |                  |                |                  |                 |      |
| 4                                          | 4                                      |           |                  |                |                  |                 | •    |

Exhibit 2: Identifies the controls added in View Alternate Part Nos screen

| ★ 🗎 View Alternate Part Nos                            |                           |                                     |        |                 | 23       | -               | ₽ +                         | • ?                    | 5   | ĸ |
|--------------------------------------------------------|---------------------------|-------------------------------------|--------|-----------------|----------|-----------------|-----------------------------|------------------------|-----|---|
| Part # :35895 Prime? Yes                               |                           | Part Description EXPRESS U.S.RATE ! | SH EET | Reference Statu | s Active |                 |                             |                        |     | - |
| Direct Alternate Part Details                          |                           |                                     |        | III AII         |          | Ŧ               |                             |                        | p   | 2 |
| # Interchangeable Part # 1 Interchangeable Part #      | Order of Preference       | Remarks                             |        | Prin<br>Yes     | ne? P.   | 7               | <i>File Nar</i><br>alternat | <i>me</i><br>:edefn.xl | .sx |   |
| Conditional Alternate Part Details                     |                           | _                                   | New fi | eld added       |          |                 |                             |                        | Þ   |   |
| (4) 4 1 - 1 / 1 ► → T T <sub>x</sub>                   |                           |                                     |        | III All         |          | V               |                             |                        | ρ   | > |
| # Alternate Part # #<br>1 :35895 TEST                  | Order of Preference       | Remarks<br>1                        |        | Pri<br>Yes      | me? P    | <i>Мн:</i><br>0 | File Na.<br>conaltd         | <i>me</i><br>efn.xlsx  |     | 1 |
| New links adde                                         | d                         |                                     |        |                 |          |                 |                             |                        | Þ   |   |
| View Associated Doc. Attachments for Direct Alternates | View Associated Doc. Atta | chments for Conditional Alternates  |        |                 |          |                 |                             |                        |     |   |

## 7 | Enhancement Notification

## Exhibit 3: Identifies the links added in Edit Main Information screen

| ★ 🗎 Edit Main Information        |                                     |                       |                          |
|----------------------------------|-------------------------------------|-----------------------|--------------------------|
| Standard Cost                    | 137,50000000                        | Currency              | CAD                      |
| Planning Type                    | Min-Max 💌                           | Expense Type          | Capital V                |
| rionning type                    |                                     | Expense Type          |                          |
| Stock UOM P                      | EA                                  | Issue Basis           | Core Returnable          |
| Part Account Group 👂             | ROTABLES                            | Primary Part Group    | None 💌                   |
| Non-Stockable                    | No 💌                                |                       |                          |
| - Shelf Life Details             |                                     |                       |                          |
| Shelf Life Unit                  | None 💌                              | Designed Shelf Life   |                          |
| Minimum Shelf Life               |                                     | Alert Value           |                          |
| Chalf Life Extendable?           | No. 💌                               |                       |                          |
| Shen the Extendable?             | 110 +                               |                       |                          |
|                                  |                                     |                       |                          |
|                                  |                                     |                       |                          |
|                                  |                                     |                       |                          |
|                                  |                                     |                       |                          |
| + Other Details                  |                                     |                       |                          |
| Remarks                          |                                     |                       |                          |
| + Attachments                    |                                     |                       |                          |
|                                  |                                     |                       |                          |
|                                  |                                     | Edit Main Information |                          |
| N. P. I. I                       |                                     |                       |                          |
| New links added                  | Alternate Prt/Maint/Planning/Purcha |                       |                          |
|                                  |                                     |                       |                          |
| Maintain Alternate Parts         | Maintain Planning Information       | Edit References       |                          |
| Maintain Kit Information         | Maintain Attribute Mapping          | Associate Part Gro    | ups                      |
| Maintain Maintenance Information | Maintain UOM Conversion             | Initiate Part Maste   | r Controlled Data Change |
| Upload Documents                 | View Associated Doc. Attachme       | ints                  |                          |

## WHAT'S NEW IN PROCUREMENT?

## Ability to procure parts on behalf of customer

Reference: AHBG-5707, AHBG-7506

## Background

Currently if a part is being procured for a customer, first the part has to be bought by the login organization and then it would have to be sold by creating a sale order. Under this enhancement, system would be able to capture, for whom the part is being procured. Now, a choice is provided to procure parts for a customer or for the login organization. If the part is being procured for a customer, the customer #, customer name and PO and Invoice Organization of the customer would also be tracked.

Using this feature, one can procure parts for group companies of the organization unit, or for an external customer. Also, invoice could be raised for the purchase made, in the respective group companies.

## **Change Details**

In order to address the business need, changes are made in following business components:

- Purchase Request.
- Purchase Order
- Exchange Issue.

Following new set options are added to enable Purchase on behalf of Customer in **Purchase Option Settings** screen under **Logistics Common Master** business component.

- Option setting 'Purchase Order on behalf of Customer' is added and the option can be set as
  - Applicable Parts can be procured on behalf of customer.
  - o Not Applicable Parts cannot be procured on behalf of customer.
- Option setting 'Default value for 'Purchase for'?' is added and the option can be set as
  - Self 'Purchase for' drop-down will be defaulted with the value 'Self' in **Create Purchase Request** and **Create Purchase Order** screens.
  - Customer 'Purchase for' drop-down will be defaulted with the value 'Customer' in Create
     Purchase Request and Create Purchase Order screens.
- Option setting 'Purchase Order on behalf of Trading Partner' is now renamed as 'Purchase Order on behalf of Supplier' and the option can be set as
  - Applicable Parts can be procured on behalf of supplier.
  - o Not Applicable Parts cannot be procured on behalf of supplier.

## **Changes in Purchase Request**

In the **Create Purchase Request** screen under the **Purchase Request** component, following changes are made:

- A new section 'Purchase for & Expense Details' is added in the header. Under this section, the following controls are available:
  - o A new drop-down 'Purchase for' is added and this will be loaded with the values 'Customer'

and 'Self', based on the option setting 'Purchase Order on behalf of Customer'. If this option setting is set as 'Not Applicable', the value 'Customer' will not be loaded.

- New editable control 'Pur. for Trading Partner #' is added to provide the customer for whom the procurement needs to be initiated
- o Display only controls 'Trading Partner Name' and 'PO & Inv. Org.' are added.
- The drop-down control 'Expense to' is moved into this section from the PR document information section.
- o New button 'Go' is added and this will retrieve the information as following.
  - i. If Purchase for is selected as 'Customer' and a valid Trading Partner # is selected, click of Go should retrieve the Trading partner Name from the **Customer** business component.
  - ii. 'PO & Inv. Org.' will be retrieved with the name of the Company mapped to the Customer # entered (if the Customer is a Group Company). If the entered Customer # is not a group company, then PO & Inv. Org. will be retrieved with the login Company's name.
  - iii. Numbering Type drop-down will be loaded and defaulted with the Numbering Type defined for the Purchase Request transaction for the Trading partner # as defined in the **Customer** business component.

#### Exhibit 1: Identifies the 'Purchase for & Expense Details' section added in Create Purchase Request screen

| 🛨 🖹 Create Purchase Reg        | west       |                  |                              |            |          |                |              |              | 73         |   | rð <b>←</b> | 2       |   |
|--------------------------------|------------|------------------|------------------------------|------------|----------|----------------|--------------|--------------|------------|---|-------------|---------|---|
| - PR Document Information      |            |                  |                              |            |          |                |              |              |            |   | · - ·       |         |   |
| Purchase Request #             |            |                  | Numbering Type               | PRs V      |          |                |              | Status       |            |   |             |         |   |
| PR Date                        | 2017/01/31 | <b>**</b>        | PR Type                      | Owned      | New sect | ion added      |              | PR Priority  | -          |   |             |         |   |
| PR Category                    | •          |                  | User Status                  | •          |          |                |              | Part Type    |            | Ŧ |             |         |   |
| Buyer Group                    |            |                  | Expense Type                 | Revenue    |          |                |              | PR Value CAD |            |   |             |         |   |
| Aircraft Reg # 👂               |            |                  | Ordering Location            | RAMCO OU 🔻 |          |                |              |              |            |   |             |         |   |
| Remarks                        |            |                  |                              |            |          |                |              |              |            |   |             | _       |   |
| Purchase for & Expense Details |            |                  |                              |            |          |                |              |              |            |   |             |         |   |
| Purchase for                   | Self 💌     |                  | Pur. for Trading Partner # 👂 |            | Go       |                | Trading Part | ner Name     |            |   |             |         |   |
| PO & Inv. Org.                 |            |                  | Expense to                   |            | •        |                |              |              |            |   |             |         |   |
| Default Entries                |            |                  |                              |            | juni (   | 9              |              |              |            |   |             |         |   |
| Requirement Details            |            |                  | Default Need Date            |            | 111      | 3              |              |              |            |   |             |         |   |
| 11 II. [No records to display] |            |                  |                              |            |          |                |              | All          |            | - |             |         | 0 |
| # Dost # O Mir Dost # I        |            | Part Description | Condition                    | Doguested  | 0tu      | Durshase HOM O | Cost         | Cast Day     | Cost Pacia |   | Dellare     | w Turno | ~ |
| 1 P                            | P 10. # P  | Part Description | Condition                    | Requested  | QUY      | Furchase oom p | COSC         | COSCPEI      | COST Dasis |   | - Single    | утуре   |   |
| 1 0                            |            |                  |                              | •          |          |                |              |              |            |   | Single      |         |   |
|                                |            |                  |                              |            |          |                |              |              |            |   |             |         |   |
|                                |            |                  |                              |            |          |                |              |              |            |   |             |         |   |
|                                |            |                  |                              |            |          |                |              |              |            |   |             |         |   |
| 4                              |            |                  |                              |            |          |                |              |              |            |   |             |         | • |
| Cat Date Date ite Help Or      | n Service  |                  |                              |            |          |                |              |              |            |   |             |         |   |
|                                |            |                  |                              |            |          |                |              |              |            |   |             |         |   |

In the Select Purchase Request screen in Edit / Cancel Purchase Request activity under the Purchase Request component following changes are made:

- A new drop-down control 'Purchase for' is added in the search criteria and this will be loaded with values 'Self', 'Customer' and 'Blank'.
- Two new columns 'Purchase for' and 'Trading Partner' are added in the multiline.

Exhibit 2: Identifies the changes in Select Purchase Request screen in the Edit / Cancel Purchase Request activity

| ~                                                        | Select Pur       | rchase Request                                                          |          |   |                                                         |                                        |                                                                                                    | 겨 를 다                                                                                                    | + 1 | ? 🗔 |  |
|----------------------------------------------------------|------------------|-------------------------------------------------------------------------|----------|---|---------------------------------------------------------|----------------------------------------|----------------------------------------------------------------------------------------------------|----------------------------------------------------------------------------------------------------|-----|-----|--|
|                                                          | irect Entry ——   |                                                                         |          |   |                                                         |                                        |                                                                                                    |                                                                                                    |     |     |  |
|                                                          |                  | Purchase Request #                                                      |          |   | Edit Purchase Request                                   |                                        |                                                                                                    |                                                                                                    |     |     |  |
|                                                          | earch Criteria — |                                                                         |          |   |                                                         |                                        |                                                                                                    |                                                                                                    |     |     |  |
|                                                          |                  | Action                                                                  | Edit PR  | Ŧ |                                                         | Sta                                    | tus                                                                                                    | T                                                                                                    |     |     |  |
|                                                          |                  | Purchase Request #                                                      |          |   | New controls added                                      | PR Date: From                          | /To 2017/01/01 🛗                                                                                                    | 2017/02/01                                                                                                    |     |     |  |
|                                                          |                  | PR Type / PR Priority                                                   | <b>•</b> | • | in Search Criteria                                      | PR Category / User Sta                 | tus 🔻                                                                                                    | •                                                                                                    |     |     |  |
|                                                          |                  | Buyer Group                                                             |          | - |                                                         | Part T                                 | vpe 🔍 🔻                                                                                                    |                                                                                                    |     |     |  |
|                                                          |                  | Part # / Mfr. Part #                                                    |          |   |                                                         | Expense T                              | /pe 🔍                                                                                                    |                                                                                                    |     |     |  |
|                                                          |                  | Created by                                                              | r        |   |                                                         | Expense                                | to 🔻                                                                                                    |                                                                                                    |     |     |  |
|                                                          |                  |                                                                         |          |   |                                                         | Purchase                               | for Customer 💌                                                                                                    |                                                                                                    |     |     |  |
|                                                          |                  |                                                                         |          |   |                                                         |                                        |                                                                                                    |                                                                                                    |     |     |  |
|                                                          |                  |                                                                         |          |   | Search                                                  |                                        |                                                                                                    |                                                                                                    |     |     |  |
|                                                          | earch Results —  |                                                                         |          |   | Search                                                  |                                        |                                                                                                    |                                                                                                    |     |     |  |
|                                                          | earch Results    | 0 • • + 🗇 ¥ ¥                                                           |          |   | Search                                                  | 同文尼首文 ■                                |                                                                                                    | <b>x</b>                                                                                                    |     | Q   |  |
| 44                                                       | earch Results    | 0 → → + □ T T <sub>x</sub>                                              | Reason   |   | Search                                                  | 写 X 定 首 X* 単・<br>ser Status            | All Purchase for                                                                                                    | Trading Partner                                                                                                    |     | Q   |  |
|                                                          | earch Results    | 0 ) )) + T T T.<br>Status<br>Fresh                                      | Reason   |   | Search                                                  | 명 X 교 首 X <sup>3</sup> 후<br>ser Status | All     Purchase for     Customer                                                                                   | Trading Partner                                                                                                    | 3   | Q   |  |
|                                                          | earch Results    | 0 • •• + © Y Y.<br>Status<br>Fresh<br>Fresh                             | Reason   |   | Search 🛌 🖿                                              | 영 X 순 🗎 또 📮<br>ser Status              | All     Purchase for     Customer     Customer                                                                      | Trading Partner<br>400006/Customer 8<br>400007/Air India                                                             | 3   | Q   |  |
| • • •<br>#<br>1<br>2<br>3                                | earch Results    | 0 > > + T,<br>Status<br>Fresh<br>Fresh<br>Fresh                         | Reason   |   | Search Le Lu Ur                                         | 명 X 문 🗎 코 📮                            | All  Purchase for  Customer  Customer  Customer                                                                     | Trading Partner<br>400006/Customer 8<br>400007/Air India<br>400007/Air India                                         | 3   | Q   |  |
| 44<br>#<br>1<br>2<br>3<br>4                              | earch Results    | 0 > > + C Y Y,<br>Status<br>Fresh<br>Fresh<br>Fresh                     | Reason   |   | Search La Indiana Contraction (Contraction Contraction) | 명 또 문 븝 또 후<br>ser Status              | All     Purchase for     Customer     Customer     Customer     Customer                                            | Trading Partner<br>400006/Customer &<br>400007/Air India<br>400007/Air India                                         | 3   | Q   |  |
| 44<br>#<br>1<br>2<br>3<br>4<br>5                         | earch Results    | Image: status       Fresh       Fresh       Fresh                       | Reason   |   | Search                                                  | S X R B X R<br>ser Status              | All     Purchase for     Customer     Customer     Customer     Customer     Customer     Customer                  | Trading Partner<br>400006/Customer &<br>400007/Air India<br>400007/Air India<br>400007/Air India                     | 3   | Q   |  |
| <b>44</b><br><b>#</b><br>1<br>2<br>3<br>4<br>5<br>6      | earch Results    | 0 • • • + © T T,<br>Status<br>Fresh<br>Fresh<br>Fresh<br>Fresh<br>Fresh | Reason   |   | Search                                                  | © x ∈ ≞ ∞ ∓<br>ser Status              | All Purchase for Customer Customer Customer Customer Customer Customer Customer Customer Customer Customer Customer | Trading Partner<br>400006/Customer &<br>400007/Air India<br>400007/Air India<br>400007/Air India<br>400007/Air India | 3   | Q   |  |
| <b>44</b><br><b>#</b><br>1<br>2<br>3<br>4<br>5<br>6<br>7 | earch Results    | 0 • • • + • • • • • • • • • • • • • • •                                 | Reason   |   | Search                                                  | © x @ m ∞                              |                                                                                                    | Trading Partner<br>400006/Customer &<br>400007/Air India<br>400007/Air India<br>400007/Air India<br>400007/Air India | 3   | Q   |  |

- If the 'Purchase for' (Self/Customer) is selected in the search criteria, Purchase Requests pertaining to the selected 'Purchase for' will be retrieved. If it is left blank, then all the Purchase Requests will be retrieved. If some value is specified in the Edit box near the drop-down, then all the Purchase Requests with the Trading Partner # or Name matching the entered value will be retrieved.
- In the Search Results, 'Purchase for' will be displayed with the value saved in the Purchase Request document. Trading partner field will be displayed with the concatenation of the Trading partner # and Name.

In the **Edit / Cancel Purchase Request** screen under the **Purchase Request** component following changes are made:

- A new section 'Purchase for & Expense Details' is added in the header. Under this section, the following controls are available:
  - A new drop-down control 'Purchase for' is added and this will be loaded with the values control will be loaded with 'Customer' and 'Self'.
  - New controls 'Pur. for Trading Partner #', 'Trading Partner Name', 'PO & Inv. Org.' are added.

#### 11 | Enhancement Notification

#### Exhibit 3: Identifies the changes in Edit / Cancel Purchase Request screen

| 🖈 📋 Edit Purchase Requ                      | lest            |          |                  |                              |        |             |            |              | 2 3   | 4 5 🕨        | ₩ 1       | /10 🗅  | 4 🖽 🖶      |   | ⊢?⊡        |
|---------------------------------------------|-----------------|----------|------------------|------------------------------|--------|-------------|------------|--------------|-------|--------------|-----------|--------|------------|---|------------|
| <ul> <li>PR Document Information</li> </ul> |                 |          |                  |                              |        |             |            |              |       |              |           |        |            |   |            |
| Purchase Request                            | # OCPR-000008-2 | 017      |                  | Status                       | Fresh  |             |            |              |       |              |           |        |            |   |            |
| PR Dat                                      | 2017/01/11      |          |                  | PR Type                      | Others | - <b>N</b>  | ew section | on added     |       | PR Pric      | ority     | T      |            |   |            |
| PR Categor                                  | y               | •        |                  | User Status                  |        | ·           |            |              |       | Part 1       | уре       |        | •          |   |            |
| Buyer Grou                                  | 0               |          |                  | Expense Type                 | Revenu | e 🔻         | 1 /        |              |       | PR V         | alue CAD  |        |            |   | 2000.00    |
| Aircraft Reg # 🖇                            | 6YJMD           |          |                  | Ordering Location            | RAMCO  | ou 🔻        |            |              |       |              |           |        |            |   |            |
| Remarks                                     |                 |          |                  |                              |        |             |            |              |       |              |           |        |            | 1 |            |
|                                             | ls              |          |                  |                              |        |             |            |              |       |              |           |        |            |   |            |
| Purchase fo                                 | Customer        | Ŧ        |                  | Pur. for Trading Partner # 👂 | 400006 |             |            |              | Tra   | ding Partner | Name Cust | omer 8 |            |   |            |
| PO & Inv. Or                                | . AVN           |          |                  | Expense to                   |        | •           |            |              |       |              |           |        |            |   |            |
| - Requirement Details                       |                 |          |                  |                              |        |             |            |              |       |              |           |        |            | - |            |
| <pre>{( ( ) 1 -1/1 ) &gt;&gt;&gt; +</pre>   | - 0 % 0         |          |                  |                              |        |             | 人口日日       | K 🖂 🗎 😒      | e # 3 |              | 11        |        | •          |   | Q          |
| # 🖹 Part # 🔎 Mfr. F                         | art # 🔎         | Mfr. # 🔎 | Part Description | Condition                    |        | Requested ( | )ty        | Purchase UOM | ρ     | Cost         | Cost Per  |        | Cost Basis |   | Delivery 1 |
| 1 🖸 0-153- 0-153                            | -0003000000     | D2249    | CLIP PAPER       | New                          | ~      |             | 1.00       | ea           |       | 2000.00      |           | 1.00   |            | ~ | Single     |
| 2                                           |                 |          |                  |                              | ~      |             |            |              |       |              |           |        |            | ~ | Single     |
|                                             |                 |          |                  |                              |        |             |            |              |       |              |           |        |            |   |            |
|                                             |                 |          |                  |                              |        |             |            |              |       |              |           |        |            |   |            |
|                                             |                 |          |                  |                              |        |             |            |              |       |              |           |        |            |   |            |
| 4                                           |                 |          |                  |                              |        |             |            |              |       |              |           |        |            |   | •          |
|                                             | De Contine      |          |                  |                              |        |             |            |              |       |              |           |        |            |   |            |
| Get Part Details                            | un service      |          |                  |                              |        |             |            |              |       |              |           |        |            |   |            |
| Other Info                                  |                 |          |                  |                              |        |             |            |              |       |              |           |        |            |   |            |

- If 'Purchase for' is selected as 'Customer', after entering a valid Trading Partner # (Customer #), the Trading partner Name will be retrieved as the Customer Name from the **Customer** business component.
- 'PO & Inv. Org.' will be retrieved with the name of the Company mapped to the Customer # entered (if the Customer is a Group Company). If the entered Customer # is not a group company, then PO & Inv. Org. will be retrieved with the login Company's name.

In the **Authorize Purchase Request** screen under the **Purchase Request** component following changes are made:

- A new drop-down control 'Purchase for' is added in the search criteria and this will be loaded with the Values 'Self', 'Customer' and 'Blank'.
- Two new columns 'Purchase for' and 'Trading Partner' are added in the multiline.

#### Exhibit 4: Identifies the changes in Authorize Purchase Request screen

| ×                                              | Select Purc                                                                                                    | chase Re                  | quest                                                                                                    |                                                                                                    |             |                                                                              |                                                                                                  |                                                                                                    |                                                                                                    | 그                                                                                                    | ? 🖬 🖪 |
|------------------------------------------------|----------------------------------------------------------------------------------------------------|---------------------------|----------------------------------------------------------------------------------------------------|----------------------------------------------------------------------------------------------------|-------------|------------------------------------------------------------------------------|--------------------------------------------------------------------------------------------------|----------------------------------------------------------------------------------------------------|----------------------------------------------------------------------------------------------------|----------------------------------------------------------------------------------------------------|-------|
|                                                | earch Criteria                                                                                                    |                           | Purchase Red<br>PR Date: F<br>F<br>Part # / Mfr.<br>User<br>Cre                                                                                                    | quest #<br>rom/To<br>PR Type ↓ ▼<br>Part #<br>Status ↓ ↓<br>ated by ↓                                |             | ne<br>in                                                                     | ew controls added<br>Search Criteria                                                             | PR Category<br>Buyer Group<br>PR Priority<br>Part Type<br>Expense Type<br>Expense to<br>Purchase for | ↓ ↓ ↓ ↓ ↓ ↓ ↓ ↓ ↓ ↓ ↓ ↓ ↓ ↓ ↓ ↓ ↓ ↓ ↓                                                                                    | · · · · · · · · · · · · · · · · · · ·                                                                                                    |       |
|                                                | iearch Results                                                                                                    | <b>F F</b>                | + 0 7 7.                                                                                                    |                                                                                                    |             | Si                                                                           | earch                                                                                            |                                                                                                    | 000                                                                                                    |                                                                                                    |       |
| _                                              |                                                                                                    |                           |                                                                                                    |                                                                                                    |             |                                                                              |                                                                                                  |                                                                                                    | UIU AII                                                                                                    | •                                                                                                    | Q     |
| #                                              | User Status                                                                                                    | _                         | PR Type                                                                                                    | Expense Type                                                                                         | Buyer Group | Created by                                                                   | Document Status                                                                                  | Expense to                                                                                           | Purchase for                                                                                                    | Trading Partner                                                                                                    | Q     |
| #<br>1                                         | <ul> <li>User Status</li> </ul>                                                                                                    | *                         | PR Type<br>Others                                                                                                    | Expense Type<br>Revenue                                                                              | Buyer Group | Created by<br>DMUSER                                                         | Document Status Fresh                                                                            | Expense to                                                                                           | Purchase for<br>Customer                                                                                                 | Trading Partner<br>400006/Customer 8                                                                                                    | Q     |
| #<br>1<br>2                                    | User Status                                                                                                    | *                         | PR Type<br>Others<br>Others                                                                                                    | <i>Expense Type</i><br>Revenue<br>Capital                                                            | Buyer Group | Created by<br>DMUSER<br>DMUS                                                 | Document Status                                                                                  | Expense to                                                                                           | Purchase for<br>Customer<br>Customer                                                                                     | Trading Partner<br>400006/Customer 8<br>400007/Air India                                                                                                    | Q     |
| #<br>1<br>2<br>3                               | User Status                                                                                                    | *                         | PR Type<br>Others<br>Others<br>Others                                                                                                    | Expense Type<br>Revenue<br>Capital<br>Revenue                                                        | Buyer Group | Created by<br>DMUSER<br>DMUS<br>DMUS                                         | Document Status<br>Fresh                                                                         | Expense to                                                                                           | Purchase for<br>Customer<br>Customer<br>Customer                                                                         | Trading Partner           400006/Customer 8           400007/Air India           400007/Air India                                                                                                    | Q     |
| #<br>1<br>2<br>3<br>4                          | User Status                                                                                                    | *                         | PR Type<br>Others<br>Others<br>Others<br>Others                                                                                                    | Expense Type<br>Revenue<br>Capital<br>Revenue<br>Revenue                                             | Buyer Group | Created by<br>DMUSER<br>DMUS<br>DMUS<br>DMUS<br>DMUS<br>DMUS                 | Document Status<br>Fresh                                                                         | Expense to                                                                                           | Purchase for<br>Customer<br>Customer<br>Customer<br>Customer                                                             | Trading Partner           400006/Customer 8           400007/Air India           400007/Air India           400007/Air India                                                                                                    | Q     |
| #<br>1<br>2<br>3<br>4<br>5                     | User Status                                                                                                    | * * * * *                 | PR Type Others Others Others Others Others Others Others                                                                                                    | Expense Type<br>Revenue<br>Capital<br>Revenue<br>Revenue<br>Capital                                  | Buyer Group | Created by<br>DMUSER<br>DMUS<br>DMUS<br>DMUS<br>DMUS<br>DMUS<br>DMUS         | Document Status<br>Fresh                                                                         | Expense to                                                                                           | Purchase for<br>Customer<br>Customer<br>Customer<br>Customer<br>Customer                                                 | Trading Partner           400006/Customer 8           400007/Air India           400007/Air India           400007/Air India           400007/Air India           400007/Air India                                                                                                    | Q     |
| #<br>1<br>2<br>3<br>4<br>5<br>6                | User Status User Status User S | * *                       | PR Type Others Others Others Others Others Others Others Others Others                                                                                                    | Expense Type<br>Revenue<br>Capital<br>Revenue<br>Revenue<br>Capital<br>Capital                       | Buyer Group | Created by<br>DMUSER<br>DMUS<br>DMUS<br>DMUS<br>DMUS<br>DMUS<br>DMUS         | Document Status<br>Fresh<br>v controls added in the<br>titline                                   | Expense to                                                                                           | Purchase for<br>Customer<br>Customer<br>Customer<br>Customer<br>Customer<br>Customer                                     | Trading Partner           400005/Customer 8           400007/Air India           400007/Air India           400007/Air India           400007/Air India           400007/Air India           400007/Air India           400007/Air State                                                                                                    |       |
| #<br>1<br>2<br>3<br>4<br>5<br>6<br>7           | User Status                                                                                                    | * * * * * * * * * * * * * | PR Type<br>Others<br>Others<br>Others<br>Others<br>Others<br>Others<br>Others<br>Others                                                                                                    | Expense Type<br>Revenue<br>Capital<br>Revenue<br>Capital<br>Capital<br>Capital                       | Buyer Group | Created by<br>DMUSER<br>DMUSE<br>DMUSE<br>DMUSE<br>DMUSE<br>DMUSE<br>DMUSER  | V controls added in the<br>titline                                                               | Expense to                                                                                           | Purchase for<br>Customer<br>Customer<br>Customer<br>Customer<br>Customer<br>Customer<br>Customer                         | Trading Partner<br>400006/Customer 8<br>400007/Air India<br>400007/Air India<br>400007/Air India<br>400007/Air India<br>400007/Air India                                                                                                    |       |
| #<br>1<br>2<br>3<br>4<br>5<br>6<br>7<br>8      | User Status                                                                                                    | * * * * * * * * *         | PR Type Others Others Others Others Others Others Others Others Others Others Others Others Others Others                                                                                                  | Expense Type<br>Revenue<br>Capital<br>Revenue<br>Capital<br>Capital<br>Capital<br>Capital            | Buyer Group | Created by<br>DMUSER<br>DMUSE<br>DMUSE<br>DMUSE<br>DMUSE<br>DMUSER<br>DMUSER | Document Status<br>Fresh<br>V CONTROLS added in the<br>titline<br>Fresh<br>Fresh<br>Fresh        | Expense to                                                                                           | Purchase for<br>Customer<br>Customer<br>Customer<br>Customer<br>Customer<br>Customer<br>Customer<br>Customer             | Trading Partner           400006/Customer 8           400007/Air India           400007/Air India           400007/Air India           400007/Air India           400007/Air India           400007/Air India           400007/Air India           400007/Air India           400007/Air India                                                                                                    |       |
| #<br>1<br>2<br>3<br>4<br>5<br>6<br>7<br>8<br>9 | User Status                                                                                                    | * * * * * * *             | PR Type       Others       Others       Others       Others       Others       Others       Others       Others       Others       Others       Others       Others       Others       Others       Others | Expense Type<br>Revenue<br>Capital<br>Revenue<br>Capital<br>Capital<br>Capital<br>Capital<br>Capital | Buyer Group | Created by<br>DMUSER<br>DMUS<br>DMUS<br>DMUS<br>DMUSER<br>DMUSER<br>DMUSER   | Document Status<br>Fresh<br>Fresh<br>Fresh<br>Fresh<br>Fresh<br>Fresh<br>Fresh<br>Fresh<br>Fresh | Expense to                                                                                           | Purchase for<br>Customer<br>Customer<br>Customer<br>Customer<br>Customer<br>Customer<br>Customer<br>Customer<br>Customer | Trading Partner           400006/Customer 8           400007/Air India           400007/Air India           400007/Air India           400007/Air India           400007/Air India           400007/Air India           400007/Air India           400007/Air India           400007/Air India           400007/Air India           400007/Air India           101/Customer 8           101/Customer Name with |       |

- If the 'Purchase for' (Self/Customer) is selected in the search criteria, Purchase Requests pertaining to the selected 'Purchase for' will be retrieved. If it is left blank, then all the Purchase Requests will be retrieved. If some value is specified in the edit box near the drop-down, then all the Purchase Requests with the Trading Partner # or Name matching the entered value will be retrieved.
- In the Search Results, 'Purchase for' will be displayed with the value saved in the Purchase Request document. Trading partner field will be displayed with the concatenation of the Trading partner # and Name.

In the **Short Close Purchase Request** screen under the **Purchase Request** component following changes are made:

- A new drop-down control 'Purchase for' is added in the search criteria and this will be loaded with the values 'Self', 'Customer' and 'Blank'.
- Two new columns 'Purchase for' and 'Trading Partner' are added in the multiline.

#### Exhibit 5: Identifies the changes in Short Close Purchase Request screen

| * | ShortClose P   | urchase Requ | iest              |            |           |      |                |                          |                      |              | 7      |           | 4       | +     | ? [  |   | 1  |
|---|----------------|--------------|-------------------|------------|-----------|------|----------------|--------------------------|----------------------|--------------|--------|-----------|---------|-------|------|---|----|
|   | earch Criteria |              |                   |            |           |      |                |                          |                      |              |        |           |         |       |      |   | -  |
|   |                | Purcl        | hase Request #    |            |           | ſ    |                |                          | PR Category          | •            |        |           |         |       |      |   |    |
|   |                | PR           | Date: From/To     | 2016/11/01 | 2017/02/0 | 01   | New controls   | added                    | Buyer Group          |              | •      |           |         |       |      |   |    |
|   |                |              | PR Type           | Ŧ          |           |      | in Search Crit | eria                     | PR Priority          | <b>v</b>     |        |           |         |       |      |   | 88 |
|   |                | Part         | : # / Mfr. Part # |            |           |      | in search ch   | chu                      | Part Type            | •            |        |           |         |       |      |   |    |
|   |                |              | User Status       | Ŧ          |           | l    |                |                          | Expense Type         | T            |        |           |         |       |      |   |    |
|   |                | Wo           | ork Center # 👂    |            |           |      |                |                          | Preferred Supplier # |              |        |           |         |       |      |   |    |
|   |                | Ref.         | Document Type     |            | •         |      |                |                          | Ref. Document #      |              |        |           |         |       |      |   |    |
|   |                |              | Created by        |            |           |      |                |                          | Purchase for         | Customer 💌   |        |           |         |       |      |   |    |
|   |                |              |                   |            |           |      | Search         |                          | View Cov             | vered PR(s)  |        |           |         |       |      |   |    |
|   | earch Results  |              |                   |            |           |      |                |                          |                      |              |        |           |         |       |      | _ |    |
|   | 1 - 10 / 21 🕨  | * + 🗆        | T Tx              |            |           |      |                |                          |                      | All          |        | •         |         |       | ۶    | c |    |
| # | ority          | PR Type      | Expense Type      | PR Categ   | nory Re   | ason | Buyer Group    | User Status              | Created by           | Purchase for | Tradin | g Partn   | er      |       |      |   |    |
| 1 |                | Others       | Revenue           |            |           | _    |                | *                        | DMUSER               | Customer     | 40026  | l/Custo   | mer 21  |       |      |   |    |
| 2 |                | Others       | Revenue           |            |           |      | New second     | and a set the set of the |                      | Customer     | AISL/A | IR INDI   | IA SPEC | CIAL  |      |   |    |
| 3 | B              | Others       | Revenue           |            |           | _    | New controls   | added in the             | SER                  | Customer     | AISL/A | IR INDI   | IA SPEC | CIAL  |      |   |    |
| 4 | 8              | Others       | Revenue           |            |           |      | multiline      |                          | IUSER                | Customer     | HAL/H  | NDUST     | AN AEF  | RONAU | TICS |   |    |
| 5 | B              | Others       | Revenue           |            |           | _    |                |                          | IUSER                | Customer     | HAL/H  | NDUST     | AN AEF  | RONAU | ICS  |   |    |
| 6 |                | Others       | Revenue           |            |           |      |                | -                        | NUSER                | Customer     | HAL/H  | NDUST     | AN AEF  | RONAU | TICS |   |    |
| 7 |                | Others       | Capital           |            |           |      |                | *                        | DMUSER               | Customer     | HAL/H  | NDUST     | AN AEF  | RONAU | ncs  |   |    |
| 8 |                | Others       | Revenue           |            |           |      |                | *                        | DMUSER               | Customer     | 40000  | /Air In   | dia     |       |      |   |    |
| 9 |                | Others       | Revenue           |            |           |      |                | *                        | DMUSER               | Customer     | 40000  | 7/Air Ini | dia     |       |      |   | *  |

- If the 'Purchase for' (Self/Customer) is selected in the search criteria, Purchase Requests pertaining to the selected 'Purchase for' will be retrieved. If it is left blank, then all the Purchase Requests will be retrieved. If some value is specified in the Edit box near the drop-down, then all the Purchase Requests with the Trading Partner # or Name matching the entered value will be retrieved.
- In the Search Results, 'Purchase for' will be displayed with the value saved in the Purchase Request document. Trading partner field will be displayed with the concatenation of the Trading partner # and Name.

In the Selective Short Close Purchase Request screen in Short Close Purchase Request Activity under the **Purchase Request** component following changes are made.

• A new section 'Purchase for & Expense Details' is added in the header. Under this section, new controls 'Purchase for', 'Pur. for Trading Partner #', 'Trading Partner Name', 'PO & Inv. Org' are added.

Exhibit 6: Identifies the changes in Selective Short Close Purchase Request screen under Short Close Purchase Request activity

| * | [  | 1     | Sel | lecti | ive S | Short Clos     | ie -             |        |                            |            |        |                |                                | ",  |        | ţ     | + 1 | 2   | K        |
|---|----|-------|-----|-------|-------|----------------|------------------|--------|----------------------------|------------|--------|----------------|--------------------------------|-----|--------|-------|-----|-----|----------|
|   |    |       |     |       |       |                |                  |        |                            |            |        | D              | ate Format yyyy/mm/dd          |     |        |       |     |     | <b>^</b> |
|   | -P | R Doe | cum | ent   | Infor | mation —       |                  |        |                            |            |        |                |                                |     |        |       |     |     |          |
|   |    |       |     | P     | urcha | ise Request #  | OCPR-000001-2017 |        | Status                     | Authorized |        |                |                                |     |        |       |     |     | - 11     |
|   |    |       |     |       |       | PR Date        | 2017/01/11       |        | PR Type                    | • Others   | New se | ction added    | PR Priority                    |     |        |       |     |     | - 11     |
|   |    |       |     |       |       | PR Category    |                  |        | User Status                |            |        |                | Expense Type Revenue           |     |        |       |     |     | - 11     |
|   |    |       |     |       | A     | Aircraft Reg # |                  |        | Ordering Location          | RAMCO OU   |        |                | Part Type                      |     |        |       |     |     | - 11     |
|   |    |       |     |       |       | PR Value       | 2000.00          |        |                            |            |        |                |                                |     |        |       |     |     | - 11     |
|   |    |       |     |       |       | Remarks        |                  |        |                            |            |        |                |                                |     |        |       |     |     | - 11     |
|   | Pt | ırcha | se  | for 8 | k Exp | ense Detail    | s                |        |                            |            |        |                |                                |     |        |       |     |     | -        |
|   |    |       |     |       |       | Purchase for   | Customer         |        | Pur. for Trading Partner # | 400007     |        |                | Trading Partner Name Air India |     |        |       |     |     |          |
|   |    |       |     |       | F     | PO & Inv. Org. | ABCD             |        | Expense to                 |            |        |                |                                |     |        |       |     |     |          |
|   | R  | equir | rem | ent ( | Detai | ils            |                  |        |                            |            |        |                |                                |     |        |       |     |     |          |
|   | ŀ  |       | 1   | - 1 / | 1     | • • +          |                  |        |                            |            | - A 1  |                | 🕂 🖶 💷 🛛 All                    |     | v      |       |     | Q   |          |
| # |    |       | Lin | ne #  |       | Part #         | Mfr. Part #      | Mfr. # | Part Description           | Purchase U | ЮМ     | Alternate Type | Alternate Part #               | Req | uestea | l Qty |     | 1   |          |
| 1 |    |       |     |       | 1     | 0-0050845-     | 0-0050845-2      | T0000  | SLEEVED TERMINAL           | ea         |        | Allowed        |                                |     |        |       | 1   | .00 |          |
| 2 |    |       |     |       |       |                |                  |        |                            |            |        |                |                                |     |        |       |     |     |          |
|   |    |       |     |       |       |                |                  |        |                            |            |        |                |                                |     |        |       |     |     |          |
|   |    |       |     |       |       |                |                  |        |                            |            |        |                |                                |     |        |       |     |     |          |
|   |    |       |     |       |       |                |                  |        |                            |            |        |                |                                |     |        |       |     |     |          |
|   |    |       |     |       |       |                |                  |        |                            |            |        |                |                                |     |        |       |     |     |          |
|   |    |       |     |       |       |                |                  |        |                            |            |        |                |                                |     |        |       |     |     | -        |
| 1 |    |       |     |       |       |                |                  |        |                            |            |        |                |                                |     |        |       |     |     |          |

In the **Select Purchase Request** screen in **View Purchase Request** Activity under the **Purchase Request** component following changes are made.

- A new drop-down control 'Purchase for' is added in the search criteria and this will be loaded with the values 'Self', 'Customer' and 'Blank'.
- Two new columns 'Purchase for' and 'Trading Partner' are added in the multiline

| ★ 🗎 Select Purchase Request |                      |               |                    |        |                |                |                   | + ? | ¢ K |
|-----------------------------|----------------------|---------------|--------------------|--------|----------------|----------------|-------------------|-----|-----|
| Direct Entry                |                      |               |                    |        |                |                |                   |     |     |
| Purchase Request #          | View Put             | chase Request |                    |        |                |                |                   |     | - 1 |
| Search Criteria             |                      |               |                    |        |                |                |                   |     | - 1 |
| Purchase Request #          |                      | PR Categ      | gory               |        | •              | Status         |                   |     |     |
| PR Date: From/To 2017/01/01 | iiii 2017/02/01 iiii | PR T          | уре                |        | •              | PR Priority    |                   |     | 1   |
| Warehouse#                  |                      | Expense       | e to               |        | - N            | Expense Type   |                   | -   |     |
| Part # / Mfr. Part #        | New controls added   | Part T        | уре                |        | New control    | S User Status  |                   |     |     |
| Ref. Document #             | in Search Criteria   | Work Center # | ρ                  |        | added in the   | Source         |                   |     |     |
| Buyer Group                 |                      | Creater       | d by               |        | multiline      | Display Option |                   |     | ]   |
| Aircraft Reg #              |                      | Purchase      | for Customer 💌     |        |                |                |                   |     |     |
| - Search Results            |                      |               | Customer<br>Search |        | View Part Info |                |                   |     | _   |
|                             |                      |               |                    | ۵<br>۲ | X 🛛 🗎 🗳 🖡 🖨    |                | <b>-</b>          |     | Q   |
| # 🖻 Purchase Request #      | User Status          | Buyer Group   | Created by         | Reason | Work Center #  | Purchase for   | Trading Partner   |     |     |
| 1 OCPR-000001-2017          |                      |               | DMUSER             |        |                | Customer       | 400007/Air India  |     |     |
| 2 COPR-000002-2017          |                      |               | DMUSER             |        |                | Customer       | 400007/Air India  |     |     |
| 3 🗈 OCPR-000004-2017        |                      |               | DMUSER             |        |                | Customer       | 400007/Air India  |     |     |
| 4 OCPR-000005-2017          |                      |               | DMUSER             |        |                | Customer       | 400007/Air India  |     |     |
| 5 CCPR-000006-2017          |                      |               | DMUSER             |        |                | Customer       | 400007/Air India  |     |     |
| 6 CCPR-000007-2017          |                      |               | DMUSER             |        |                | Customer       | 400006/Customer 8 |     |     |

Exhibit 7: Identifies that changes in Select Purchase Request screen under View Purchase Request activity

- If the 'Purchase for' (Self/Customer) is selected in the search criteria, Purchase Requests pertaining to the selected 'Purchase for' will be retrieved. If it is left blank, then all the Purchase Requests will be retrieved. If some value is specified in the Edit box near the drop-down, then all the Purchase Requests with the Trading Partner # or name matching the entered value will be retrieved.
- In the Search Results, 'Purchase for' will be displayed with the value saved in the Purchase Request document. Trading partner field will be displayed with the concatenation of the Trading partner # and Name.

In the **View Purchase Request** screen & Activity under the **Purchase Request** component following changes are made.

A new section 'Purchase for & Expense Details' is added in the header. Under this section, new controls 'Purchase for', 'Pur. For Trading Partner #', 'Trading Partner Name' and 'PO & Inv. Org.' are added.

Exhibit 8: Identifies the changes in View Purchase Request screen

| ★ 🗻 View Purchase Request             |                               |                   | •• • 1 2 :    | 3 4 5 ▶ ₩                 | 4 /38 🎞 🖽 🖶 🛱    | ← ?     | Lø K |
|---------------------------------------|-------------------------------|-------------------|---------------|---------------------------|------------------|---------|------|
| - PR Document Information             |                               |                   |               |                           |                  |         | A    |
| Purchase Request # OCPR-000005-2017   | Status A                      | uthorized         |               |                           |                  |         |      |
| PR Date 2017/01/11                    | PR Type Of                    | thers New section | n added       | PR Priority               |                  |         |      |
| PR Category                           | User Status                   |                   |               | Part Type                 |                  |         |      |
| Buyer Group                           | Expense Type R                | evenue            | $\overline{}$ | PR Value CAD              |                  | 2000.00 |      |
| Aircraft Reg # N1781S                 | Ordering Location Ri          | AMCO OU           |               |                           |                  |         |      |
| Remarks                               |                               |                   |               |                           |                  |         |      |
| Purchase for & Expense Details        |                               |                   |               |                           |                  |         |      |
| Purchase for Customer                 | Pur. for Trading Partner # 40 | 0007              | Tr            | rading Partner Name Air I | India            |         |      |
| PO & Inv. Org. ABCD                   | Expense to                    |                   |               |                           |                  |         |      |
| - Requirement Details                 |                               |                   |               |                           |                  |         |      |
|                                       |                               | <b>人</b> 10       | UXEEC         | 🗏 📾 💷 🖬                   | •                |         | Q    |
| # 🗉 Part # Mfr. Part # Mfr. # Par     | rt Description Condition      | Requested Qty     | Purchase UOM  | Order Qty.                | Short Closed Qty | Co      | st   |
| 1 🗉 0-1245-2351 0-1245-2351 00000 fue | el pump New                   | 1.00              | ea            | 1.00                      |                  | 20      | 00.0 |
|                                       |                               |                   |               |                           |                  |         |      |
|                                       |                               |                   |               |                           |                  |         |      |
|                                       |                               |                   |               |                           |                  |         |      |
|                                       |                               |                   |               |                           |                  |         |      |
| 4                                     |                               |                   |               |                           |                  |         | •    |
| - Other Info                          |                               |                   |               |                           |                  |         |      |
| Reason for Cancellation               |                               |                   |               |                           |                  |         |      |
| Descon for Deturn                     |                               |                   |               | <b>7</b>                  |                  |         | *    |

#### Changes in Purchase Order:

In the Create Purchase Order screen under the Purchase Order component following changes are made:

In the 'Purchase for & Expense Details' section,

- A new button 'Go' is added and the UI task in the Trading partner # field is removed.
- A Check-box 'Billable to Customer?' is added
- A new value 'Customer' is made available in 'Purchase for' drop-down.

#### Exhibit 9: Identifies changes made in Create Purchase Order screen

| ★ 🗎 Create Purchase Order            |             |                              |           |                    | 겨 🖽 🖶 🗘 🔶                              | ? [ | 0 K  |
|--------------------------------------|-------------|------------------------------|-----------|--------------------|----------------------------------------|-----|------|
| - PO Information                     |             |                              |           |                    |                                        |     | -    |
| Purchase Order #                     |             | Status                       |           |                    | Numbering Type OCPO 🔻                  |     |      |
| PO Date                              | 2017/02/01  | DO Category                  | •         |                    | User Status                            |     | •    |
| PO Details Supplementary Deta        | ils         |                              |           |                    |                                        |     |      |
| PO Details                           |             |                              |           |                    |                                        |     | - 1  |
| РО Туре                              | General 💌   | Expense Type                 | Revenue 🔻 |                    | Receipt Recording Option GR Movement 💌 |     |      |
| PO Priority                          | •           | Aircraft Reg # 👂             |           | New controls added | Component # 👂                          |     |      |
| Buyer Group                          |             | Quality Attribute Check      | No 🔻      | new controls duded | Part Type All                          |     |      |
|                                      | Subcontract | Purpose                      |           |                    |                                        |     | - 18 |
| Rema                                 | rks         |                              |           |                    |                                        |     |      |
| Purchase for & Expense Details       |             |                              |           |                    |                                        |     |      |
| Purchase for                         | Customer 💌  | Pur. for Trading Partner # 👂 | 400007    | Go                 | Trading Partner Name Air India         |     |      |
| PO & Inv. Org.                       | ABCD        | Expense to                   | •         |                    | Billable to Customer?                  |     |      |
| <ul> <li>Supplier Details</li> </ul> |             |                              |           |                    |                                        |     | - 1  |
| Eurolias # 0                         |             | Cumplier Name                |           |                    | Contact Barron                         |     |      |
| PO Currency                          |             |                              |           |                    |                                        |     |      |
|                                      |             | Address 10 🛩                 |           |                    | Address                                |     |      |
| PO Value                             |             |                              |           |                    |                                        |     |      |
| PO Basic Value                       |             | Base Currency Value          |           |                    | PO Additional Charges                  |     |      |
| PO Total Value                       |             | Exchange Rate                |           |                    |                                        |     |      |
| EDI Details                          |             |                              |           |                    |                                        |     |      |
|                                      |             |                              |           |                    |                                        |     |      |

- If 'Purchase for' is selected as 'Customer', on click of 'Go' button after entering a valid Trading Partner # (Customer #), the Trading partner Name will be retrieved as the Customer Name from the Customer business component.
- 'PO & Inv. Org.' will be retrieved with the Organization Unit mapped to the Group Company defined in the Customer master for the Trading partner # entered. If the entered trading partner # is not a group company, then PO & Inv. Org. will be retrieved with the login OU.
- Numbering Type drop-down will be loaded and defaulted with the Numbering Type defined for the Purchase Order transaction for the Trading partner # as defined in the Customer business component.
- 'Billable to Customer?' can be checked to specify whether the invoice of the purchase order should be billed to the customer.

Note: In addition to it, a check-box to indicate if the Purchase Order is raised as a Subcontract order for manufacturing the parts is added.

In the PR Based PO screen under the Purchase Order component following changes are made.

- A new button 'Go' and a check box 'Billable to Customer?' is added In the 'PO Details' section,
- In the Search Criteria section, a new drop-down control 'Purchase for' along with the editable field is added
- In the 'Search Results' multiline, two new columns 'Purchase for' and 'Trading Partner' are added.

| The DR Based DO                                     |                                              |                           | 7                          |
|-----------------------------------------------------|----------------------------------------------|---------------------------|----------------------------|
| PO Priority                                         | Aircraft Reg # 9                             | Component #               |                            |
| Purchase for Customer                               | Pur, for Trading Partner # 9                 | Go Trading Partner Nar    | ne                         |
| PO & Inv. Ora                                       | Evnense to                                   | Default PR Remai          | ke Required V              |
| Supplier # Q                                        | Supplier Name                                | Contact Person            | 0                          |
| PO Currency                                         | Address ID <b>2</b>                          | Addre                     | 225                        |
| Purpose                                             | Subcontract                                  |                           | Billable to Customer?      |
| Search Criteria Additional Search Criteria          |                                              |                           |                            |
|                                                     | PP Type                                      |                           | Priority V                 |
| From Date New control added                         | To Date                                      | New controls added        | Group                      |
| Part # / Mfr. Part #                                | Part Category                                | Requesting Wareh          | ouse #                     |
| Preferred Supplier # 9                              | Supplier Category                            | Requesti                  | ng Unit                    |
| Created by                                          | PR - RFO coverage? Do not display PR covered | by RFO  Aircraft          | Reg #                      |
| Purchase for Customer                               |                                              |                           |                            |
|                                                     |                                              |                           |                            |
|                                                     |                                              | New controls ad           | ded                        |
|                                                     | Search                                       | in the multiline          |                            |
| - Default Entries                                   |                                              |                           |                            |
|                                                     |                                              | Default Sediet Due Deta   |                            |
| Search Results                                      |                                              | Derault Earliest Due Date |                            |
|                                                     |                                              |                           |                            |
|                                                     |                                              |                           |                            |
| Need Earliest Due Date PO Part # P PO Covered CAPEX | Bianket Purchase Order?                      | Created by Purchase for   |                            |
| AI 5.00                                             | Not Covered                                  | DMUSER Customer           |                            |
| 2 5 2/101/ AZ 5.00                                  | Not Covered                                  | Customer                  | HAL THINDOSTAN AERONAUTICS |

#### Exhibit 10: Identifies changes made in PR Based PO screen

- If 'Purchase for' is selected as 'Customer', on click of 'Go' button after entering a valid Trading Partner # (Customer #), the Trading partner Name will be retrieved as the Customer Name from the Customer business component.
- 'PO & Inv. Org.' will be retrieved with the Organization Unit mapped to the Group Company defined in the Customer master for the Trading partner # entered. If the entered trading partner # is not a

group company, then PO & Inv. Org. will be retrieved with the login OU.

- Numbering Type drop-down will be loaded and defaulted with the Numbering Type defined for the Purchase Order transaction for the Trading partner # as defined in the **Customer** component.
- Billable to Customer can be checked to specify whether the invoice of the purchase order should be billed to the customer.
- If the Purchase for (Self/Customer) is selected in the search criteria, Purchase Requests pertaining to the selected 'Purchase for' will be retrieved. If it is left blank, then all the Purchase Requests will be retrieved. If some value is specified in the Edit box near the drop-down, then all the Purchase Requests with the Trading Partner # or Name matching with the entered value will be retrieved.
- In the Search Results, Purchase For will be displayed with the value saved in the Purchase Request document. Trading partner field will be displayed with the concatenation of the Trading partner # and Name.

In the **Quotation Based PO** screen under the **Purchase Order** component following changes are made:

- A new drop-down control 'Purchase for' is added in the search criteria and this will be loaded with the values 'Self', 'Customer' and 'Blank'.
- Two new columns 'Purchase for' and 'Trading Partner' are added in the multiline.

Exhibit 11: Identifies the changes in Select Quotation screen under Quotation Based PO activity

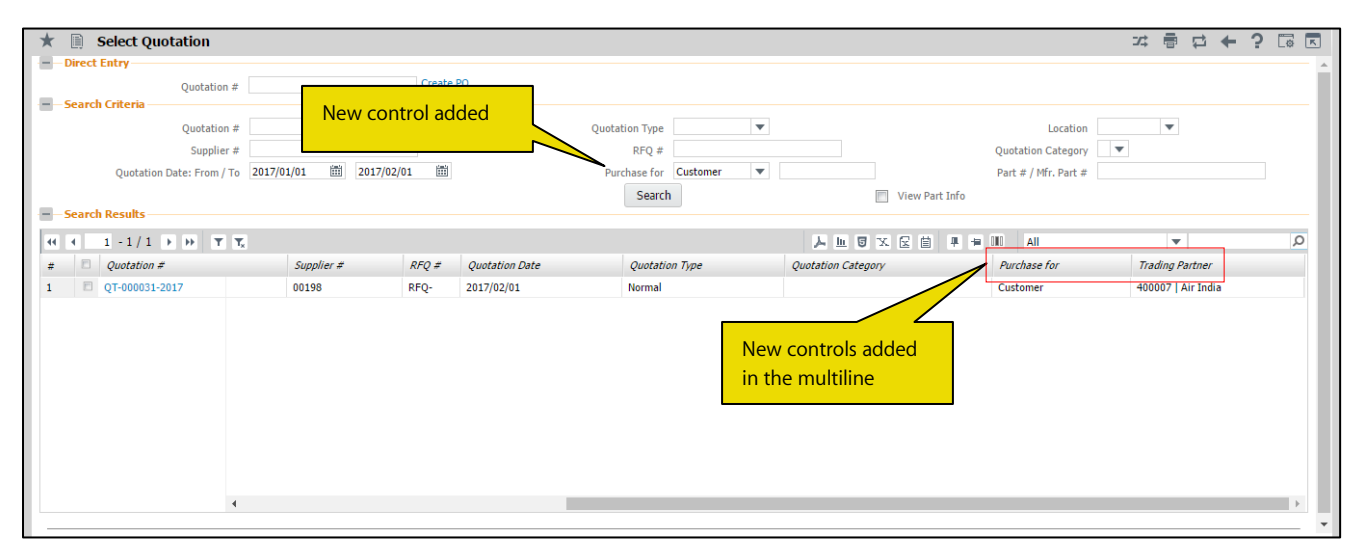

- All the Quotation documents created with reference to the RFQ documents which in turn have reference to Purchase Requests having 'Self/Customer' selected as 'Purchase for', should be retrieved in the search results based on 'Purchase for' selection.
- 'Purchase for' column should be displayed with Self/Customer, if PRs of those type are available. Trading Partner Column should be displayed with Trading Partner # and name in concatenation, if available.

In the **Select Purchase Order** screen in **Cancel / Edit Purchase Order** activity under the **Purchase Order** component following changes are made:

- A new drop-down control 'Purchase for' is added in the search criteria and this should be loaded with the values 'Customer', 'Supplier', 'Self' and 'Blank'.
- Two new columns 'Purchase for' and 'Trading Partner' are added in the multiline.

#### Exhibit 12: Identifies changes made in Select Purchase Order screen of Cancel / Edit Purchase Order activity

| *                                                              | D)    | Select Purchase Order                                                                                                    |                                                                                                    |                                                                                                    |             |                       |                                            |                                                                                                    | 7\$                                                                                                    | ≣ ⇔ ← ? ⊡                                                   |
|----------------------------------------------------------------|-------|----------------------------------------------------------------------------------------------------|----------------------------------------------------------------------------------------------------|----------------------------------------------------------------------------------------------------|-------------|-----------------------|--------------------------------------------|----------------------------------------------------------------------------------------------------|----------------------------------------------------------------------------------------------------|-------------------------------------------------------------|
|                                                                | irect | Entry                                                                                                    |                                                                                                    |                                                                                                    |             |                       |                                            |                                                                                                    |                                                                                                    |                                                             |
|                                                                |       | Purchase Order #                                                                                                    |                                                                                                    | Edit Purcha                                                                                         | se Order    |                       |                                            |                                                                                                    |                                                                                                    |                                                             |
|                                                                | earcl | h Criteria                                                                                                    |                                                                                                    |                                                                                                    |             |                       |                                            |                                                                                                    |                                                                                                    |                                                             |
|                                                                |       | Purchase Order #                                                                                                    |                                                                                                    |                                                                                                    |             | PO Type               | New contr                                  | ol added                                                                                                    | PO Status New o                                                                                                    | controls added                                              |
|                                                                |       | Supplier #                                                                                                    |                                                                                                    |                                                                                                    |             | Expense Type          | -                                          |                                                                                                    | Expense to in the                                                                                                    | multiling                                                   |
|                                                                |       | PO Category                                                                                                    | <b>T</b>                                                                                           |                                                                                                    |             | User Status           | <b>〜</b> /                                 | •                                                                                                    | Created by                                                                                                    | multime                                                     |
|                                                                |       | Part # / Mfr. Part #                                                                                                    |                                                                                                    |                                                                                                    |             | Part Type             |                                            |                                                                                                    | Buver Group                                                                                                    |                                                             |
|                                                                |       | 2017                                                                                                    | (01/01 開始 2017/                                                                                    | 02/01                                                                                               |             | Durchase for Customed | $\checkmark$                               |                                                                                                    |                                                                                                    |                                                             |
|                                                                |       | PO Date: From / To 2017                                                                                                    | 201/01                                                                                             | 02/01                                                                                               |             | Purchase for Customer |                                            |                                                                                                    | Subcontract                                                                                                    | ,<br>,                                                      |
|                                                                |       |                                                                                                    |                                                                                                    |                                                                                                    |             | Sea                   |                                            |                                                                                                    |                                                                                                    |                                                             |
|                                                                | earcl | h Results                                                                                                    |                                                                                                    |                                                                                                    |             |                       |                                            |                                                                                                    | /                                                                                                    |                                                             |
|                                                                |       |                                                                                                    |                                                                                                    |                                                                                                    |             |                       |                                            |                                                                                                    | /                                                                                                    |                                                             |
| 44                                                             | •     | 1 - 10 / 17 🕨 🗰 🕂 🗇 🕈                                                                                                    | T Tx                                                                                               |                                                                                                    |             |                       | <b>人 山 日</b> 3                             |                                                                                                    | All .                                                                                                    | م 🗸                                                         |
| 44 (<br>#                                                      |       | 1 - 10 / 17 → → + □ 1<br>Purchase Order #                                                                                                    | Created by                                                                                         | PO Type                                                                                             | Buyer Group | Expense to            | 人 山 명 및<br>User Status                     | L 🔄 II 😒 III 🖶 III<br>Purchase for                                                                                                    | All<br>Trading Partner                                                                                                    | Subcontract                                                 |
| 44<br>#                                                        |       | 1 - 10 / 17 → → + 🗇 1<br>Purchase Order ≠<br>AP000399117                                                                                                    | Created by DMUSER                                                                                  | <i>PO Type</i><br>Exchange                                                                          | Buyer Group | Expense to            | 나 In 명 및<br>User Status                    | E                                                                                                    | All<br>Trading Partner<br>421675   Customer 147                                                                                                    | Subcontract                                                 |
| 44<br>#<br>1<br>2                                              |       | 1 - 10 / 17 → → + 12 T<br>Purchase Order ≠<br>AP000399117<br>AP000403217                                                                                       | Created by<br>DMUSER<br>DMUSER                                                                     | PO Type<br>Exchange<br>General                                                                      | Buyer Group | Expense to            | レック Status                                 | E III № III<br>Purchase for<br>Customer<br>Customer                                                                                                    | All<br>Trading Partner<br>421675   Customer 147<br>400007   Air India                                                                                                    | Subcontract No No                                           |
| 44<br>#<br>1<br>2<br>3                                         |       | 1 - 10 / 17 → → + □ 7<br>Purchase Order =<br>AP000399117<br>AP000403217<br>CPO-000003-2017                                                                     | Created by<br>DMUSER<br>DMUSER<br>DMUSER                                                           | PO Type<br>Exchange<br>General<br>General                                                           | Buyer Group | Expense to            | User Status                                | Customer                                                                                                    | All<br>Trading Partner<br>421675   Customer 147<br>400007   Air India<br>400004   Customer 7                                                                                                    | Subcontract<br>No<br>No<br>No                               |
| 44<br>#<br>1<br>2<br>3<br>4                                    |       | 1 - 10 / 17 ) ) + ) + ) 7<br>Purchase Order =<br>AP000399117<br>AP000403217<br>CP0-000003-2017<br>H0P-000002                                                   | T Tx<br>Created by<br>DMUSER<br>DMUSER<br>DMUSER<br>DMUSER                                         | PO Type<br>Exchange<br>General<br>General<br>Exchange                                               | Buyer Group | Expense to            | User Status                                | Customer<br>Customer<br>Customer                                                                                                    | All<br>Trading Partner<br>421675   Customer 147<br>400007   Air India<br>400004   Customer 7<br>AC000062-2015   NEW                                                                                                    | Subcontract<br>No<br>No<br>No<br>No                         |
| 44<br>#<br>1<br>2<br>3<br>4<br>5                               |       | 1 - 10 / 17                                                                                                    | T Tx<br>Created by<br>DMUSER<br>DMUSER<br>DMUSER<br>DMUSER<br>DMUSER                               | PO Type<br>Exchange<br>General<br>General<br>Exchange<br>Exchange                                   | Buyer Group | Expense to            | 人上的 22<br>User Status                      | k (2) (11) x20 (11) (11) (11) (11) (11) (11) (11) (11                                                                                                    | All<br>Trading Partner<br>421675   Customer 147<br>400007   Air India<br>400004   Customer 7<br>AC000062-2015   NEW<br>HAL   HINOUSTAN AERONAUTICS                                                                                                    | Subcontract No No No No No No No No No No No No No          |
| 44<br>#<br>1<br>2<br>3<br>4<br>5<br>5                          |       | 1 - 10 / 17                                                                                                    | T T.<br>Created by<br>DMUSER<br>DMUSER<br>DMUSER<br>DMUSER<br>DMUSER<br>DMUSER                     | PO Type<br>Exchange<br>General<br>General<br>Exchange<br>Exchange<br>General                        | Buyer Group | Expense to            | 人 h 日 マ<br>User Status<br>・<br>・<br>・<br>・ | C C m xx x x x x x x x x x x x x x x x x                                                                                                     | All           Trading Partner           421675   Customer 147           400007   Air India           400004   Customer 7           AC000062-2015   NEW           HAL   HINDUSTAN AERONAUTICS           400007   Air India                                                                                       | Subcontract<br>No<br>No<br>No<br>No<br>No<br>No             |
| 44<br>#<br>1<br>2<br>3<br>4<br>5<br>5<br>5<br>7                |       | 1 - 10 / 17 ) + + 0 1<br>Purchase Order #<br>AP000399117<br>AP000403217<br>CP0-000002-2017<br>HOP-000004<br>HOP-000004<br>OCP0-000003-2017<br>OCP0-000007-2017 | T T.<br>Created by<br>DMUSER<br>DMUSER<br>DMUSER<br>DMUSER<br>DMUSER<br>DMUSER<br>DMUSER           | PO Type<br>Exchange<br>General<br>General<br>Exchange<br>Exchange<br>General<br>General             | Buyer Group | Expense to            | L III II V                                 | Customer Customer                                                                                                    | All           Trading Partner           421675   Customer 147           400007   Air India           400004   Customer 7           AC000062-2015   NEW           HAL   HINDUSTAN AERONAUTICS           400007   Air India           400007   Air India                                                          | Subcontract No No No No No No No No No No No No No          |
| 44<br>#<br>1<br>2<br>3<br>4<br>5<br>5<br>6<br>7<br>8           |       | 1 - 10 / 17                                                                                                    | T T.<br>Created by<br>DMUSER<br>DMUSER<br>DMUSER<br>DMUSER<br>DMUSER<br>DMUSER<br>DMUSER<br>DMUSER | PO Type<br>Exchange<br>General<br>Exchange<br>Exchange<br>Exchange<br>General<br>General<br>General | Buyer Group | Expense to            | L In S V                                   | Customer<br>Customer<br>Customer<br>Customer<br>Customer<br>Customer<br>Customer<br>Customer<br>Customer                                                                                                    | All Trading Partner 421675   Customer 147 400007   Air India 400004   Customer 7 AC00062-2015   NEW HAL   HINDUSTAN AERONAUTICS 400007   Air India 400007   Air India 400007   Air India                                                                                                    | Subcontract<br>No<br>No<br>No<br>No<br>No<br>No<br>No<br>No |
| 44<br>#<br>1<br>2<br>3<br>4<br>5<br>5<br>6<br>7<br>7<br>8<br>9 |       | 1 - 10 / 17                                                                                                    | T T.<br>Created by<br>DMUSER<br>DMUSER<br>DMUSER<br>DMUSER<br>DMUSER<br>DMUSER<br>DMUSER<br>DMUSER | PO Type<br>Exchange<br>General<br>Exchange<br>Exchange<br>General<br>General<br>General             | Buyer Group | Expense to            | Les Status                                 | Image: Control of the second second secon | All           Trading Partner           421675   Customer 147           400007   Air India           400004   Customer 7           AC00062-2015   NEW           HAL   HINDUSTAN AERONAUTICS           400007   Air India           400007   Air India           400007   Air India           400007   Air India | Subcontract No No No No No No No No No No No No No          |

- If the Purchase for (Self/Customer) is selected in the search criteria, Purchase Orders pertaining to the selected 'Purchase for' will be retrieved. If it is left blank, then all the Purchase Orders will be retrieved. If some value is specified in the Edit box near the drop-down, then all the Purchase Orders with the Trading Partner # or Name matching with the entered value will be retrieved.
- In the 'Search Results' multiline, 'Purchase for' will be displayed with the value saved in the Purchase Order document. Trading partner field will be displayed with the concatenation of the Trading partner # and Name.

In the **Cancel / Edit Purchase Order** screen under the **Purchase Order** component following changes are made:

- In the 'Purchase for & Expense Details' section,
  - o A new button 'Go' is added and the UI Task in the Trading partner # field is removed.
  - o A Check-box 'Billable to Customer?' is added

## Exhibit 13: Identifies the changes in Edit Purchase Order screen under Cancel / Edit Purchase Order activity

| Edit Purchase Order            |                  |        |                              |               | 44 4 6          | 7 8 9 10 + ++ 6          | /17 🍱 🖬 🖶 🗲 ?                           |
|--------------------------------|------------------|--------|------------------------------|---------------|-----------------|--------------------------|-----------------------------------------|
| PO Information                 |                  |        |                              |               |                 |                          |                                         |
| Purchase Order #               | OCPO-000003-2017 |        | PO Category                  |               | •               | PO Stat                  | us Fresh                                |
| PO Date                        | 2017/01/12       | 1      | User Status                  |               | •               |                          |                                         |
| PO Details Supplementary Deta  | ils              |        |                              |               |                 |                          |                                         |
| - PO Details                   |                  |        |                              |               |                 |                          |                                         |
| РО Туре                        | General          | •      | Expense Type                 | Revenue       | ~               | Receipt Recording Option | GR Movement                             |
| PO Priority                    | •                |        | Aircraft Reg # 👂             |               |                 | Component # 🔎            |                                         |
| Buyer Group                    |                  |        | Quality Attribute Check      | No 🔻          | New control add | ded Part Type            | All                                     |
|                                | Subcontract      |        | Purpose                      |               |                 |                          |                                         |
| Rema                           | arks             |        |                              |               |                 |                          |                                         |
| Purchase for & Expense Details |                  |        |                              |               |                 |                          |                                         |
| Purchase for                   | Customer 💌       |        | Pur. for Trading Partner # 👂 | 400007        | Go              | Trading Partner Name     | Air India                               |
| PO & Inv. Org.                 | AVEOS            |        | Expense to                   | Not Applica   | ble 🔻           |                          | Billable to Customer?                   |
| Supplier Details               |                  |        |                              |               |                 |                          |                                         |
|                                | 00000            |        |                              |               |                 |                          | 1:                                      |
| Supplier # P                   | 00000            |        | Supplier Name                | A & K Taurpai | Jiins,Inc.      | Contact Person P         |                                         |
| PO Currency                    | CAD V            |        | Address ID 👂                 |               | 1               | Address                  | 74 N WASHINGTON, and 2, BATTLE CREEK, I |
| PO Value                       |                  |        |                              |               |                 |                          |                                         |
| PO Basic Value                 | CAD 6            | 000.00 | Base Currency Value          | CAD           | 6000.00         | PO Additional Charges    | CAD 0.00                                |
| PO Total Value                 | CAD 6            | 000.00 | Exchange Rate 1.0            | 000000        |                 |                          |                                         |
| EDI Dotaile                    |                  |        |                              |               |                 |                          |                                         |

- If 'Purchase for' is selected as 'Customer', on click of 'Go' button after entering a valid Trading Partner # (Customer #), the Trading partner Name will be retrieved as the Customer Name from the Customer business component.
- 'PO & Inv. Org.' will be retrieved with the Organization Unit mapped to the Group Company defined in the Customer master for the Trading partner # entered. If the entered trading partner # is not a group company, then PO & Inv. Org. will be retrieved with the login OU.
- 'Billable to Customer' can be checked to specify whether the invoice of the purchase order should be billed to the customer.

## In the Authorize Purchase Order screen under the Purchase Order component following changes are made:

- New drop-down controls 'Purchase for' and a new check box 'View Part Info' are added in the search criteria
- New Columns 'Purchase for', 'Trading Partner #', 'Part #', 'Part Description', 'Qty.', 'UOM', 'Value' and 'Earliest Due Date' are added in the multiline.

## Exhibit 14: Identifies the changes in Authorize Purchase Order screen

| * 🗎 Select Purchase Order                                                                                |                     |                                                                              |                |     |          |                           | 그라 룸         | ₽ ←      | ? 🗔 | K |
|----------------------------------------------------------------------------------------------------|---------------------|------------------------------------------------------------------------------|----------------|-----|----------|---------------------------|--------------|----------|-----|---|
| Search Criteria Purchase Order # New of PO Category Buyer Group PO Date: From / To Purchase for Customer | control added       | PO Type<br>User Status<br>Expense Type<br>art # / Mfr. Part #<br>Subcontract | ·              |     | <b>V</b> | Sup<br>Crei<br>Expi<br>Pa | plier #      | ▼.       |     | Î |
|                                                                                                    |                     | Search                                                                       | View Part Info |     |          |                           |              |          |     |   |
| Search Results                                                                                           |                     |                                                                              |                |     |          |                           |              |          |     |   |
|                                                                                                    |                     |                                                                              |                |     | × 🛛 🕯    | 1 😒 🕒 👎 🖷 💷 🗛 🛙           | •            |          | Q   |   |
| # 🖻 Purchase Order # Amendment #                                                                         | Part # Part Desc    | otion                                                                        | Qty            | UOM | Value    | Earliest Due Date         | Expense Type | PO State | IS  |   |
| 1 🖻 APO00399117                                                                                          | 0-0033466- TERMINAI |                                                                              | 1              | ea  | 2000.00  | 2017/01/26                | Revenue      | Fresh    |     |   |
| 2 APO00403217                                                                                            | 0-0440-4- test      |                                                                              | 1              | ea  | 2000.00  | 2017/02/03                | Capital      | Fresh    |     |   |
| 3 🖹 CPO-000003-2017                                                                                      | 0-0440-4- test      |                                                                              | 1              | ea  | 2000.00  | 2017/02/03                | Capital      | Fresh    |     |   |
| 4 B HOP-000002                                                                                           | A1 Hosing           |                                                                              | 5              | EA  | 204552.5 | 2017/02/09                | Revenue      | Fresh    |     |   |
| 5 E HOP-000002 New controls added                                                                        | A2 Hosing           |                                                                              | 5              | EA  | 204552.5 | 2017/02/09                | Revenue      | Fresh    |     |   |
| 6 🗉 нор-000002 in the multiline                                                                          | A3 Hosing           |                                                                              | 5              | EA  | 204552.5 | 2017/02/09                | Revenue      | Fresh    |     |   |
| 7 🖹 HOP-000004                                                                                           | A1 Hosing           |                                                                              | 1              | EA  | 0.00     | 2017/02/01                | Revenue      | Fresh    |     |   |
| 8 🗇 OCPO-000003-2017                                                                                     | 0-0050845- scn18    |                                                                              | 3              | ea  | 6000.00  | 2017/01/17                | Revenue      | Fresh    |     |   |
| 9 🖻 OCPO-000007-2017                                                                                     | 0-0102-3- PIN       |                                                                              | 1              | ea  | 2000.00  | 2017/01/16                | Revenue      | Fresh    |     |   |
| 10 🔲 OCPO-000017-2017                                                                                    | 0-132- AXLE         |                                                                              | 1              | ea  | 2000.00  | 2017/01/19                | Revenue      | Fresh    |     |   |
|                                                                                                    |                     |                                                                              |                |     |          |                           |              |          |     | * |

- If the Purchase for (Self/Customer) is selected in the search criteria, Purchase Orders pertaining to the selected 'Purchase for' will be retrieved. If it is left blank, then all the Purchase Orders will be retrieved. If some value is specified in the Edit box near the drop-down, then all the Purchase Orders with the Trading Partner # or Name matching the entered value will be retrieved.
- In the Search Results, 'Purchase for' will be displayed with the value saved in the Purchase Order document. Trading partner field will be displayed with the concatenation of the Trading partner # and Name.
- If View Parts Info. Checkbox is checked, Part #, Part Description, Qty., UOM, Value and Earliest Due Date values will be displayed in the search results, as saved in the PO.

In the **Select Purchase Order** screen in **Amend Purchase Order** activity under the **Purchase Order** component following changes are made:

- A new drop-down control 'Purchase for' is added in the search criteria and this will be loaded with the values 'Customer', 'Supplier', 'Self' and 'Blank'.
- Two new columns 'Purchase for' and 'Trading Partner' are added in the multiline.

Exhibit 15: Identifies the changes in Select Purchase Order screen of Amend Purchase Order activity

| K          | <u>)</u> | Select Purchase O                                                                                                    | rder                                                                                                    |                |                |                                  |                                                 |                                                                                                    |                                                                                                    |                                                                           |     | r _197 |
|------------|----------|----------------------------------------------------------------------------------------------------|----------------------------------------------------------------------------------------------------|----------------|----------------|----------------------------------|-------------------------------------------------|----------------------------------------------------------------------------------------------------|----------------------------------------------------------------------------------------------------|---------------------------------------------------------------------------|-----|--------|
| -D         | irect    | Entry                                                                                                    | -                                                                                                    | Amend          | Purchase Order |                                  |                                                 |                                                                                                    |                                                                                                    |                                                                           |     |        |
|            | aard     | Purchase Orde                                                                                                    | r#                                                                                                    | Amendi         | furchase order |                                  |                                                 |                                                                                                    |                                                                                                    |                                                                           |     |        |
|            | carci    | n criteria                                                                                                    | 0.#                                                                                                    |                |                | DO Timo                          | -                                               |                                                                                                    | Chakun                                                                                                    |                                                                           |     |        |
|            |          | F                                                                                                    | or #                                                                                                    | New control a  | added          | Expanse Type                     |                                                 |                                                                                                    | Expanse to                                                                                                    |                                                                           |     |        |
|            |          | BO Cato                                                                                                    |                                                                                                    |                |                | Licor Status                     |                                                 | -                                                                                                    | Crosted by                                                                                                    |                                                                           |     |        |
|            |          | Dart # / Mfr. Da                                                                                                    | st #                                                                                                    |                |                | Dart Time                        |                                                 |                                                                                                    | Preset Create                                                                                                    |                                                                           |     |        |
|            |          | Part # / Mir. Pa                                                                                                    | /Te 2017/01/01                                                                                                    | 節 2017/02/01 節 |                | Purchase for                     | Curtomar 🖉                                      |                                                                                                    | Care Status                                                                                                    | -                                                                         | ·   |        |
|            |          | FU Date: From                                                                                                    | / 10 201//01/01                                                                                                    | 2017/02/01 111 |                | Purchase for                     | customer +                                      |                                                                                                    | core Status                                                                                                    | v                                                                         |     |        |
|            |          |                                                                                                    |                                                                                                    |                |                | East                             | 1                                               |                                                                                                    |                                                                                                    |                                                                           |     |        |
| 5          | earcl    | 1 - 10 / 29 🕨 🗰                                                                                                    | T T,                                                                                                    |                |                | Sea                              | ren 🖉                                           | h <mark>8 x 2 8 4</mark>                                                                                                    | H 010 All                                                                                                    | •                                                                         |     | Q      |
| <b>S</b>   | earcl    | 1 - 10 / 29   Purchase Order #                                                                                                    | ▼ T <sub>×</sub><br>Created by                                                                                               | Buyer Group    | User Status    | Core Status                      | Expense to                                      | In S X E I Purchase for                                                                                                    | Trading Partner                                                                                                    | ▼<br>Subcontra                                                            | act | Q      |
| -5         | earcl    | 1 - 10 / 29                                                                                                    | T Tx<br>Created by<br>SYSTEM                                                                                                 | Buyer Group    | User Status    | Core Status                      | Expense to                                      | III II X R III II<br>Purchase for<br>Customer                                                                                                    | Trading Partner 400007   Air India                                                                                                    | Subcontra<br>No                                                           | act | Q      |
| - 5        | earcl    | h Results         1       - 10 / 29       >       >>         Purchase Order #         AP000398217         AP000401617                                                                                                    | T T <sub>x</sub><br>Created by<br>SYSTEM<br>DMUSER                                                                           | Buyer Group    | User Status    | Core Status                      | Expense to                                      | Purchase for<br>Customer<br>Customer                                                                                                    | All     Trading Partner     400007   Air India     400007   Air India                                                                                                    | Subcontra<br>No<br>No                                                     | act | Q      |
| 1          | B        | Results           1         - 10 / 29         >         >>           Purchase Order #             AP000398217              AP000401617                                                                                                    | Created by<br>SYSTEM<br>DMUSER<br>DMUSER                                                                                     | Buyer Group    | User Status    | Core Status                      | Expense to                                      | Purchase for<br>Customer<br>Customer<br>Customer                                                                                                 | Trading Partner           400007   Air India           400007   Air India           400007   Air India                                                                                                    | Subcontra<br>No<br>No<br>No                                               | act | Q      |
| 4          |          | A Results           1         - 10 / 29         >         >>>           Purchase Order #              AP000398217          AP00040617            CP0-000001-2017                                                                                                    | Created by<br>SYSTEM<br>DMUSER<br>DMUSER<br>DMUSER                                                                           | Buyer Group    | User Status    | Core Status                      | Expense to                                      | In Customer<br>Customer<br>Customer<br>Customer<br>Customer                                                                                      | Trading Partner           400007   Air India           400007   Air India           400007   Air India           400007   Air India           Accono62-2015   NEW                                                                                                    | Subcontra<br>No<br>No<br>No<br>No                                         | act | Q      |
| 5          |          | Results           1         - 10 / 29         Image: Image: I | Created by<br>SYSTEM<br>DMUSER<br>DMUSER<br>DMUSER<br>DMUSER                                                                 | Buyer Group    | User Status    | Core Status                      | Expense to<br>Expense to<br>w controls added    | In Castomer<br>Customer<br>Customer<br>Customer<br>Customer<br>Customer                                                                          | All     Trading Partner     400007   Air India     400007   Air India     400007   Air India     400007   Air India     AC000062-2015   NEW     HAL   HINDUSTAN AERONA                                                                                                    | Subcontra<br>No<br>No<br>AUTICS No                                        | act | Q      |
| - <b>S</b> |          | Results           1 - 10 / 29         >>>           Purchase Order #            AP000398217            AP000401617            CP0-000001-2017            HOP-000003            HOP-000005                                                                                                    | Created by<br>SYSTEM<br>DMUSER<br>DMUSER<br>DMUSER<br>DMUSER<br>DMUSER                                                       | Buyer Group    | User Status    | Core Status                      | Expense to<br>W controls added<br>the multiline | DE X C      DE     Purchase for     Customer     Customer     Customer     Customer     Customer     Customer                                    | III         All           Trading Partner         400007   Air India           400007   Air India         400007   Air India           400007   Air India         400007   Air India           4000062-2015   NEW         HAL   HINDUSTAN AERONA           Hal   HINDUSTAN AERONA         Hal   HINDUSTAN AERONA                               | Subcontra<br>No<br>No<br>No<br>AUTICS No<br>AUTICS Yes                    | act | Ω      |
| - <b>S</b> |          | Results           1         -10 / 29         >>>           Purchase Order #            AP000398217            AP000401617            CP0-000001-2017            HOP-000003            HOP-000005            HOP-000006            OCPO-00001-2017                                                                                                    | Created by     SYSTEM     DMUSER     DMUSER     DMUSER     DMUSER     DMUSER     DMUSER     DMUSER     DMUSER     DMUSER     | Buyer Group    | User Status    | Core Status<br>On Net<br>Of In t | Expense to<br>w controls added<br>the multiline | LI U X C II II<br>Purchase for<br>Customer<br>Customer<br>Customer<br>Customer<br>Customer<br>Customer<br>Customer                               |                                                                                                    | Subcontra<br>No<br>No<br>No<br>AUTICS No<br>AUTICS Yes<br>No              | act | Q      |
| - S        |          | Results           1         -10 / 29         Image: Second Second Se | Created by     Created by     SYSTEM     DMUSER     DMUSER     DMUSER     DMUSER     DMUSER     DMUSER     DMUSER     DMUSER | Boyer Group    | User Status    | Core Status                      | Expense to<br>w controls added<br>the multiline | In U X C II Purchase for<br>Customer<br>Customer<br>Customer<br>Customer<br>Customer<br>Customer<br>Customer<br>Customer<br>Customer<br>Customer | Trading Partner           400007   Air India           400007   Air India           400007   Air India           400007   Air India           400007   Air India           400007   Air India           400007   Air India           400007   Air India           400007   Air India           400007   Air India           400007   Air India | Subcontro<br>Subcontro<br>No<br>No<br>AUTICS No<br>AUTICS Yes<br>No<br>No | əct | Q      |

- If the Purchase for (Self/Customer) is selected in the search criteria, Purchase Orders pertaining to the selected 'Purchase for' will be retrieved. If it is left blank, then all the Purchase Orders will be retrieved. If some value is specified in the Edit box near the drop-down, then all the Purchase Orders with the Trading Partner in it will be retrieved.
- In the Search Results, 'Purchase for' will be displayed with the value saved in the Purchase Order document. Trading partner field will be displayed with the concatenation of the Trading partner # and Name.

In the **Amend Purchase Order** screen under the **Purchase Order** component a new 'Billable to Customer?' check box is added in section 'Purchase for & Expense Details'

#### Exhibit 16: Identifies the changes made in Amend Purchase Order screen

| \star 🗎 Amend Purchase Order      |                            | •                                     | <b>I</b> I I I I I I I I I I I I I I I I I I | /29 💴 🖶 🛱 🖨 🗲 구 🗔 🖪   |
|-----------------------------------|----------------------------|---------------------------------------|----------------------------------------------|-----------------------|
| - PO Information                  |                            |                                       |                                              |                       |
| Purchase Order # OCPO-000001-2017 | Amendment #                | 1                                     | Stat                                         | us Amended            |
| PO Date 2017/01/12                | PO Category                | · · · · · · · · · · · · · · · · · · · | Core Stat                                    | us                    |
| User Status                       | •                          |                                       |                                              |                       |
| PO Details Supplementary Details  |                            |                                       |                                              |                       |
| PO Details                        |                            |                                       |                                              |                       |
| PO Type General                   | Expense Type               | Revenue                               | Receipt Recording Option                     | GR Acceptance         |
| PO Priority                       | Aircraft Reg # 0           |                                       | Component # 9                                |                       |
| Puter Croup                       | Quality Attribute Check    | No. T                                 | Dart Time                                    | AU                    |
| Eugen Group                       | Quality Attribute Check    |                                       | Pait Type                                    | All                   |
| Subcontract                       | Purpose                    | New                                   | ontrol added                                 |                       |
| Remarks                           |                            |                                       |                                              |                       |
| Purchase for & Expense Details    |                            |                                       |                                              |                       |
| Purchase for Customer             | Pur. for Trading Partner # | 400007                                | Partner Name                                 | Air India             |
| PO & Inv. Org. AVEOS              | Expense to                 | <b>.</b>                              |                                              | Billable to Customer? |
| Supplier Details                  |                            |                                       |                                              |                       |
|                                   |                            |                                       |                                              | -                     |
| Supplier # 00000                  | Supplier Name              | A & R Taurpaulins,Inc.                | Contact Person 👂                             | Jim                   |
| PO Currency CAD V                 | Address ID 👂               | 1                                     | Address                                      | 74 N WASHINGTON       |
| PO Value                          |                            |                                       |                                              |                       |
| PO Basic Value CAD                | 0.01 Base Currency Value   | CAD 0.01                              | PO Additional Charges                        | CAD 0.00              |
| PO Total Value CAD                | 0.01 Exchange Rate 1.0     | 000000                                | · - · · · · · · · · · · · · · · · · · ·      |                       |
| . o rotal value CAD               | Exchange Nate 110          |                                       |                                              |                       |

- Saved value in PO will be displayed at screen launch in the control 'Billable to Customer?'.
- 'Billable to Customer?' can be checked to specify whether the invoice of the purchase order should be billed to the customer.

In the Hold/Release Purchase Order screen under the Purchase Order component following changes are made.

- A new control 'Purchase for' (Drop-down and editable control without caption) is added in the search criteria
- Two new columns 'Purchase for' and 'Trading Partner' are added in the multiline (Display only controls)

Exhibit 17: Identifies changes made in Hold/Release Purchase Order screen

| iii Hold/Release Purchase                                                                                                    | Jraer                                                          |                                                              |                                       |                                                                    |                                      |                      |                                                                                  |                                                                                                    | - r I |
|----------------------------------------------------------------------------------------------------|----------------------------------------------------------------|--------------------------------------------------------------|---------------------------------------|--------------------------------------------------------------------|--------------------------------------|----------------------|----------------------------------------------------------------------------------|----------------------------------------------------------------------------------------------------|-------|
| Purchase Order #Supplier #                                                                                                    | New cor                                                        | trol added                                                   | PO Type<br>Expense Type               |                                                                    |                                      |                      | PO Status<br>Expense to                                                          | •                                                                                                    |       |
| PO Category                                                                                                    | •                                                              |                                                              | User Status                           |                                                                    | •                                    |                      | Created by                                                                       |                                                                                                    |       |
| Part # / Mfr. Part #                                                                                                    |                                                                |                                                              | Part Type                             |                                                                    | *                                    |                      | Buyer Group                                                                      |                                                                                                    | Ŧ     |
| PO Date: From / To 20                                                                                                    | 17/01/01 🗰 2017/02/01                                          | 1111                                                         | Purchase for                          | Customer                                                           | v                                    |                      |                                                                                  |                                                                                                    |       |
|                                                                                                    |                                                                |                                                              | Se                                    | arch                                                               |                                      |                      |                                                                                  |                                                                                                    |       |
| Search Results                                                                                                    |                                                                |                                                              |                                       |                                                                    |                                      |                      |                                                                                  |                                                                                                    |       |
| ( ( 1 - 10 / 18 ) ) + D                                                                                                    | T Tx                                                           |                                                              |                                       |                                                                    |                                      | X <sup>1</sup> II II | III AII                                                                          | •                                                                                                    | \$    |
| Purchase Order #                                                                                                    | Expense Type                                                   | PO Status                                                    | User Status                           | Created by                                                         | Buyer Group                          | Reason               | Purchase for                                                                     | Trading Partner                                                                                                    |       |
| APO00398217                                                                                                    | Revenue                                                        | Open                                                         | ×                                     | SYSTEM                                                             |                                      |                      | Customer                                                                         | 400007   Air India                                                                                                    |       |
| CCPO-00008-2017                                                                                                    | Revenue                                                        | Open                                                         | *                                     | DMUSER                                                             |                                      | <u> </u>             | Customer                                                                         | 400007   Air India                                                                                                    |       |
| 0CF0-000000-2017                                                                                                    |                                                                |                                                              |                                       | DITOSER                                                            |                                      | /                    | customer                                                                         | 100007 Pair India                                                                                                    |       |
| CCPO-000010-2017                                                                                                    | Revenue                                                        | Open                                                         | *                                     | DMUSER                                                             |                                      | <u> </u>             | Customer                                                                         | 421675   Customer 147                                                                                                    |       |
| CCPO-000010-2017                                                                                                    | Revenue                                                        | Open Open                                                    | *                                     | DMUSER<br>DMUSER                                                   | New controls add                     |                      | Customer                                                                         | 421675   Customer 147<br>421675   Customer 147                                                                                         |       |
| CCP0-00001-2017           OCP0-000011-2017           OCP0-000011-2017           OCP0-000012-2017                                                                       | Revenue<br>Revenue                                             | Open<br>Open<br>Open                                         | *<br>*                                | DMUSER<br>DMUSER<br>DMUSER                                         | New controls add                     | ded led              | Customer<br>Customer<br>Customer                                                 | 421675   Customer 147<br>421675   Customer 147<br>400007   Air India                                                                   |       |
| <ul> <li>CCPO-000010-2017</li> <li>OCPO-000011-2017</li> <li>OCPO-000012-2017</li> <li>OCPO-000012-2017</li> <li>OCPO-000013-2017</li> </ul>                           | Revenue<br>Revenue<br>Revenue<br>Revenue                       | Open<br>Open<br>Open<br>Open                                 | *<br>*<br>*                           | DMUSER<br>DMUSER<br>DMUSER<br>DMUSER                               | New controls add                     | ded                  | Customer<br>Customer<br>Customer<br>Customer                                     | 421675   Customer 147<br>421675   Customer 147<br>421675   Customer 147<br>400007   Air India<br>400007   Air India                    |       |
| <ul> <li>CCPO-000012-2017</li> <li>CCPO-000017-2017</li> <li>CCPO-000012-2017</li> <li>CCPO-000012-2017</li> <li>CCPO-000012-2017</li> <li>CCPO-000022-2017</li> </ul> | Revenue<br>Revenue<br>Revenue<br>Revenue<br>Capital            | Open<br>Open<br>Open<br>Open<br>Open                         | *<br>*<br>*                           | DMUSER<br>DMUSER<br>DMUSER<br>DMUSER<br>DMUSER<br>DMUSER           | New controls add<br>in the multiline | ded                  | Customer<br>Customer<br>Customer<br>Customer<br>Customer                         | 421675   Customer 147<br>421675   Customer 147<br>400007   Air India<br>400007   Air India<br>400007   Air India                       |       |
| CCP0-000018-2017<br>CCP0-000018-2017<br>CCP0-000012-2017<br>CCP0-00012-2017<br>CCP0-00012-2017<br>CCP0-000022-2017                                                     | Revenue<br>Revenue<br>Revenue<br>Capital<br>Revenue            | Open<br>Open<br>Open<br>Open<br>Open<br>Open<br>Open         | *<br>*<br>*<br>*                      | DMUSER<br>DMUSER<br>DMUSER<br>DMUSER<br>DMUSER<br>DMUSER           | New controls add<br>in the multiline | Jed                  | Customer<br>Customer<br>Customer<br>Customer<br>Customer<br>Customer             | 421675   Customer 147<br>421675   Customer 147<br>400007   Air India<br>400007   Air India<br>400007   Air India<br>400007   Air India |       |
| CCPO-000012-2017<br>CCPO-000012-2017<br>CCPO-000012-2017<br>CCPO-000012-2017<br>CCPO-000012-2017<br>CCPO-000022-2017<br>CCPO-000022-2017<br>CCPO-000022-2017           | Revenue<br>Revenue<br>Revenue<br>Capital<br>Revenue<br>Revenue | Open<br>Open<br>Open<br>Open<br>Open<br>Open<br>Open<br>Open | · · · · · · · · · · · · · · · · · · · | DMUSER<br>DMUSER<br>DMUSER<br>DMUSER<br>DMUSER<br>DMUSER<br>DMUSER | New controls add<br>in the multiline | ded                  | Customer<br>Customer<br>Customer<br>Customer<br>Customer<br>Customer<br>Customer | 421675   Customer 147<br>421675   Customer 147<br>420007   Air India<br>400007   Air India<br>400007   Air India<br>400007   Air India |       |

- If the Purchase for (Self/Customer) is selected in the search criteria, Purchase Orders pertaining to the selected 'Purchase for' will be retrieved. If it is left blank, then all the Purchase Orders will be retrieved. If some value is specified in the Edit box near the drop-down, then all the Purchase Orders with the Trading Partner in it will be retrieved.
- In the Search Results, 'Purchase for' will be displayed with the value saved in the Purchase Order document. Trading partner field will be displayed with the concatenation of the Trading partner # and Name.

In the **Short Close Purchase Order** screen under the **Purchase Order** component following changes are made.

- A new drop-down control 'Purchase for' is added in the search criteria and this will be loaded with the values 'Customer', 'Supplier', Self' and 'Blank'.
- Two new columns 'Purchase for' and 'Trading Partner' are added in the multiline.

#### Exhibit 18: Identifies changes made in Short Close Purchase Order screen

| k  | D    | Short Close Purchase Order   |                |             |            |                       |              |                         | 24 룹 다 ◆    | • ? 🗔 |
|----|------|------------------------------|----------------|-------------|------------|-----------------------|--------------|-------------------------|-------------|-------|
|    | earc | h Criteria                   |                |             |            |                       |              |                         |             |       |
|    |      | Purchase Order #             |                |             |            | РО Туре               | T            | PO Status               | •           |       |
|    |      | Supplier #                   | New co         | ntrol added | E          | xpense Type           |              | Expense to              |             |       |
|    |      | PO Category                  |                |             |            | User Status           | •            | Created by              |             |       |
|    |      | Part # / Mfr. Part #         |                |             | <          | Part Type             | •            | Buver Group             |             | •     |
|    |      | PO Date: From / To 2017/01/0 | 1 🗰 2017/02/01 | 1           |            | Surchase for Customer |              | Subcontract             |             |       |
|    |      |                              |                |             |            | Search                |              |                         |             |       |
|    |      | b Results                    |                |             |            | Search                |              |                         |             |       |
| _  | care |                              |                |             |            |                       |              |                         |             |       |
| (4 | •    | 1 - 10 / 14 → → + 🗇 ¥ 1      | ×              |             |            |                       | Y T Q X S    | İİ ≫ 뿌 ⊯ III All        | •           | Q     |
| ŧ  |      | Purchase Order #             | PO Status      | User Status | Created by | Buyer Group           | Reason Purch | ase for Trading Partner | Subcontract |       |
| L  |      | APO00398217                  | Open           | *           | SYSTEM     |                       | Custo        | mer 400007   Air India  | No          |       |
| 2  |      | PRO000005-2017               | Amended        | *           | DMUSER     |                       | Custo        | mer 400007   Air India  | No          |       |
|    |      | OCPO-000001-2017             | Amended        | *           | DMUSER     |                       | Custo        | mer 400007   Air India  | No          |       |
| ŧ  |      | OCPO-000008-2017             | Open           | *           | DMUSER     | New controls ad       | dod Custo    | mer 400007   Air India  | No          |       |
| 5  |      | OCPO-000012-2017             | Open           | *           | DMUSER     |                       | Custo        | mer 400007   Air India  | No          |       |
| 5  |      | OCPO-000013-2017             | Open           | *           | DMUSER     | in the multiline      | Custo        | mer 400007   Air India  | No          |       |
| 7  |      | OCPO-000018-2017             | Amended        | ~           | DMUSER     |                       | Custo        | mer 400007   Air India  | No          |       |
| 8  |      | OCPO-000020-2017             | Amended        | ~           | DMUSER     |                       | Custo        | mer 400007   Air India  | No          |       |
| 9  |      | OCPO-000021-2017             | Amended        | ~           | DMUSER     |                       | Custo        | mer 400007   Air India  | No          |       |
| 10 |      | OCPO-000026-2017             | Open           | *           | DMUSER     |                       | Custo        | mer 400007   Air India  | No          |       |
|    |      |                              |                |             |            | _                     |              |                         |             |       |
|    |      |                              |                |             |            |                       |              |                         |             |       |

- If the Purchase for (Self/Customer) is selected in the search criteria, Purchase Orders pertaining to the selected 'Purchase for' will be retrieved. If it is left blank, then all the Purchase Orders will be retrieved. If some value is specified in the Edit box near the drop-down, then all the Purchase Orders with the Trading Partner in it will be retrieved.
- In the Search Results, 'Purchase for' will be displayed with the value saved in the Purchase Order document. Trading partner field will be displayed with the concatenation of the Trading partner # and Name.

In the **Select Purchase Order** screen in the **View Purchase Order** activity under the **Purchase Order** component following changes are made.

- A new drop-down control 'Purchase for' is added in the search criteria and this will be loaded with the value 'Customer', 'Supplier', 'Self' and 'Blank'.
- Two new columns 'Purchase for' and 'Trading Partner' are added in the multiline.

#### Exhibit 19: Identifies changes made in Select Purchase Order screen of View Purchase Order

| 🗶 🗎 Select Purcha                                                                                                    | se Order               |                          |                      |                               |                                             |                                                                                      |                                                                                                    |                                             |                                                 | ← ?     | Ľ¢. |
|----------------------------------------------------------------------------------------------------|------------------------|--------------------------|----------------------|-------------------------------|---------------------------------------------|--------------------------------------------------------------------------------------|----------------------------------------------------------------------------------------------------|---------------------------------------------|-------------------------------------------------|---------|-----|
| - Direct Entry                                                                                                    |                        |                          |                      |                               |                                             |                                                                                      |                                                                                                    |                                             |                                                 |         |     |
| Purchase O                                                                                                    | rder #                 |                          | View Purchase Order  |                               |                                             |                                                                                      |                                                                                                    |                                             |                                                 |         |     |
| Search Criteria Add                                                                                                    | itional Search Criteri | a                        |                      |                               |                                             |                                                                                      |                                                                                                    |                                             |                                                 |         |     |
| Purchase (                                                                                                    | )rder #                |                          |                      | PO Type                       | N                                           | and a shall all                                                                      | PO Status                                                                                                    |                                             |                                                 | •       |     |
| PO Ca                                                                                                    | ategory                |                          |                      | Expense to                    | New co                                      | ntrol added                                                                          | Buyer Group                                                                                                    |                                             |                                                 | •       |     |
| Sup                                                                                                    | plier #                |                          |                      | Supplier Name                 |                                             |                                                                                      | Created by                                                                                                    |                                             |                                                 |         |     |
| Part # / Mfr.                                                                                                    | Part #                 |                          |                      | Part Description              |                                             |                                                                                      | Warehouse #                                                                                                    |                                             |                                                 | •       |     |
| Date: Fro                                                                                                    | om / To PO Date        | ▼ 2017/01/01             | iiii 2017/02/01 iiii | Aircraft Reg #                |                                             |                                                                                      | Purchase for                                                                                                    | Customer                                    | •                                               |         |     |
| <ul> <li>Search Results</li> <li>4 1 - 10 / 50 &gt;</li> </ul>                                                                                                    | ₩ Ţ Ţ <sub>x</sub>     |                          |                      |                               | 人上                                          |                                                                                      |                                                                                                    |                                             |                                                 |         |     |
| # 🛛 Purchase Order #                                                                                                    | So                     | 1 - 4 - 1 - <del>-</del> |                      |                               |                                             |                                                                                      |                                                                                                    |                                             | •                                               |         | Q   |
|                                                                                                    |                        | neaure rype              | Earliest Due Date    | Purpose                       | Aircraft Reg #                              | Purchase for                                                                         | Trading Partner                                                                                                    |                                             | Subco                                           | ntract  | Q   |
| 1 🖾 APO00398217                                                                                                    |                        | nedule Type              | Earliest Due Date    | Purpose                       | Aircraft Reg #                              | Purchase for<br>Customer                                                             | Trading Partner<br>400007   Air India                                                                                                    | a                                           | Subco                                           | ntract  | Q   |
| 1 C APO00398217<br>2 APO00399117                                                                                                    |                        | neaure Type              | Earliest Due Date    | Purpose                       | Aircraft Reg #                              | Purchase for<br>Customer<br>Customer                                                 | Trading Partner           400007   Air India           421675   Custom                                                                                                    | a<br>er 147                                 | Subco<br>No<br>No                               | ntract  | Q   |
| 1         APO00398217           2         APO00399117           3         APO00401117                                                                                                 |                        | neaure type              | Earliest Due Date    | Purpose                       | Aircraft Reg #                              | Purchase for<br>Customer<br>Customer<br>Customer                                     | Trading Partner<br>400007   Air India<br>421675   Custom<br>HAL   HINDUSTAN                                                                                                    | a<br>er 147<br>I AERONAUTICS                | Subco<br>No<br>No<br>No                         | ntract  | Q   |
| 1         E         APO00398217           2         E         APO00399117           3         E         APO00401117           4         E         APO00401617                         |                        | neaure Type              | Earliest Due Date    | Purpose                       | Aircraft Reg #                              | Purchase for<br>Customer<br>Customer<br>Customer<br>Customer                         | Trading Partner           400007   Air India           421675   Custom           HAL   HINDUSTAR           400007   Air India                                                                                                    | a<br>er 147<br>I AERONAUTICS<br>a           | Subco<br>No<br>No<br>No<br>No                   | ntract  | Q   |
| 1         APO00398217           2         APO00399117           3         APO00401117           4         APO00401617           5         APO0040217                                  |                        | nedure Type              | Earliest Due Date    | Purpose                       | Aircraft Reg #                              | Purchase for<br>Customer<br>Customer<br>Customer<br>Customer<br>Customer             | Trading Partner           400007   Air Indi:           421675   Custom           HAL   HINDUSTAN           400007   Air Indi:           400007   Air Indi:                                                                                                    | a<br>er 147<br>I AERONAUTICS<br>a           | Subco<br>No<br>No<br>No<br>No<br>No             | ntract  |     |
| AP000398217           AP000398217           AP000399117           AP000401117           AP000401117           AP000401617           AP000401617           CP0-000001-2017           G |                        | nedure Type              | Earliest Due Date    | Purpose<br>New co<br>in the n | Aircraft Reg #<br>ntrols added<br>nultiline | Purchase for<br>Customer<br>Customer<br>Customer<br>Customer<br>Customer<br>Customer | Trading Partner           400007   Air Indi:           421675   Custom           HAL   HINDUSTAN           400007   Air Indi:           400007   Air Indi:           400007   Air Indi:           400007   Air Indi:           400007   Air Indi:           400007   Air Indi: | a<br>er 147<br>I AERONAUTICS<br>a<br>a<br>a | Subco<br>No<br>No<br>No<br>No<br>No<br>No<br>No | intract |     |

- If the Purchase for (Self/Customer) is selected in the search criteria, Purchase Orders pertaining to the selected 'Purchase for' will be retrieved. If it is left blank, then all the Purchase Orders will be retrieved. If some value is specified in the Edit box near the drop-down, then all the Purchase Orders with the Trading Partner in it will be retrieved.
- In the Search Results, 'Purchase for' will be displayed with the value saved in the Purchase Order document. Trading partner field will be displayed with the concatenation of the Trading partner # and Name.

In the **View Purchase Order** screen under the **Purchase Order** component, a new display only field 'Billable to Customer?' is added in section 'Purchase for & Expense Details'.

## Exhibit 20: Identifies the changes in View Purchase Order screen

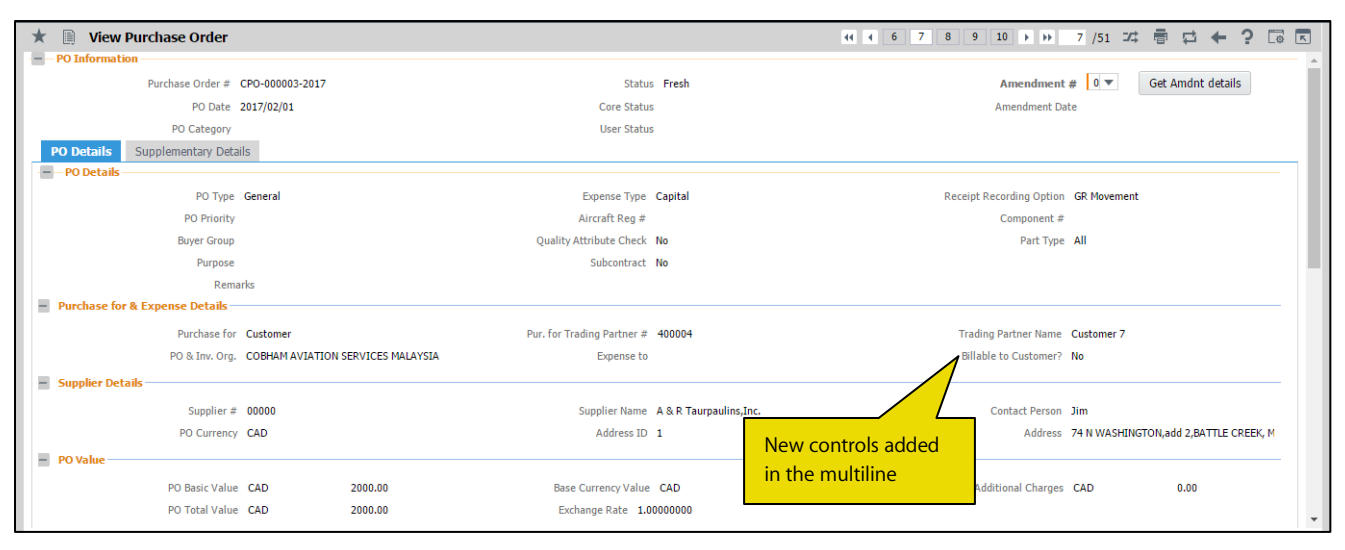

• Saved value in PO will be displayed at screen launch in the control 'Billable to Customer?'. 'Billable to Customer?' is checked to specify whether the invoice of the purchase order should be billed to the customer.

In the **PR Based RFQ** screen under the **Purchase Order** component following changes are made:

- A new control 'Purchase for' (Drop-down and editable control without caption) is added in the search criteria
- Two new columns 'Purchase for' and 'Trading Partner' are added in the multiline (Display only controls)

#### Exhibit 21: Identifies changes made in View Purchase Order screen

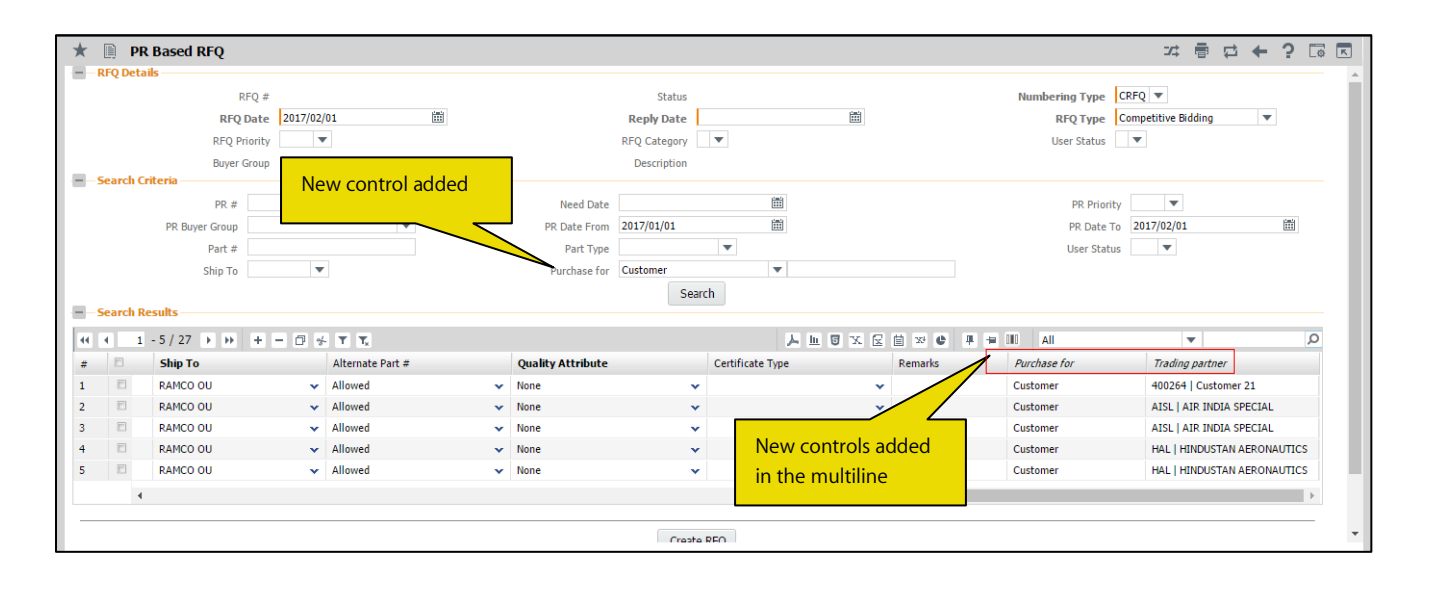

- If the Purchase for (Self/Customer) is selected in the search criteria, Purchase Requests pertaining to the selected 'Purchase for' will be retrieved. If it is left blank, then all the Purchase Requests will be retrieved. If some value is specified in the Edit box near the drop-down, then all the Purchase Requests with the Trading Partner in it will be retrieved.
- In the Search Results, 'Purchase for' will be displayed with the value saved in the Purchase Request document. Trading partner field will be displayed with the concatenation of the Trading partner # and Name.

#### **Changes in Stock Issue**

In the **Select Purchase Order** screen in the **Create Exchange Issue** activity under the **Purchase Order** component, following changes are made:

• Two new columns 'Purchase for' and 'Trading Partner' are added in the multiline.

#### Exhibit 22: Identifies changes made in Select Purchase Order screen of Create Exchange Issue activity

| Select Purchase Order                      |                   |                   |                               | 74 F               |   |
|--------------------------------------------|-------------------|-------------------|-------------------------------|--------------------|---|
| Search Criteria                            |                   |                   | Date Format <b>dd/mm/yyyy</b> |                    |   |
| PO Location RAMCO OU                       |                   | Recei             | t Warehouse                   | •                  |   |
| Purchase Order #                           | 689               |                   | PO Type                       | *                  |   |
| Po From Date                               |                   |                   | New                           | controls added     |   |
| Supplier #                                 |                   |                   | supplier Name                 | e multiline        |   |
| Part #                                     |                   | Pa                | incredit Description          |                    |   |
| Search Results                             | Search            |                   |                               |                    |   |
| 4 232 - 240 / 240 → → + □ ▼ ▼ <sub>×</sub> |                   |                   | AI 🗏 🖷 💷                      |                    | Q |
| Part Description                           | Receipt Warehouse | Issue Warehouse # | Purchase For                  | Trading Partner    |   |
| 2 🗇 AIR SHUTOFF V SWITCH                   | YULCS             | YZFHMUS           | ✓ Self                        |                    |   |
| 3 🗇 AIR SHUTOFF V SWITCH                   | YULCS             | YZFHMUS           | ✓ Self                        |                    |   |
| 4 🗇 AIR SHUTOFF V SWITCH                   | YULCS             | YZFHMUS           | ✓ Self                        |                    |   |
| 5 🗉 AIR SHUTOFF V SWITCH                   | YULCS             | YZFHMUS           | ✓ Self                        |                    |   |
| 16 🔲 TERMINAL                              | 0123              | YZFHMUS           | ✓ Customer                    | 400007   Air India |   |
| 87 🖹 PIN                                   | 0123              | YZFHMUS           | ✓ Customer                    | 400007   Air India |   |
| 8 🗉 TERMINAL                               | 0123              | YZFHMUS           | ✓ Customer                    | 400007   Air India |   |
|                                            | 0123              | YZFHMUS           | <ul> <li>Customer</li> </ul>  | 400007   Air India |   |
| 9 🗊 PIN                                    | 0125              |                   |                               |                    |   |
| 39 D PIN<br>40 D PIN                       | 0123              | YZFHMUS           | <ul> <li>Customer</li> </ul>  | 400007   Air India |   |
| 39 2 PIN<br>40 2 PIN<br>11 2               | 0123              | YZFHMUS           | Customer                      | 400007   Air India |   |

In the 'Search Results' multiline, 'Purchase for' will be displayed with the value saved in the Purchase Order document. 'Trading partner' field will be displayed with the concatenation of the Trading partner # and Name if available.

Note:

- Purchase Request of type 'Others' can alone have the 'Purchase for' set as 'Customer'.
- Whenever automatic Purchase Request is triggered during replenishment or when Purchase Request is created against a MR from Plan Material, the 'Purchase for' in the PR will be defaulted with 'Self' or 'Self/Customer' based on the option set for 'Purchase for Customer' in the **Customer** master.
- Purchase Orders of type 'General', 'Express' and 'Exchange' can alone have the 'Purchase for' set as 'Customer'.
- Whenever automatic Purchase Order is triggered during replenishment or claim acceptance, then the 'Purchase for' will be defaulted with 'Self' or 'Self/Customer' based on the option set for 'Purchase for Customer' in the **Customer** master.
- Whenever 'Purchase for' is selected as 'Customer', then the A/C Reg. # entered in the PO/PR should belong to the customer # entered as Pur. For Trading partner #.
- The parts received against the Purchase Orders on behalf of Customer will be received in Customer Owned stock statuses with zero value. To facilitate this, the transaction type 'Regular Purchase' shall be retrieved even for Customer Owned stock statuses in the Edit Transaction Mapping screen in User Defined Stock Status business component.
- Similarly, when an exchange issue is created against a PO with 'Purchase for' as 'Customer', then only that Customer's stock will be allowed to be issued from inventory

## Ability to amend the PO Currency after authorization

Reference: AHBG-7356

## Background

Purchase order is a transaction which is used to track procurement of a part from a desirable source. The currency in which the transaction is done is a key element in the Purchase Order as it determines the amount to be paid to the supplier. Business need is the ability to amend the PO currency, if the buyer comes to know that a Supplier is not transacting in a given currency after the PO is released to the supplier. Today, as this capability is not available, buyer needs to shortclose the PO and create a new PO.

## **Change Details**

- 1. 'PO Currency' (display only) field in the **Amend Purchase Order** screen is modified to a drop-down control and the values shall be loaded in a similar way as handled in **Edit Purchase Order** screen.
- 2. Currency modification will be restricted if any receipt is recorded against the Purchase Order. The committed amount of the Capex Proposal # and the TCD values should be updated based on the modified currency.

## Exhibit 1: Identifies the PO Currency drop-down modified in Amend Purchase Order screen

| PO Information                       |                   |                        |                             |                         |                           |
|--------------------------------------|-------------------|------------------------|-----------------------------|-------------------------|---------------------------|
| Pu                                   | rchase Order #    |                        | Amendment #                 |                         | Status                    |
|                                      | PO Date           |                        | PO Category                 |                         | Core Status               |
|                                      | User Status 🛛 🔻   |                        |                             |                         |                           |
| PO Details Suppl                     | lementary Details |                        |                             |                         |                           |
| PO Details                           |                   |                        |                             |                         |                           |
|                                      | PO Type           | •                      | Expense Type                | ▼ Recei                 | ipt Recording Option 💌    |
|                                      | PO Priority 🛛 🔻   | Display only field     | Aircraft Reg # 👂            |                         | Component # 🔎             |
|                                      | Buyer Group       | Display only neid      | Quality Attribute Check 🛛 🔻 |                         | Part Type                 |
|                                      | Remarks           | is changed to          |                             |                         | Purpose 🗸 🗸               |
| Purchase for & Exp                   | pense Details     | dron-down              |                             |                         |                           |
|                                      | Purchase for      |                        | Pur, for Trading Partner #  | Tr                      | rading Partner Name       |
|                                      | PO & Inv. Org.    |                        | Expense to                  |                         |                           |
|                                      |                   |                        |                             |                         |                           |
| <ul> <li>Supplier Details</li> </ul> |                   |                        |                             |                         |                           |
|                                      | Supplier #        |                        | Supplier Name               |                         | Contact Person 👂          |
|                                      | PO Currency 🔍     |                        | Address ID 👂                |                         | Address                   |
| - PO Value                           |                   |                        |                             |                         |                           |
|                                      |                   |                        |                             |                         |                           |
|                                      | PO Basic Value    |                        | Base Currency Value         | 4                       | 'O Additional Charges     |
|                                      | PO Total Value    |                        | Exchange Rate               |                         |                           |
| – EDI Details                        |                   |                        |                             |                         |                           |
|                                      | EDI Required 🛛 🔻  | Receive PO             | Receive Multi-Line PO       | Send PO Acknowledgement | Receive PO Change         |
|                                      |                   | - Annalas dana (Barata | Canal Chin Matian           | Cand Invaire            | Descise Jaurice Exception |

## WHAT'S NEW IN REPAIR ORDER?

## Ability to Specify Quote at RO Part # / Qty. Level

Reference: AHBG-47

## Background

In aviation industry, MRO's send parts for external repairs very frequently. Parts can be sent individually or grouped and sent. However Repair Orders are created with multiple parts to reduce the processing cost and convenience. However repair agencies provide repair quote as when it is inspected.

Currently in Ramco Aviation, there is no provision to record repair quote partially and can be entered only when quote for all the parts / quantities is received. This would also affect the delivery schedule as authorization and receipt as they can be performed only after providing the quote for all the parts. The enhancement provides the following features:

- 1. Ability to record quote partially for the parts in a repair order either at the Part level or Part Qty. level based on Repair Quotation.
- 2. Ability to authorize the partial Qty recorded in the Repair Order.
- 3. Ability to receive the partial authorized qty.

## **Change Details**

A new set option 'Repair Quote Recording option' is added under category 'Repair Order' in **Purchase Option Settings** activity under the **Logistics Common Master** business component to facilitate recording of partial Quote. It can be set as Document level or Line level.

Exhibit 1: Identifies the set option added in 'Purchase Option Settings' screen

|    | Purc  | hase Option Setti    | ngs                                         |                    |                                                 |       |         |                    |   | 4 | + 1 | ? [ | K   |
|----|-------|----------------------|---------------------------------------------|--------------------|-------------------------------------------------|-------|---------|--------------------|---|---|-----|-----|-----|
| P  | ircha | se Option Settings   | Bart Not Ma                                 | nood to Suppliar   | Allow all PO and Man Part to Sumpliar           |       |         |                    |   |   |     |     | ~   |
|    |       |                      | Allew Constant on Marchae                   | ppeu to Supplier   |                                                 |       | •       |                    |   |   |     |     |     |
|    |       |                      | Allow Supplier as Manufac                   |                    | Allowed -                                       |       |         |                    |   |   |     |     | 1.0 |
|    |       |                      | Allow Movement to Diffe                     | rent warehouse     | Allowed                                         |       |         |                    |   |   |     |     |     |
|    |       |                      | Apportion Doc TCDs                          | to Line Items on   | Basic value 👻                                   |       |         |                    |   |   |     |     |     |
|    |       |                      | Def. Component                              | # for Inspection   | V                                               |       |         |                    |   |   |     |     |     |
|    |       |                      | Component Maintenance                       | e Program Check    | Non-Mandatory 🔻                                 |       |         |                    |   |   |     |     |     |
|    |       |                      | Mato                                        | thing Type Policy  | 4-Way 🔻                                         |       |         |                    |   |   |     |     |     |
|    |       |                      | Mandatory Check for Source WC               | # in PR /PO/ RO    | Not Required                                    | •     |         |                    |   |   |     |     |     |
|    |       |                      | Calculation of Shelf                        | Life Expiry Date   | Automatic 💌                                     |       |         |                    |   |   |     |     |     |
|    |       |                      | User Rights for Repair Ager                 | ncy Classification | Do not Enforce 🔻                                |       |         |                    |   |   |     |     |     |
|    | ditio | nal Purchase Options |                                             |                    |                                                 |       |         |                    |   |   |     |     |     |
|    |       |                      |                                             | Category           | Repair Order                                    |       | •       |                    |   |   |     |     |     |
|    | •     | 17 - 21 / 21 🕨       | * + 0 ¢ ¢ T T,                              |                    |                                                 | 人业日   | x 🛙 í   | ii x3 IF 1∎ III Al | T |   |     | Q   |     |
| #  | Ð     | Category             | Parameter                                   | Permitted Value    |                                                 | Value | Status  | Error Message      |   |   |     |     |     |
| 17 | E     | Repair Order         | Default Tool Crib as Receiving Warehouse on | Enter '0' for 'No  | ' , '1' for 'Yes'                               | 1     | Defined |                    |   |   |     |     |     |
| 18 |       | Repair Order         | Authorization of Cost amendment of "Closed" | Enter '0' for 'No  | ', '1' for 'Yes'                                | 1     | Defined |                    |   |   |     |     |     |
| 19 |       | Repair Order         | Override BER Limit in Repair Quote          | Enter '0' for 'No  | t allowed" , '1' for 'Allowed'                  | 1     |         |                    |   |   |     |     |     |
| 20 |       | Repair Order         | Max. allowable Repair Cost (%) overriding   | Enter the max.     | allowable Repair Cost percentage overriding BER | 70    | N       | ew Set option      |   |   |     |     |     |
| 21 |       | Repair Order         | Repair Quote Recording option               | Enter '0' for 'Do  | cument Level", '1' for 'Line Level'             |       |         | Added              |   |   |     |     |     |
|    |       |                      |                                             |                    |                                                 |       |         |                    |   |   |     |     | -   |
|    |       |                      |                                             |                    | Set Ontions                                     |       |         |                    |   |   |     |     | ~   |

If the user selects the set option as 'Document Level' i.e. '0', then the existing functionality will be retained i.e., Quote should be provided for all the parts in the repair order at the same time. If the user selects the set options as 'Line Level' i.e., '1', then the user will be able to record the quote at RO line / Qty. level.

A new activity **Manage Repair Quote** is added in **Repair Order** business component. Refer the below screen shots for more details. **Manage Repair Quote** screen can be used for recording / amending repair order quote. A new control "Quote Status" is added which specifies if quote is specified for some parts or all parts.

If Quote Status is displayed as

- a) Blank, then quote is not entered for any parts in the RO.
- b) 'Partial', then quote is provided for some parts in the RO.
- c) 'Complete', then quote is provided for all qty in the RO.

## Exhibit 2: Identifies the new activity 'Manage Repair Quote' screen

| nair Order # O REP-000602-                                                                                                    | 2016 Go                    | Amend # 0 w                                                                      |                                                                                 | RO Date         | 06-14-2016    | 0.0         | nte Status Co                                                                    | malata                                             |                           | RO Status Ounter        | *            |
|----------------------------------------------------------------------------------------------------|----------------------------|----------------------------------------------------------------------------------|---------------------------------------------------------------------------------|-----------------|---------------|-------------|----------------------------------------------------------------------------------|----------------------------------------------------|---------------------------|-------------------------|--------------|
| Details                                                                                                    |                            |                                                                                  | View Reference [                                                                | Doc. Detais     | Renair Shop D | etails      |                                                                                  | -preve                                             |                           | Contraction Contraction | •            |
| Dravity                                                                                                    |                            | Shan Jah Tuna                                                                    | New Reference L                                                                 | Doc. Details    | Repair Shop D |             |                                                                                  | -1                                                 | Denar Gron Nar            | na functor 2            |              |
| Quote Basis Manu                                                                                                    | ual                        | Expense Type                                                                     | Revenue                                                                         |                 | Cu            | urrency USD |                                                                                  | -                                                  | Exchange Ra               | te 0.70936000           |              |
| R0 Category CS4                                                                                                    | REPAIR 👻                   | RO Type                                                                          | Normal                                                                          | ¥               | Contact Pe    | erson P Jm  |                                                                                  | View                                               | Price Held Firm Time (Day | s)                      |              |
| Exchange Type                                                                                                    | •                          | Core Return Option                                                               | No Change Allowe                                                                | ed 💌            |               |             |                                                                                  |                                                    |                           |                         |              |
| Repair Classification                                                                                                    | *                          | User Status                                                                      | CMA Ex Offer                                                                    | •               |               |             |                                                                                  |                                                    |                           |                         |              |
| ir Cost Details                                                                                                    |                            |                                                                                  |                                                                                 |                 |               |             |                                                                                  |                                                    |                           |                         |              |
| Total Repair Cost                                                                                                    | Total Exchange Cost        | Total BER Cost                                                                   |                                                                                 | Total Salvage C | 1st           | Total Cost  |                                                                                  | Base Cu                                            | mency Value.              |                         |              |
| 450.00                                                                                                    | 0.                         | .00                                                                              | 0.00                                                                            |                 | 0.00          | 45          | 0.00                                                                             |                                                    | 319.50                    |                         | 0            |
| uoair Quote Dataik                                                                                                    | unlier Dart & Warrantu Dat | nak l                                                                            |                                                                                 |                 |               |             |                                                                                  |                                                    |                           |                         |              |
| 4 1 -2/2 <b>&gt; &gt;</b>                                                                                                    | + - 0 + T                  | T                                                                                |                                                                                 |                 | 人加口           | XEBZe       |                                                                                  | L AL                                               | T                         | *                       | Ø            |
| D Line / Part #                                                                                                    | Description                | RO Qty UOM                                                                       | Quote Qty                                                                       | Repair Cost     | Exd           | change Cost | BER?                                                                             |                                                    | BER Cost                  | Salvage Value           |              |
| 1/0-00-21200-19927-1                                                                                                    | P6371 1300-L ADHESIVE      | 1.00 OT                                                                          | f                                                                               | 1.00            | 150.00        |             | 10.22                                                                            |                                                    |                           |                         |              |
| 2/0-00-21200-19927-1                                                                                                    | P6371 1300-L ADHESIVE      | 1.00 OT                                                                          | 1                                                                               | 1.00            | 300.00        |             | 1                                                                                | 1                                                  |                           |                         |              |
|                                                                                                    |                            | Partial Quote ca                                                                 | n                                                                               |                 |               |             |                                                                                  |                                                    |                           |                         |              |
|                                                                                                    |                            | Partial Quote ca<br>be specified                                                 | n                                                                               |                 |               |             |                                                                                  |                                                    |                           |                         |              |
|                                                                                                    |                            | be specified                                                                     | n                                                                               |                 |               |             |                                                                                  |                                                    |                           |                         | >            |
| n File<br>ther Details                                                                                                    |                            | Partial Quote ca<br>be specified                                                 | n                                                                               |                 |               |             |                                                                                  |                                                    |                           |                         | >            |
| n File<br>ther Details<br>Override BER Limit                                                                                                    |                            | Partial Quote ca<br>be specified                                                 | n<br>ve                                                                         |                 |               |             | Confirm                                                                          |                                                    |                           |                         | > Confirm R  |
| w File<br>ther Details<br>Override BER Limit<br>rd Material Cost                                                                                                    |                            | Partial Quote ca<br>be specified                                                 | re<br>screpancy Analysis                                                        |                 |               |             | Confirm<br>Edit Terms and                                                        | )<br>Conditions                                    |                           |                         | > Confirm R  |
| n File ther Details Coverride BER Limit d Material Cost d Documents                                                                                                 |                            | Partial Quote ca<br>be specified                                                 | n<br>re<br>screpancy Analysis                                                   |                 |               |             | Confirm<br>Edit Terms and<br>Edit User defin                                     | Conditions                                         |                           |                         | Confirm RJ   |
| ther Details  Coveride BER Limit  Material Cost  d Material Cost  d Documents  an Replar Shep Correspondance                                                        |                            | Partial Quote ca<br>be specified                                                 | re<br>screpancy Analysis<br>180                                                 |                 |               |             | Confirm<br>Edit Terms and<br>Edit User defin<br>Generate RO R                    | Conditions<br>ed Details<br>report                 |                           |                         | > Confirm Ri |
| ther Details  the Details  d Material Cost d Documents am Repair Shop Correspondence Repair Cost History                                                            |                            | Partial Quote ca<br>be specified<br>Record D<br>Edd TCD<br>Authorite<br>View Quo | re<br>screpancy Analysis<br>I RO<br>itation History                             | 4               |               |             | Confirm<br>Edit Terma and<br>Generate RO R<br>Vew Paramete                       | Conditions<br>ed Details<br>eport<br>r Informatio  | a                         |                         | > Confirm Ri |
| ther Details ther Details Override BER Limit d Material Cost d Documents an Repair Chep Correspondance Repair Chep Correspondance Repair Cost History Ssour Details |                            | Partial Quote ca<br>be specified                                                 | N<br>Ke<br>Iscrepancy Analysis<br>1 RO<br>tation History<br>posted Doc. Attachy | :<br>ments      |               |             | Confirm<br>Edit Terms and<br>Edit User defin<br>Generate RO P<br>View Part Super | Conditions<br>ed Details<br>seport<br>r Informatio | n<br>formance             |                         | Confirm Ri   |

Some of the features / advantages of Manage Repair Quote screen are:

1. It is also possible to provide the cost if the cost is different for some parts within the same line by splitting the qty.

For example, if Repair order is created for 10 qty of part P1 and the Repair Quote are received as \$ 1000 for 5 qty and \$ 1500 for the other 5 qty, then the RO line can be split and cost can be recorded separately. It is not required to add the cost as \$ 2500 for 10 qty which averages the cost of repair as \$ 250 per unit.

2. By using the new screen, it is possible to specify partial Qty as 'BER by Operator'. It is also possible to

specify some parts as 'BER by Operator' and some as 'BER by Repair Shop' within the same RO part #.

- 3. Provision to view the cost summary of the repair order in card format.
- 4. Specify Labor Cost, Misc. Cost and Material Cost at Part level.
- 5. Ability to Record Material Cost at Quote line # level.
- 6. Provision to confirm RO in the same screen rather than moving to Confirm RO Screen.
- 7. It is possible to view all amendments of RO Quote in the same screen.
- 8. Provide the Delivery Date and Receiving / Invoice Notes. Delivery Date provides info on the planned delivery date after repair and Receiving / Invoice Notes provided is displayed while receiving or invoicing.
- 9. If Claim Acceptance Status is set as 'Partially Accepted', then Claim Accepted On can be selected as 'Labor', 'Material', 'Partial' and 'Others'.

In **Authorize Repair Order** screen, a new control "Quote Status" is added and is hyperlinked. On clicking the hyperlinked Quote Status, the **Manage Repair Quote** will open in view mode without save buttons and editable links. Authorization will happen only for the parts which are in Confirmed Status.

#### Exhibit 3: Identifies the changes in Authorize Repair Order screen

|     |                              | Banala Carlos I                                            | RED.000174.3016                   |                      |       | Chara July 2                        |                                        |                             |                                             |                                  | flater.               |                     | ii |
|-----|------------------------------|------------------------------------------------------------|-----------------------------------|----------------------|-------|-------------------------------------|----------------------------------------|-----------------------------|---------------------------------------------|----------------------------------|-----------------------|---------------------|----|
|     |                              | Repair Order #                                             | KCF-000374-2010                   |                      |       | Shop Joo                            | (pe                                    |                             | 000                                         |                                  | Status                |                     | 6  |
|     |                              | Kepair Shop #                                              |                                   | 1                    |       | NO Date: From                       | / 10                                   | (                           |                                             |                                  | RO Date 10            |                     |    |
|     |                              | Buyer Group                                                |                                   |                      |       | RO Cate                             | 00ry                                   | •                           |                                             |                                  | Lustomer #            |                     |    |
|     |                              | Part # / Mtr. Part #                                       |                                   | 1                    |       | Sen                                 | ai #                                   |                             |                                             |                                  | Lot #                 | 1                   |    |
|     |                              | ker, bocument Type                                         |                                   |                      |       | kel. Docume                         | nt a                                   |                             |                                             | Customer Authoriza               | KION SLACUS           |                     |    |
| ea  | irch Re                      | sults                                                      |                                   |                      |       |                                     | Search                                 |                             |                                             |                                  |                       |                     |    |
| 4   | rch Re                       | sults<br>-1/1 > ▷ + ⑦                                      | T T.                              | ~                    |       |                                     | Search                                 | <u>با</u> ج                 | o x c in z                                  | e a w 11                         | All                   |                     |    |
| e 2 | rch Rei<br>1<br>Sc           | suits<br>-1/1 > >> + @<br>spair Order #                    | Υ Τ.<br>Repair Shop               | Quote Sta            | tatus | Total Cost                          | Search<br>Currency                     | J. In<br>Total Repair C     | 100 X 12 (d) 70 100                         | e 🗿 💷 🕕<br>Total Exchange G      | All                   | Total DER Cost      |    |
| •   | rch Rei                      | solts                                                      | Y T.<br>Repair Shop<br>Supplier 2 | Quote Sta<br>Partia  | iatus | Total Cost 400.00                   | Search<br>Currency<br>CAD              | Ja h<br>Total Repair C      | 國 X 反 論 20<br>Cost                          | e (a w (l)<br>  Total Exchange G | All<br>Cost<br>100.00 | Total BER Cost      | 20 |
|     | rrch Res<br>1 -<br>Rep<br>Cl | suits<br>- 1 / 1 > >> + ①<br>bour Order #<br>P-000374-2016 | Y T.<br>Repair Shap<br>Supplier 2 | Quote Stat           | tatus | Total Cost<br>400.00                | Search<br>Currency<br>CAD              | Ja 🖿<br>Total Repair C      | <b>回 又 (2 ) (4) (20 )</b><br>Cost<br>100.00 | e (a w (l)<br>Total Exchange G   | All<br>Cet<br>100.00  | Total BER Cost      | 20 |
|     | Rep                          | suits<br>- 1 / 1 3 39 + 0<br>poor Order #<br>P=00037+2016  | Y T.<br>Repair Shap<br>Supplier 2 | Quote Star<br>Partia | iatus | Total Cost<br>400.00                | Search<br>Currency<br>CAD              | J. B.<br>Total Repair C     | 回 又 反 協 20 (<br>Coet<br>100.00              | e a w II<br>Total Exchange C     | All<br>Loof<br>100.00 | Total BER Cost      | 21 |
|     | Rep                          | +1/1 = === + (2)<br>exert Order #<br>P=000374-2016         | T T.<br>Repair Shap<br>Supplier 2 | Quote Sta            |       | Total Cost<br>400.00<br>Quote       | Search<br>Currency<br>CAD<br>Status is | ∑ In<br>Total Repair C<br>S | 100.00<br>このe                               | e (k w (k)<br>Total Exchange C   | All<br>Cot<br>100.00  | Total BER Cost      | 20 |
| 4   | I Rep                        | - 1 / 1 8 99 + (2)<br>coar Order #<br>P-00037+2016         | T T.<br>Repair Shap<br>Supplier 2 | Quote Sta<br>Partis  | atur  | Total Cost<br>400.00<br>Quote<br>ac | Gurrency<br>CAD<br>status is<br>Ided   | Ja In<br>Total Report C     | 回 文 冗 龄 20 1<br>Cort<br>100.00              | e a m 11<br>Total Exchange C     | All<br>Cort<br>100.00 | ▼<br>Total BER Cost | 20 |

A new activity **Help on Repair Order**" is provided so that users can search for the Repair Order # based on the information provided. Search can be performed based on parameters like Repair Shop Name, RO Status, RO Date etc.

#### Exhibit 4: Identifies the Help on Repair Order screen

| elp on Repair Order            |                  |        |                |             |         |               |             |          | ) 🐻 🗙 |
|--------------------------------|------------------|--------|----------------|-------------|---------|---------------|-------------|----------|-------|
| - Search Criteria              |                  |        |                |             |         |               |             |          |       |
| Repair Order # REP-000640-2016 | Search On        |        | •              |             |         | •             | RO Status   | -        |       |
| epair Shop # / Name            | Part Info        | Part # | •              |             |         | RO Date:      | From / To   |          | 111   |
|                                |                  |        | 5              | Search      |         |               |             |          |       |
| - Search Results               |                  |        |                |             |         |               |             |          |       |
| (i i -1/1 ) → T T <sub>x</sub> |                  |        |                |             |         | 📋 🔻 🖷 💷 🗛     |             | ·        | Q     |
| # 🗏 Repair Order #             | Repair Shop Name | Part # | Serial #       | Component # | RO Type | Shop Job Type | RO Category | Priority | ·     |
| 1 🗖 REP-000640-2016 🕴          | Supplier 2       | 08854- | 0.003148792863 | A13338      | Normal  | Piece Part    | DND-REPAIR  |          |       |
|                                | 4                |        |                |             |         |               |             |          |       |
|                                |                  |        |                |             |         |               |             |          |       |
|                                |                  |        |                | ОК          |         |               |             |          |       |

In Record Material Cost screen, Quote Line # / Part # and Quote Part Desc are added so that the Material Cost is recorded against the required part #. By using this screen, it is possible to record / amend the split up of material cost at the Quote line / Part # level.

Exhibit 5: Identifies the changes in 'Record Material Cost' screen

| *        | 🗎 Materia                           | l Cost                                                   |                                   |                                |        |                                          |                             |        | - | 4 | + | ?   |   |
|----------|-------------------------------------|----------------------------------------------------------|-----------------------------------|--------------------------------|--------|------------------------------------------|-----------------------------|--------|---|---|---|-----|---|
|          |                                     |                                                          |                                   |                                |        | Date Format dd                           | -mm-yyyy                    |        |   |   |   |     |   |
| 9-<br>9- | Repair Order De<br>Material Details | tails<br>Repair Order # REP-000641-2016<br>Repair Shop # |                                   | Amend. # 0<br>Repair Shop Name |        |                                          | Status Q<br>Material Cost 0 | Quoted |   |   |   | JSD |   |
| 44       | 4 1 -1/1                            |                                                          |                                   |                                | 3      |                                          | AII (                       |        | Ŧ | 1 | _ | _   | Q |
| #<br>1   | D Mat/Line #                        | Quote Line #/ Part #<br>1/N1:54718                       | Quote Part Desc.                  | N TESTER                       | 100.00 | Mír. Part #<br>ZV930-5:02217             | Part Descript               | tion   |   |   |   |     |   |
| 2        | •                                   |                                                          | Quote Line # /<br>Part # is added |                                |        |                                          |                             |        |   |   |   |     | , |
|          |                                     |                                                          |                                   | Record Material Cost           |        |                                          |                             |        |   |   |   |     |   |
| Edit     | rco                                 |                                                          |                                   |                                |        |                                          |                             |        |   |   |   |     |   |
|          | Record Statistic                    | 3                                                        |                                   |                                |        |                                          |                             |        |   |   |   |     |   |
|          |                                     | Created by<br>Last Modified by                           | DMUSER<br>DMUSER                  |                                |        | Created Date 04<br>Last Modified Date 11 | -07-2016<br>-07-2016        |        |   |   |   |     |   |

In **View Quotation History** screen, provision is given to view quotation history at Line / Part # level. Also it is possible to view the split up of the total repair cost i.e, Repair Cost, Exchange Cost, Salvage Cost and BER Cost along with the Serial / Lot Information across various amendments.

Exhibit 6: Identifies the changes in View Quotation History screen

| Quota | ation History – | RO Category CS-R | EPAIR          |               |          | User Status | 1000 C        | ac          | hab            |                |            |       |
|-------|-----------------|------------------|----------------|---------------|----------|-------------|---------------|-------------|----------------|----------------|------------|-------|
| 4 4   |                 |                  |                |               |          | 0.00000000  |               | u           |                | Line / Part #  |            | *     |
|       | 1-4/4           | H TT             |                |               |          |             |               | <b>人</b> 10 | excee .        | a (II) Al      | · · ·      | Ø     |
| a Qu  | uotation Ref #  | Quotation Date   | Quotation Type | Line / Part # | Currency | Total Cost  | Exchange Cost |             | Est. Man Hours | Cost / Man Hr. | Labor Cost | Mater |
| 1 Q-1 | -1              | 2016-07-08       | Firm           | 2/000012345   | CAD      | 1000.00     |               |             |                |                |            |       |
| 2 Q-2 | -2              | 2016-07-08       | Firm           | 2/000012345   | CAD      | 1100.00     |               |             |                |                |            |       |
| 3 Q-1 | -1              | 2016-07-08       | Firm           | 2/000012345   | CAD      | 1000.00     |               |             |                |                |            |       |
| 4 Q-2 | -2              | 2016-07-08       | Firm           | 2/000012345   | CAD      | 500.00      |               |             |                |                |            |       |
|       |                 |                  |                |               |          |             |               |             |                |                |            |       |
|       |                 |                  |                |               |          |             |               |             |                |                |            | •     |

In **View Repair Cost History** screen, provision is given to view Repair Cost History of part # in a specific repair shop or across repair shops. Also it is possible to view the split up of the total repair cost i.e, Repair Cost, Exchange Cost, Salvage Cost and BER Cost along with the Serial / Lot Information across various amendments.

Exhibit 7: Identifies the changes in 'View Repair Cost History' screen

| notation Info<br>Part<br>RO Dat | Part # D N1:54718<br>Description CONCENTRATIO<br>e: From / To 11-07-2016 | N TESTER 4      |      | Repair Shop # 우<br>RO Type<br>페<br>Se | 00001<br>Normal V |             | Répair Sho<br>Priorit | 2 0000 0      |            |
|---------------------------------|--------------------------------------------------------------------------|-----------------|------|---------------------------------------|-------------------|-------------|-----------------------|---------------|------------|
| 4 1 -2/2 <b>+</b>               | н т т.                                                                   |                 |      |                                       |                   | LEGXCOC     | a a li ali            | <b>v</b>      | 3          |
| Repair Shop #                   | Repair Shop                                                              | Repair Order #  |      | Repair Cost                           | Exchange Cost     | BER Cost    | Salvage Value         | Material Cost | Labor Cost |
| 00001                           | 00001                                                                    | REP-000641-2016 | 1.00 | 100.00                                |                   | 1           |                       | 100.00        |            |
| 00001                           | 00001                                                                    | REP-000592-2016 | 1.00 |                                       |                   | 160.0000000 | 100.00                |               |            |
|                                 |                                                                          |                 |      | New (<br>ac                           | Controls<br>Ided  |             |                       |               |            |
|                                 |                                                                          |                 |      |                                       |                   |             |                       |               |            |

## Ability to display Asset No., Asset Tag and Book Value in RO Quote tab

Reference: AHBG-8747

## Background

As the case with any Operator, Cost of Repair and TAT are the key elements for any Repair. If the Quoted Repair Cost is more than the maximum permissible repair cost, then the part will be termed as Beyond Economic Repair (BER). In case of BER scenario for any capital asset parts, Book value of the Asset will help Repair Administrator to take BER decision.

Business need is to provide the facility to display the Asset ID, Asset Tag No, Book Value and Quote Line # in **Manage Repair Quote** screen.

## **Change Details**

New columns 'Asset No.', 'Asset Tag', 'Book Value' and 'Quote Line #' are added in the **Manage Repair Quote** screen under the **Repair Order** business component.

| Exhibit 1: Identifies the changes in Manage Repair Quote screen under Repair Order business component | nt. |
|----------------------------------------------------------------------------------------------------|-----|
|                                                                                                    |     |

| ★ 🗻 Manage Repair Quote                                |                                |                      |                       |                   | Ra              | amco Role - RAMCO OU | - 74 12      | ← ?       | [¢  |
|--------------------------------------------------------|--------------------------------|----------------------|-----------------------|-------------------|-----------------|----------------------|--------------|-----------|-----|
| Repair Order # 👂 REP-000677-2017 Go                    | Amend. # 2 💌                   | RO Date 03           | 3/01/2017             | Quote Stat        | us Complete     | RO                   | Status Autho | rized     |     |
| RO Details                                             | View Refe                      | rence Doc. Details   | Repair Shop Details   |                   |                 |                      |              |           |     |
| Priority                                               | Shop Job Type Component        |                      | Repair Shop # 👂       | 00000             |                 | Repair Shop Name     | Supplier 2   |           |     |
| Quote Basis Manual                                     | Expense Type Revenue           |                      | Currency              | EUR               | •               | Exchange Rate        | 1.10000000   |           |     |
| RO Category CS-REPAIR 🔻                                | RO Type Normal                 | •                    | Contact Person 👂      | MIC               | View Pr         | rice Held Fin        | u of Acco    | t No      |     |
| Exchange Type                                          | Core Return Option P/N And S/N | N Change Allowed 🔻   |                       |                   |                 | Dispia               |              | et NO.,   |     |
| Repair Classification 💌                                | User Status                    | •                    |                       |                   |                 | Asset                | lag No, I    | BOOK      |     |
| Total Repair Cost Total Exchange Cost                  | Total BER Cost                 | Total Salvage (      | Cost                  | Total Cost        | Base            | Currency Value       |              | /         |     |
| < 350.00 0.0                                           | 0.00                           | )                    | 0.00                  | 350.              | 00              | 385.00               |              |           | >   |
| Repair Quote Details Supplier, Part & Warranty Details | 3                              |                      |                       |                   |                 |                      |              |           |     |
| (4 4 1 - 1 / 1 → → + = □ % T T <sub>x</sub>            |                                |                      | ×∎∎×                  |                   | ₽ 🖷 🕅 🔺         |                      | r            | 2         | D   |
| # Description RO Qty                                   | UOM Quote Qty Repair Cost      | Exchange Cost BER? E | BER Cost Salvage Valu | ue Salvage Action | Serial #        | Lot # Asset No.      | Asset Tag    | Book Valu | ve  |
| 1 🗉 1/N1:S4718 🗸 CONCENTRATION 1.00                    | EA 1.00 350.00                 | 8                    |                       | *                 | 16239839092P149 | ROTABLES-29          | 1            | 600       | JO. |
| 2 🗉 👻                                                  |                                |                      |                       | *                 |                 |                      |              |           |     |
|                                                        |                                |                      |                       |                   |                 |                      |              |           |     |

## WHAT'S NEW IN GOODS INWARD?

## Ability to allow receipt of authorized Repair Order Quote - Qty

Reference: AHBG-512

## Background

In aviation industry, MRO's send parts for external repairs very frequently. Parts can be sent individually or grouped and sent. However Repair Orders are created with multiple parts to reduce the processing cost and convenience. Also repair agencies provide repair quote as when it is inspected.

Currently in Ramco Aviation, there is no provision to record repair quote partially and can be entered only when quote for all the parts / quantities is received. This would also affect the delivery schedule as authorization and receipt as they can be performed only after providing the quote for all the parts. Business need is to provide an ability to receive the partial authorized qty in Repair Order.

## **Change Details**

In **Manage Goods Receipt** screen, new controls 'Delivery Date' and 'Ref. Doc. Notes' are added in the 'Part details' tab to facilitate receipt of parts against the RO Quote line #. Existing column 'Unit Rate' will be used to display the unit repair cost. The Parts will be fetched in the Repair Receipt based on the number of Quote lines available in Repair Order.

For Example, if Repair order is created for 10 qty of part P1 (None controlled) and the Repair Quote is received as \$ 1000 for 5 qty and \$ 1500 for the other 5 qty, then the RO line will be split and cost can be recorded separately. On receiving the parts through Repair Receipt, two lines will be displayed in Part Details multiline with unit cost \$ 200 and \$ 300 respectively. If 5 qty is received with 3 @ \$200 and 2 @ \$ 300, then it can be entered in two different lines against the specified Unit Cost.

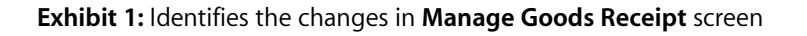

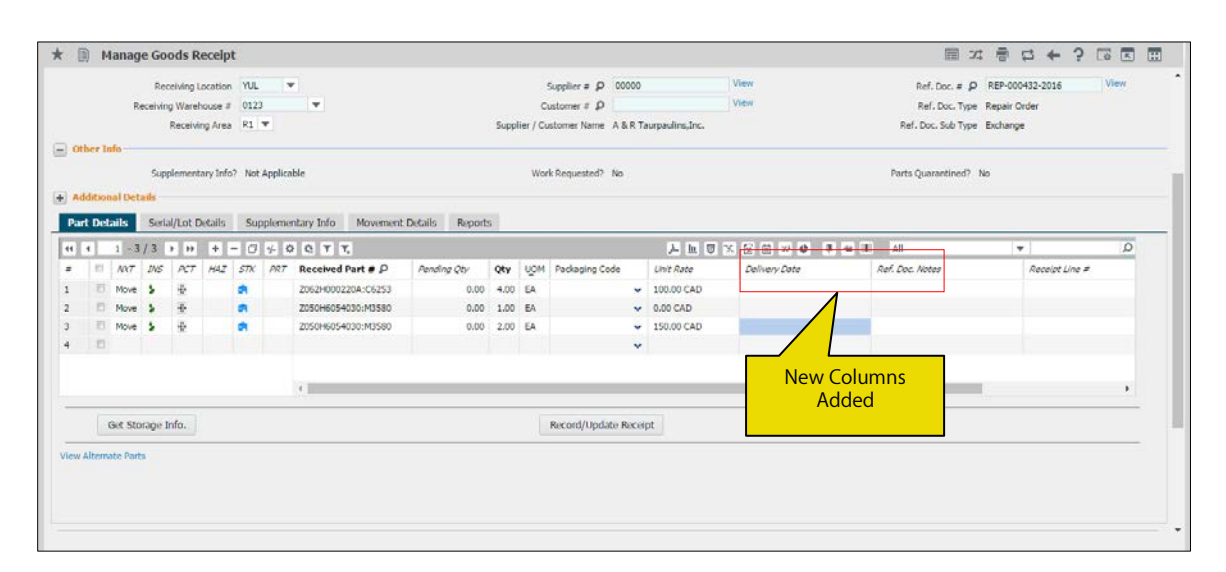

## WHAT'S NEW IN STOCK RETURN?

# Ability to search return documents for a specific date range i.e., created from and to date, in Edit and View Return screens

Reference: AHBG-7576

## Background

During Aircraft / Component maintenance, Maintenance Supervisor / Mechanic would manually create a Return for Main Core as well as Excess Return upon completion of Job. Later Mechanic will collect all the parts available in the work center and move them to Warehouse in one instance. Processing of several return documents in one instance is cumbersome for the warehouse clerk. Processing can be simplified if the return documents are processed based on the Return creation date. Business need is to have a provision to search the return document based on Return creation Date in **Edit Return**, **Confirm Return** and **View Return** screens.

## **Change Details**

In order to facilitate search of Return based on Return creation date, new editable fields "Return Date: From/To" is provided in Search Criteria section. If the value From Date and To Date is chosen and search button is clicked, then, system will retrieve those Stock Returns that are created during the Date range specified.

Similar changes are done in the following screens.

- 1. Select Return screen under Edit Return activity
- 2. Select Return Document screen under View Return activity
- 3. Confirm Return activity

Exhibit 1: Identifies the changes in Select Return screen under Edit Return activity

| $\langle \uparrow \rangle$ | St   | tock | « Management > Stock F       | Return 👌 Select Return |             |                      | <u> </u>  |             |                    |      |                   |         |     |        |          |
|----------------------------|------|------|------------------------------|------------------------|-------------|----------------------|-----------|-------------|--------------------|------|-------------------|---------|-----|--------|----------|
| *                          |      |      | Select Return                |                        |             |                      |           |             |                    |      |                   | 24      | ₽.  | +      | ? 🗔      |
|                            | Dire | ect  | Entry                        |                        |             |                      |           |             |                    |      |                   |         |     |        |          |
|                            |      |      | Return #                     |                        |             | Edit Material Return |           |             |                    |      |                   |         |     |        |          |
|                            | 5ea  | arch | Criteria                     |                        |             |                      | Search b  | ased on the | Return             |      |                   |         |     |        |          |
|                            |      |      | Return #                     |                        |             | R                    | Creation  | Date        |                    |      | Status            | Ŧ       |     |        |          |
|                            |      |      | Return Warehouse #           | •                      |             |                      | Cication  | Date        |                    |      | User Status       |         |     |        |          |
|                            |      |      | Ref. Document Type           |                        | •           | Ref. Doc             | ument #   |             |                    | Trad | ling Partner #    |         |     |        |          |
|                            |      |      | Return Date: From/To         | 2017/01/16 🗰 2017      | /01/24      | Reti                 | urn Basis | •           |                    | Ref. | Doc. Location RAM | 1COOU 🔻 |     |        |          |
|                            |      |      | Part #                       |                        |             | Mfr. Serial # /      | Serial #  |             |                    |      | Part Type         |         | T   |        |          |
|                            | Sea  | arch | Results<br>1 - 7 / 7 ▶ ₩ ▼ ▼ |                        |             |                      | Search    | ٨           | F a x E q          |      | I                 | v       | _   |        | Q        |
| #                          |      |      | Return #                     | Return Type            | Return Cate | egory Status         | Us        | er Status   | Ref. Document Type |      | Ref. Document #   |         | Tra | ding P | artner # |
| 1                          |      |      | MRET-000099-2016             | Maintenance            |             | Fresh                |           |             |                    |      | 1200058923        |         |     |        |          |
| 2                          |      |      | MRET-000159-2017             | Maintenance            |             | Draft                |           |             |                    |      | 1200073323        |         |     |        |          |
| 3                          |      |      | MRET-000166-2017             | Maintenance            |             | Fresh                |           |             |                    |      | 1200077823        |         |     |        |          |
| 4                          |      |      | MRET-000167-2017             | Maintenance            |             | Draft                |           |             |                    |      | 1200077923        |         |     |        |          |
| 5                          |      |      | MRET-000168-2017             | Maintenance            |             | Draft                |           |             |                    |      | 1200079423        |         |     |        |          |
| 6                          |      |      | MRN-000001-0117              | Maintenance            |             | Fresh                |           |             |                    |      | CWO-008532-2014   | 4       |     |        |          |
| 7                          |      |      | MRT-004391-2017              | Maintenance            |             | Fresh                |           |             |                    |      | XYZ-000448-2016   |         |     |        |          |
|                            |      |      |                              | 4                      |             |                      |           |             |                    |      |                   |         |     |        | Þ        |

## WHAT'S NEW IN STOCK ANALYSIS?

## Ability to delete replenishment definition from Manage Stock Replenishment

Reference: AHBG-6420

## Background

**Manage Stock Replenishment** screen provides the ability to compute replenishment level of parts in a warehouse and / or update replenishment levels. As the part consumption pattern is not fixed in aviation industry, few parts could turn non-moving for which automatic replenishment definition is no more required. Business need is to provide an ability to delete replenishment definitions for such parts from **Manage Stock Replenishment** screen itself, as and when replenishment levels are calculated.

## **Change Details**

A new button 'Delete Parts' is added in **Manage Stock Replenishment** screen to delete the replenishment definition of parts from Planning Parameters. 'Delete Parts' button will appear in the screen once the document attains 'Processed' status. On click of this button, a pop-up message will be displayed to notify the user to ensure if deletion of the parts from the warehouse planning parameters definition is required. On click of 'Continue', the replenishment definition for the selected parts will be deleted from Warehouse Planning Parameters. On click of 'Close', the pop-up will close without any action being performed. Once the replenishment definition is deleted from Warehouse Planning Parameters, the 'Updated?' flag in the multiline will get updated as 'Deleted' for the selected parts.

Exhibit 1: Identifies the button and pop up added in Manage Stock Replenishment screen

| 🐑 📄 Manage Sto          | ck Replenishment            |                |                                 |                                      |                      |                        | Ramo         | oRole -   | RAMCO  | 00 -      | - 7\$             |                   | 2    |
|-------------------------|-----------------------------|----------------|---------------------------------|--------------------------------------|----------------------|------------------------|--------------|-----------|--------|-----------|-------------------|-------------------|------|
| Replenishm              | ent Option Compute Replenis | shment 🔻       |                                 | Remarks                              |                      |                        |              | User S    | tatus  |           |                   | -                 |      |
|                         | From Date 12/01/2017        | :              |                                 | To Date 12/01/201                    | 7                    | <b></b>                | Consider Sto | ck Trans  | fers ? | No        |                   | •                 |      |
|                         | Create                      |                | Confirm —                       |                                      | ess                  |                        | te –         |           |        |           | 5 Close           |                   |      |
| lanning Criteria        |                             | + Optional Par | ameter                          |                                      |                      |                        |              |           |        |           |                   |                   |      |
| lanning Level           | Warehouse #                 |                |                                 |                                      |                      |                        |              |           |        | cl        |                   |                   |      |
| Specific Warehouse 🛛 👻  | YULCS 💌                     | Part Details   |                                 |                                      |                      |                        |              |           | V      | Show P    | lanning Pa        | rameters          |      |
| Storage Location        | Planning Type               | Ramco Avia     | tion Message                    |                                      |                      |                        | x            | e         | ₽ 12   | 000       | All               |                   |      |
| In. Parameter Defined ? | Last Computed Date <=       | Calasta        | م المحمد الاربين (م) المحمد الم | from Warehouse Diserie - Deserve     | - definition De vou  | want to                |              | VED       | FSN    | XYZ U     | Updated ?         | Last Replenishmen | nt : |
| Yes 💌                   | <u>'='</u>                  | proceed        | ?                               | i froni warenouse Planning Paralileo | r definition. Do you | Continue               | Close        | NON       | NON    | NO T      | DELETED           | REPL0000082014    |      |
| Anly. Classification    |                             |                |                                 |                                      |                      |                        |              | v         | F      | хг        | DELETED           | REPI 0000202014   |      |
| •                       | •                           | Expand / Col   | llapse(1)                       | •                                    |                      |                        |              | NON       | NON    | NO D      | DELETED           |                   |      |
| Part Type               | Part Category               | 4              | YULCS                           | 190-92505-401:SH2//                  | 18.09 Yes            |                        | NON          | NON       | NON    | NO        | DELETED           | REPL0000082014    |      |
| •                       | •                           | 5              | YULCS                           | 251T4310-2:81205                     | 18.50 Yes            |                        | NON          | NON       | NON    | NO E      | DELETED           | REPL0000082014    |      |
| Part Group              | Part #                      | 5              | YULCS                           | 3-1435-3:M14451                      | 10.00 Yes            |                        | NON          | NON       | NON    | NO        |                   |                   |      |
| •                       |                             |                | YULCS                           | 3-1435-3:M14452                      | 10.00 Yes            |                        | NON          | NON       | NON    | NO E      | DELETE            | REPL0000082014    |      |
|                         | New Pop-u                   | up added       | YULCS                           | 3-1435-3:M14453                      | 10.00 Yes            |                        | NON          | NON       | NON    | NO Y      | YES               | FPL0000082014     |      |
|                         | Part Details                |                | 1                               | New Button Ad                        | ded<br><             |                        |              |           |        | N<br>Stat | lew Lii<br>tus Ad | ne<br>Ided        | >    |
|                         |                             | Compute Sa     | ave Delete Parts                |                                      | Rei                  | order Qty 📃 Reorder Le | evel 🔽 Saf   | ety Stock |        | Min. Qt   | ty 🔽 Ma           | ax. Qty Update    |      |

## WHAT'S NEW IN LOAN ORDER AND RENTAL ORDER?

## Provision to upload documents against Loan and Rental Orders

Reference: AHBG-6224

## Background

In aviation industry, operators loan and rent components / engines quite frequently especially under AOG situations. It is quite obvious that there would be important documents such as Loan / Rental agreements, part certificates and many more associated with the Loan / Rental Orders. Currently in Ramco M&E, there is no provision to upload the documents against Loan/Rental Orders and to view the same. Business need is to prvovide an ability to upload relevant documents against the loan / rental orders and to view the uploaded documents.

## **Change Details**

Two new links **Upload Documents** and **View Associated Doc. Attachments** have been added in the following screens to facilitate upload of documents and to view to the uploaded documents against the Loan / Rental orders.

- Loan Order
  - o Create Loan Order
  - o Edit Loan Order
  - o Amend Loan Order
  - o Close Loan Order
  - o View Loan Order

## Rental Order

- o Create Rental Order
- o Edit Rental Order
- o Amend Rental Order
- o View Rental Order

## 36 | Enhancement Notification

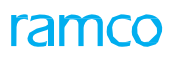

## Exhibit 1: Identifies links added in Create Loan Order screen

| *      | Ð    | Cre     | ate Loan Order       |                   |                    |                 |                  |         |                     | ( 1    | 2 3            | 4 5 + ++ 3 /63    | 7\$ Ē |    | ? [    | ĸ |
|--------|------|---------|----------------------|-------------------|--------------------|-----------------|------------------|---------|---------------------|--------|----------------|-------------------|-------|----|--------|---|
|        |      |         | A                    | dditional Charges | 0                  | AD              |                  |         |                     |        | Order Value    | 21400.00          | CAI   | D  |        | - |
|        |      |         |                      | Exchange Rate     | 1.0000000          |                 |                  |         |                     | Base C | Currency Value | 21400.00          | CAI   | D  |        |   |
| C      | aler | ndar b  | ased Lease Charges   | Parameter based   | Lease Charges      |                 |                  |         |                     |        |                |                   |       |    |        | _ |
| 44     | 4    | 1       | -2/2 🕨 🗰 🛨 🗕         | 0 % 0 0           | Ϋ́Υ,               |                 |                  | 人间      |                     | e      | <b>₽ ≈ 10</b>  | All               | T     |    | Q      |   |
| #      |      | F       | From Calendar Period |                   | To Calendar Period | UOM             | Rate Per UOM     |         | Charges per Unit as | % of P | art Base Cost  |                   |       | Ch | arge i |   |
| 1      |      |         |                      | 1.00              | 2.00               | Months          | 200.0            | 0000000 |                     |        |                |                   |       |    |        |   |
| 2      |      |         |                      | 3.00              | 4.00               | Months          | 500.0            | 0000000 |                     |        |                |                   |       |    |        |   |
| 3      |      |         |                      |                   |                    |                 |                  |         |                     |        |                |                   |       |    |        |   |
|        |      | 4       |                      |                   |                    |                 |                  |         |                     |        |                |                   |       |    | Þ      |   |
|        |      |         |                      |                   |                    |                 |                  |         |                     |        |                |                   |       |    |        |   |
|        |      |         |                      |                   |                    |                 |                  |         |                     |        |                |                   |       |    |        |   |
|        | πιε  | er Deta | 1115                 |                   |                    |                 |                  |         |                     | _      |                |                   |       |    |        |   |
|        |      |         |                      | Employee # 👂      | 00041383           |                 |                  |         |                     | Er     | nployee Name   | SENECHAL, DUMINIC |       |    |        |   |
|        |      |         |                      | LO Detail 1       |                    |                 |                  |         |                     |        | LO Option 1    | •                 |       |    |        |   |
|        | 0001 | iment   | Attachment Details   | Comments          |                    |                 |                  |         |                     |        |                |                   |       |    |        | _ |
|        |      |         |                      | File Name 👂       |                    | View            | v File           |         |                     |        |                |                   |       |    |        |   |
|        |      |         | New li               | inks addec        | d                  | C               | reate Loan Order |         |                     |        |                |                   |       |    |        |   |
| Edit T | erm  | s and C | Conditions           |                   | Edit Penalty Charg | es              |                  |         |                     | Edit T | CD             |                   |       |    |        |   |
| Edit L | oan  | Order   |                      |                   | Authorize Loan On  | der             |                  |         |                     | Gener  | rate Loan Orde | r Report          |       |    |        |   |
| Uploa  | d Do | ocumen  | ts                   |                   | View Associated D  | oc. Attachments |                  |         |                     |        |                |                   |       |    |        |   |

Exhibit 2: Identifies links added in Create Rental Order screen

| *      |       | Create Rental Or     | der             |              |            |                |               |             |                               | 44 | 4 1       | 2      | 3 4        | 5          | ))      | 4 /9932 | Z\$ ! |     | ₽ + | · ? | _¢ | ĸ    |
|--------|-------|----------------------|-----------------|--------------|------------|----------------|---------------|-------------|-------------------------------|----|-----------|--------|------------|------------|---------|---------|-------|-----|-----|-----|----|------|
|        |       |                      | Rental C        | harges       | 1850.00    |                |               | CAD         |                               |    |           | TC     | D Value    | 0.00       |         |         |       | CAD |     |     |    | *    |
|        |       |                      | Additional C    | harges       |            | 100.00         | 0             | CAD         |                               |    | Total     | Renta  | al Value   | 1950.00    |         |         |       | CAD |     |     |    |      |
|        |       |                      | Exchang         | e Rate       | 1.00000000 |                |               |             |                               |    | E         | Base C | urrency (  | CAD        |         |         |       |     |     |     |    |      |
|        | alen  | dar based Lease Char | ges             |              |            |                |               |             |                               |    |           |        |            |            |         |         |       |     |     |     | _  |      |
| 44     | •     | 1 - 2 / 2 🕨 🕨        | + - 🗗 🛠 🗘       | C T          | Tx         |                |               |             |                               |    | 首 X4 (    | e      | # ₩ 0      | IIA II     |         |         |       |     |     |     | Q  |      |
| #      |       | From Period          | To Period       | UOI          | М          | Flat Rate / UC | МС            |             | Percent of Rental Price / UOM |    |           | Le     | ease Char  | 7es        |         | Remarks |       |     |     |     |    |      |
| 1      |       |                      | 1               | 2 Mor        | iths       |                |               | 250.00      |                               |    |           |        |            | 1          | 500.00  |         |       |     |     |     |    |      |
| 2      |       |                      | 3               | 4 Mor        | iths       |                |               | 500.00      |                               |    |           |        |            | 1          | .000.00 |         |       |     |     |     |    |      |
| 3      |       |                      |                 |              |            |                |               |             |                               |    |           |        |            |            |         |         |       |     |     |     |    |      |
|        |       |                      |                 |              |            |                |               |             |                               |    |           |        |            |            |         |         |       |     |     |     |    |      |
|        |       |                      |                 |              |            |                |               |             |                               |    |           |        |            |            |         |         |       |     |     |     |    |      |
| +      | Paran | eter based Lease Ch  | arges           |              |            |                |               |             |                               |    |           |        |            |            |         |         |       |     |     |     |    |      |
|        | Jseri | Defined Details      | User Defeed D   | and a f      |            |                |               |             |                               |    | User Defi |        |            |            |         | -       |       |     |     |     |    |      |
|        |       |                      | User Defined De | stall -1     |            |                |               |             |                               |    | User Deri |        | ption -1   |            |         | Ŧ       |       |     |     |     |    | - 62 |
|        | Attac | hments               | R               | marks        |            |                |               |             |                               |    |           |        |            |            |         |         |       |     |     |     |    | - 11 |
| _      |       |                      | File Na         | me 🔎         |            |                |               | View Fi     | le                            |    |           |        |            |            |         |         |       |     |     |     |    | - 11 |
|        |       |                      |                 |              | 1          |                |               |             |                               |    |           |        |            |            |         |         |       |     |     |     |    | - 11 |
| _      |       | Ne                   | w links adde    | ed           |            |                |               |             | Create Rental Order           |    |           |        |            |            |         |         |       |     |     |     |    |      |
| Edit 1 | erms  | and Conditions       |                 |              | -          | Edit           | TCD Details   |             |                               |    | Edit P    | enalty | Charges    |            |         |         |       |     |     |     |    | - 11 |
| Edit F | ental | Order                |                 | $\checkmark$ |            | Auth           | iorize Rental | Order       |                               |    | View      | Consu  | mption & F | Range Para | meters  |         |       |     |     |     |    | - 11 |
| Uploa  | d Doc | uments               |                 |              |            | View           | / Associated  | Doc. Attach | nments                        |    |           |        |            |            |         |         |       |     |     |     |    | -    |

# Ability to update Rental Order as Sale when customer buys the rented part

Reference: AHBG-5541

## Background

In aviation industry, many times there are heavy lead times for procuring a part, or part might not be simply available for sale at that time. In such cases there is a need to rent a part. For renting a part, analysis of customer requirements is done and stock review is taken. Subsequently, rental charges are analyzed and rental order is set for processing. Finally the rental order is authorized and the part is issued for shipment.

Now, after using that part for some period of time, if the customer decides to buy it, and the renter agrees, currently Ramco M&E does not have a provision to facilitate conversion of rental order into a sale. This enhancement provides the ability to update a rental order into a sale when customer buys the rented part, thus enabling ease of selling rented part(s).

## **Change Details**

In **Amend Rental Order** screen, 'Rental Order Type' will be loaded with a new value "Sale". Also a new editable control "Sale Value" will be provided.

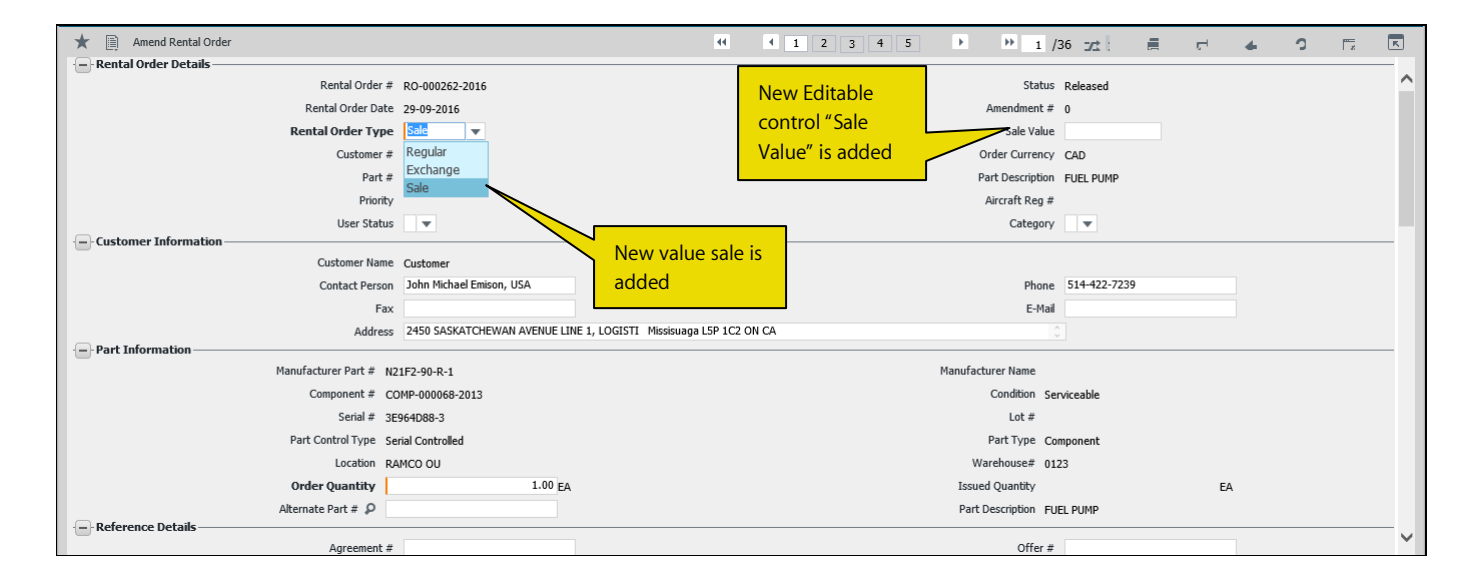

Exhibit 1: Identifies the controls added in Amend Rental Order screen

Hence, if there is a need for selling a rented part, one has to visit the **Amend Rental Order** screen to amend the document in Shipped status. Rental order type has to be selected as 'Sale' and 'Sale Value' is to be entered which is the amount for which the part is to be sold.

On Authorization of Rental Order, the Status will be updated as 'Closed' and a direct invoice (Misc. Invoice) needs to be created for the Sale Value to Bill the Customer. Similarly in **View Rental Order** screen, if the rental

order is converted into a sale, then rental order type will be displayed with 'Sale' and the sale value entered will also be displayed.

## Exhibit 1: Identifies the controls added in View Rental Order screen

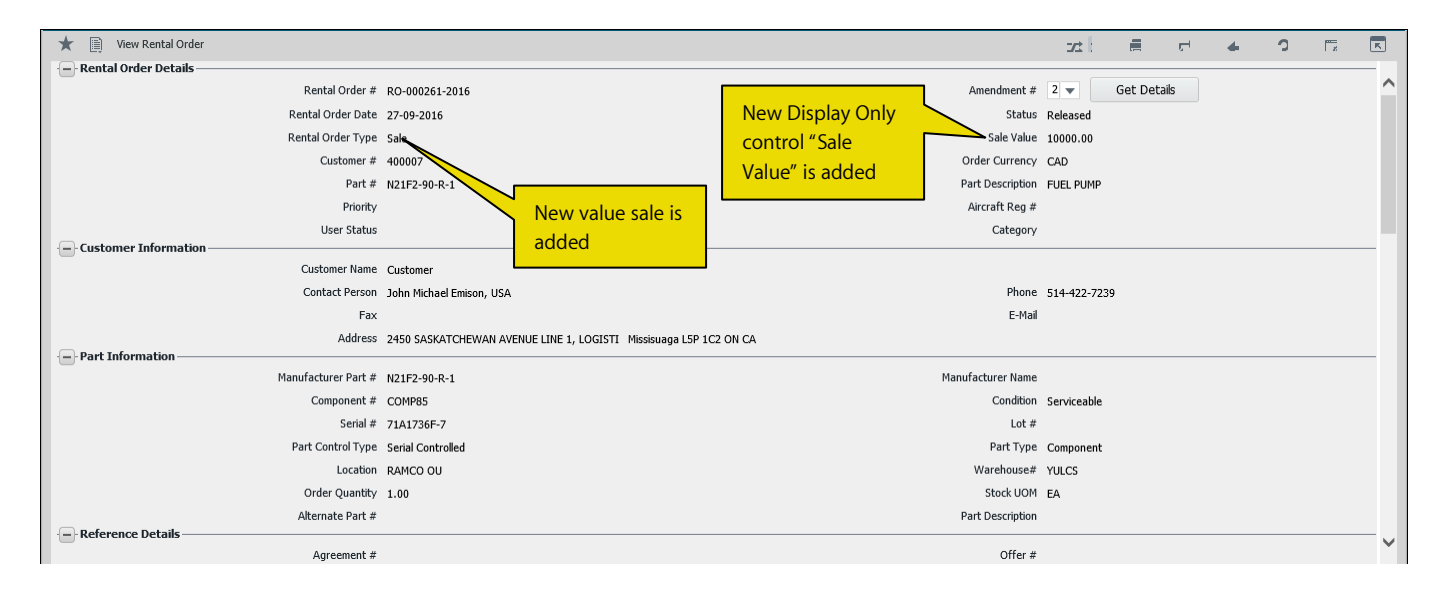

## New Account Code for recording Rental order as Sales:

New predefined usage "COGS-RS" is introduced to handle Cost of Goods Sold (COGS) account postings for conversion of Rental orders to Sale. Account code has to be mapped against predefined usage "COGS-RS" in **Create Additional Account Definition** screen (Book Keeping  $\rightarrow$  Account Rule Definition  $\rightarrow$  Create Additional Account Definition). This account code should be in Base Currency.

#### **Rental to Sales – Accounting Event:**

The account posting for the conversion of Rental Order to Sale will happen during authorization of the Rental Order amendment, converting it to Sale. The below mentioned postings will occur at issue cost:

| Account Code            | Dr/Cr | Amount       |
|-------------------------|-------|--------------|
| COGS-RS account         | Dr    | (Issue Cost) |
| Rental Suspense account | Cr    | (Issue Cost) |

## WHAT'S NEW IN CYCLE COUNT?

## Ability to manage Cycle Count for a specific set of bins

Reference: AHBG-8303

## Background

A normal warehouse consists of various zones and in a zone, there are multiple bins. When it comes to Cycle Counting, counting all the bins at one go is practically not feasible. Previously in Ramco M & E, Cycle count Plan could be created at Warehouse Level / Warehouse – Zone Level.

Business Need is to have a provision to create Cycle Count Plans at Bin level and inherit the same to Cycle Count Sheet.

## **Change Details**

A new value 'Warehouse-Zone-Bin' has been added in 'CC Plan Level' drop-down list box in **Create CC Plan** and **Edit CC Plan** screens. The Count Interval Details section is moved into tab 'Count Interval Details' and a new tab 'Associate Bins' is added in **Create CC Plan**, **Edit CC Plan** and **View CC Plan** screens. User can associate the bins which should be considered for cycle counting by entering / modifying the bins in **Create CC Plan** and **Edit CC Plan** screens. In addition, new controls 'Part Classification', 'Expense Type' and a check box 'Include Capital Parts' has been added in 'Planning Options' section in **Create CC Plan** and **Edit CC Plan** screens to enhance the planning dimension for cycle count. If the 'Include Capital Parts' check box is checked, the Capital Parts that satisfy the other planning criteria will be included, irrespective of the From Value and To Value entered (if available).

In **Edit CC Plan** screen, under 'Planning Option section', following changes are made to enable the user to modify the planning option.

- The display only control 'Part Selection Mode' has been changed as drop-down control
- 'Sample Size' has been changed to edit control
- 'From Value' and 'To Value' have been changed to edit control
- 'Ownership' has been changed to a drop-down control
- 'Trading Partner #' is changed to edit with help control
- 'Last Cycle Count Date <=' to date control

Associate Parts logic has been changed to consider only those parts available in the selected bin when the CC Plan is created at Warehouse-Zone-Bin level.

During confirmation of a Cycle Count Sheet, the freezing logic is modified to freeze the Parts involved in counting only for the selected warehouse-zone-bin combination when the CC Plan is created at Warehouse-Zone-Bin level. A new control 'Bin #' is added in the search criteria to retrieve the Warehouses in which the storage area is frozen for transactions due to confirmation of the CC Sheets and additionally the logic has been modified to unfreeze the parts from the associated bins.

#### 40 | Enhancement Notification

## Exhibit 1: Identifies the controls added in Create CC Plan screen

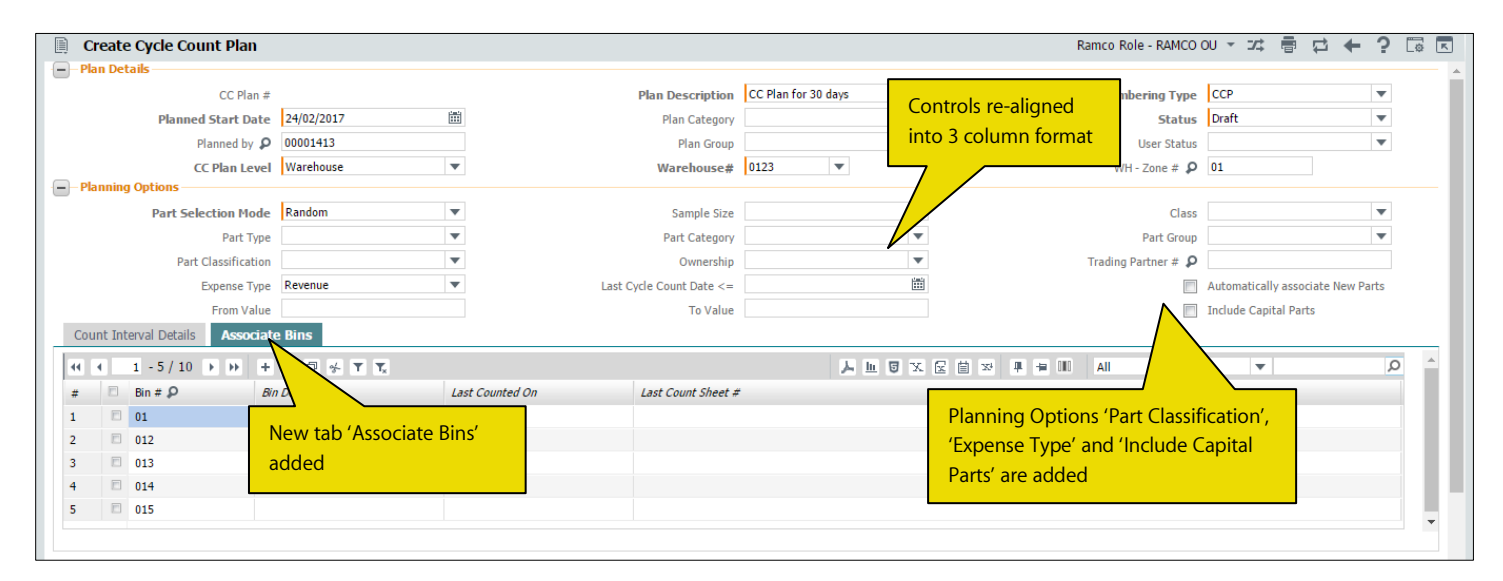

## Exhibit 2: Identifies the controls added in Edit CC Plan screen

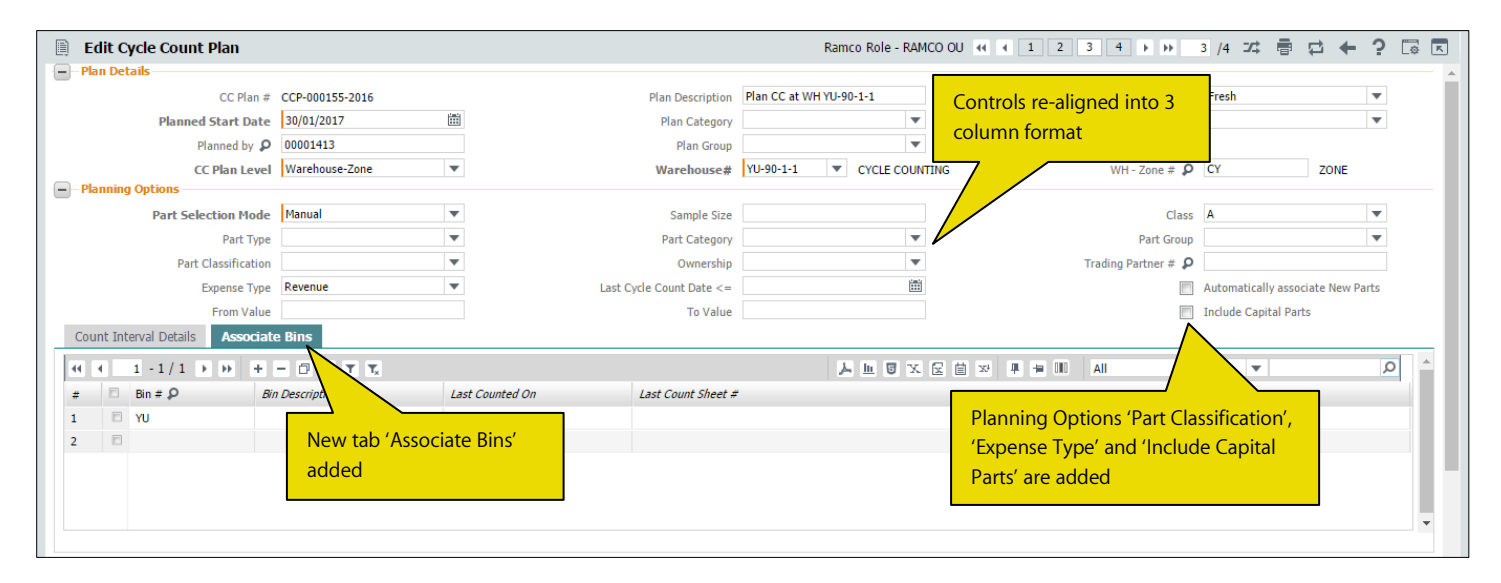

#### Exhibit 3: Identifies the controls added in View CC Plan screen

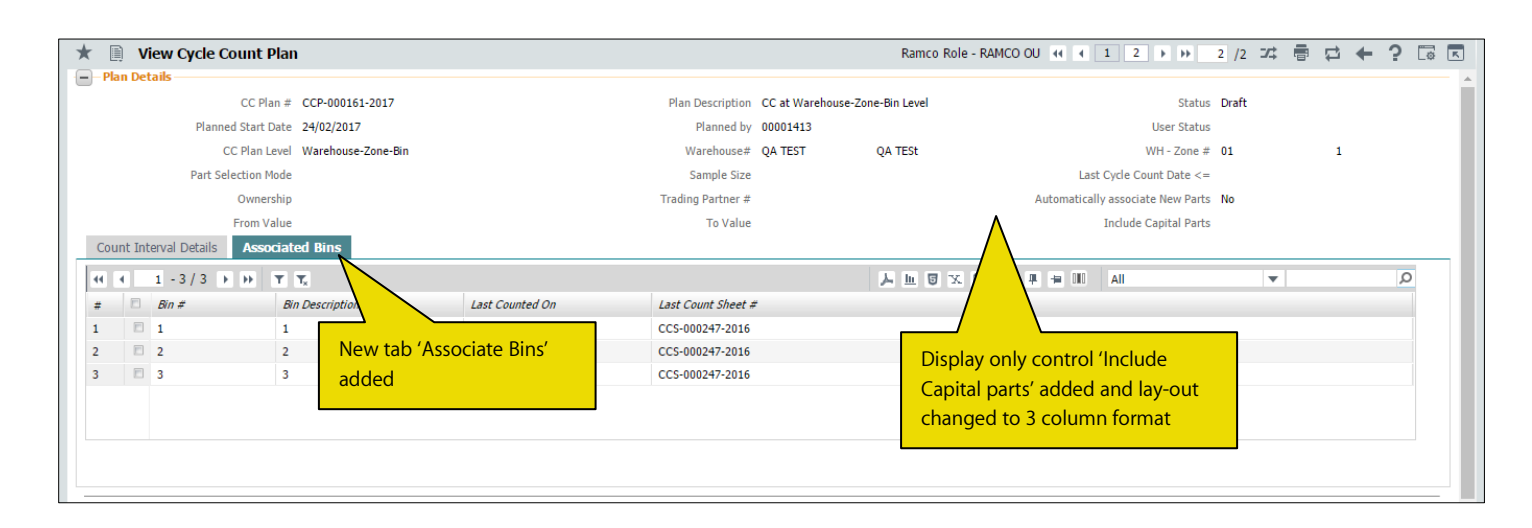

## 41 | Enhancement Notification

Exhibit 4: Identifies the controls added in Unfreeze Storage Area screen

| *                                                |                         | Unfreeze Storage A    | rea                   |  | -           |                                    |                | Ramco Role - RAMCO OU 💢 🖷 |              |  |     | to K    |  |
|--------------------------------------------------|-------------------------|-----------------------|-----------------------|--|-------------|------------------------------------|----------------|---------------------------|--------------|--|-----|---------|--|
| - Search Criteria<br>Warehouse≠ 0123 ▼<br>Part ≠ |                         |                       |                       |  |             | New search criteria<br>Bin # added |                |                           |              |  |     |         |  |
|                                                  | rozer                   | Storage Location Deta | ils<br>T.             |  |             | Search                             |                |                           | •            |  |     | Q       |  |
| #                                                |                         | Warehouse #           | Warehouse Description |  | WH - Zone # | Document Type                      | Document #     | Docu                      | ment Status  |  |     | Docum   |  |
| 1                                                |                         | 0123                  | Toronto Warehouse     |  | 01          | Cycle Counting                     | CS-000195-2016 | Pend                      | ing Recount  |  |     | Plan Sl |  |
| 2                                                |                         | 0123                  | Toronto Warehouse     |  |             | Cycle Counting                     | CS-000200-2016 | Parti                     | ally Counted |  |     | Plan 2  |  |
| 3                                                |                         | 0123                  | Toronto Warehouse     |  |             | Cycle Counting                     | CS-000199-2016 | Parti                     | ally Counted |  |     | Sheet   |  |
| 4                                                |                         | 0123                  | Toronto Warehouse     |  | 02          | Cycle Counting                     | CS-000203-2016 | Conf                      |              |  | v d |         |  |
|                                                  | 4 Unfreeze Storage Area |                       |                       |  |             |                                    |                |                           |              |  |     |         |  |

(Januar)

Note: This feature involves commercials and is not available for all customers. Please contact your Ramco Account Manager.

## WHAT'S NEW IN STOCK MAINTENANCE?

# Ability to view files attached against a Part-Serial/Lot # received externally

Reference: AHBG-8972

## Background

Goods receipt is the basis for all warehouse activities. Always a part received from external sources i.e. vendor or customer, is accompanied by the Part certificates, which can be associated to the Part-Serial/Lot #s received using the File Name in the **Goods Inward** and **Loan / Rental Receipt** screens. There could be various business reasons for which Part Certificate History could be reviewed.

This enhancement provides the ability to view the Certificates attached against the Part-Serial/Lot # received externally in the **Inquire Part Certificate History** screen.

## **Change Details**

A new display only column 'File Name' is added in the **Certificate Details** multiline and a link 'View File' is added below the multiline in **Inquire Part Certificate History** screen. If the Ref. Document Type is 'Regular Purchase' or 'Repair Receipt' or 'Customer Goods Receipt', the File Name provided in the Inspection Details or the Serial/Lot details in the corresponding receipt document for the Part-Serial/Lot # will be displayed in the new column. If the Ref. Document Type is 'Loan/Rental Receipt', the file name will be retrieved from the corresponding Loan / Rental Receipt document.

Exhibit 1: Identifies the controls added in Inquire Part Certificate History

|                                    |                 |                        |               |                  | Ra                          | mco Role - RAMCO O | U - 7 | :●口◆                   | ? 🕼 |
|------------------------------------|-----------------|------------------------|---------------|------------------|-----------------------------|--------------------|-------|------------------------|-----|
| Search Criteria                    |                 |                        |               |                  |                             |                    |       |                        |     |
| P                                  | rt # 👂 0-0440   | 0-4-0001:36361 PO Test |               |                  | Serial # / Lot #            |                    |       |                        |     |
| Certifi                            | ite Type        |                        | -             |                  | Certificate Date: From / To |                    |       |                        |     |
| Certifica                          | Details         |                        |               |                  | Ref. Document #             | Goods Receipt      |       |                        |     |
| Certifica                          | e Status Active | <b>V</b>               |               |                  | Stocking Warehouse #        | •                  |       |                        |     |
|                                    |                 |                        |               | Search           |                             |                    |       |                        |     |
| Certificate Details                |                 |                        |               |                  |                             |                    |       |                        |     |
| 46 8 1 -1/1 F H T T                |                 |                        |               |                  |                             | IIA DII            |       | T                      | Q   |
| # 🗇 Part # Seria                   | # Lot #         | Certificate Type       | Certificate # | Certificate Date | Ref. Document Type          | File Name          |       | Certificate Supplier # |     |
| D 0-0440-4-0001:36361 PO TEST p044 |                 | ABCD                   | 110           | 13/01/2017       | Goods Receipt               | 001.pdf            |       |                        |     |
|                                    |                 |                        |               |                  | New file adder              |                    |       |                        |     |

## WHAT'S NEW IN COLLABORATOR?

## **Usability Improvements**

Reference: AHBG-300

## Background

This enhancement enhances the usability of the **Collaborator** function, by addressing the following needs.

- Display of the Collaborator Posts in the Inbox of the Recipient with whom the post is shared. Currently, the recipient needs to launch the transaction screen to view the posts shared.
- Mark the Closure of the actionable posts made in Collaborator. Currently, though the required action is taken against an actionable post shared in collaborator, the post cannot be closed.
- Prevent sharing of the posts with users external to the organization. Currently, Collaborator posts shared with 'Everyone' or 'Specific Role' are shared even to the users who are mapped to the Customer record, though they are external to the organization.
- Restrict addition of new post / modification of an existing post and reply to the existing posts based on the document status. Currently, posts can be made in Collaborator against a document irrespective of its status.
- Visibility of Collaborator icon along with the caption in Smart Bar and Smart Bar enhancement to show the Smart Action screen. In the current state, smart bar will display only an icon to denote Collaborator screen. Also, the Smart Bar does not show the Smart Action screen which is also a general screen similar to Collaborator.

## **Change Details**

Whenever a post is made in the Collaborator screen, it shall be displayed as the 'Subject' in the following format for the recipient users in their inbox.

## Document Type | Document # | Topic of the Post Post Initiated by | Post

Also, there will be link to the Collaborator screen from the inbox using which the collaborator screen can be accessed. If the post is flagged, the subject will have an indication for it. Actionable / Information only posts can be distinguished using the icon displayed in the 'Type' column. Availability of attachments will also be indicated using the 'Type' column.

Exhibit 1: Display of Posts from Collaborator in the Inbox

|                    | My Inb | х        |                     |      | <u> </u>                                                                                |                                               |              |              |    |      |
|--------------------|--------|----------|---------------------|------|-----------------------------------------------------------------------------------------|-----------------------------------------------|--------------|--------------|----|------|
| <mark>√ 231</mark> | View B | /: All r | nessages            | Go   |                                                                                         |                                               | Previous   I | Page: 9 / 39 | Go | Next |
| My Indox           | #      |          | Date                | Туре |                                                                                         | Subject                                       |              |              | Î  |      |
| Vizard             | 49     |          | 11/28/2016 16:57:47 | 10   | Repair Order REP-000674-2016 GENERAL<br>GTHANGAR Verify the Prices of the various parts |                                               |              | Collaborator | Ť  | ^    |
| Menu Map           | 50     |          | 11/28/2016 17:07:04 | 0    | Repair Order REP-000674-2016 GENERAL<br>GTHANGAR Check the Invoices for Price Accuracy  |                                               | 1            | Collaborator | Î  |      |
| Favourites         | 51     |          | 11/28/2016 16:55:35 | 0    | Repair Order REP-000674-2016 GENERAL<br>GTHANGAR Check the Invoices for Price Accuracy  | Post made against a Repair<br>Order displayed | F            | Collaborator | Î  |      |
| <b>P</b>           | 52     |          | 11/28/2016 16:52:23 | 1    | Repair Order REP-000674-2016 GENERAL<br>GTHANGAR Check if the shipment is in track      |                                               |              | Collaborator | Î  |      |
| Menu Tag           | 53     |          | 11/28/2016 16:47:10 | 10   | Repair Order REP-000674-2016 GENERAL<br>GTHANGAR Check if the shipment is in track      | Link to the C                                 | Collaborator | Collaborator | Ť  |      |
|                    | 54     |          | 11/28/2016 16:27:58 | 0    | Repair Order REP-000674-2016 GENERAL<br>GTHANGAR Verify the Invoice Value               | screen                                        |              | Collaborator | Ť  | •    |

In the reply section of the collaborator screen, a drop-down list box 'Status' is added. This drop-down list box will be visible only if the reply is initiated against an actionable post. The drop-down list box will be loaded with the values 'In-progress' and 'Completed'. If the action required against the initiating post is completed, select the value as "Completed" and reply. The color of the icon indicating the actionable post will turn from orange to green, if the action is completed. Also, the reply against which the action was marked as completed will be showing the green icon.

Exhibit 2: Display of Reply section for an actionable Post

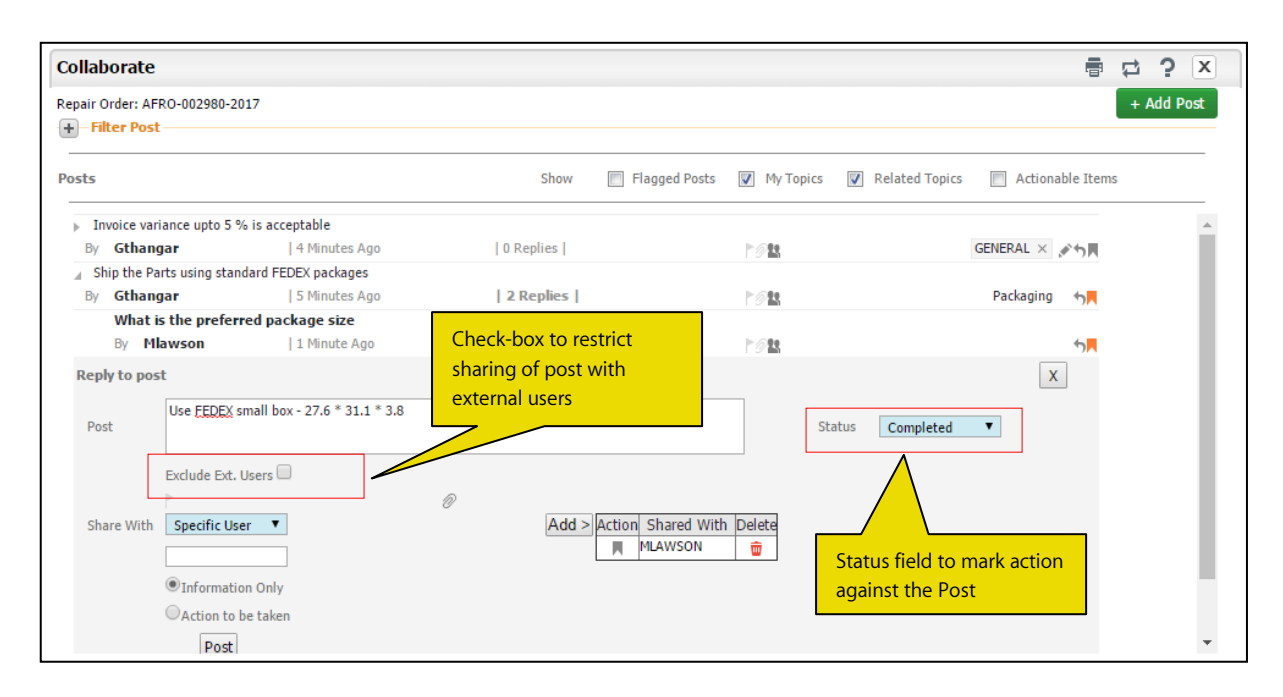

A check-box 'Exclude Ext. Users' is added in the New Post section and in the reply section of the Collaborator screen below the post box to restrict sharing of the post to external users. If a post is shared with 'All Users' or 'Specific Role' with this check-box checked, then the post will be shared only with the users who are not mapped to customer record in the **Customer** business component.

A Back-end script has been provided to facilitate the definition of the various statuses for a given document type for which new post/reply should be restricted in the Collaborator. On need basis, this script can be prepared to accommodate the different statuses that need to be included for restriction. Based on this script, validation will be thrown on addition of new post and the reply button will be disabled for replying against existing posts.

The Smart bar visibility has been enhanced to show the Smart Actions in the screens: **Confirm Issue, Confirm Direct / Unplanned Issue,** and **Confirm Return**. Also, the Collaborator icon shall be displayed with the caption.

Exhibit 3: Display of Smart Bar with the Smart Action option in Confirm Issue screen

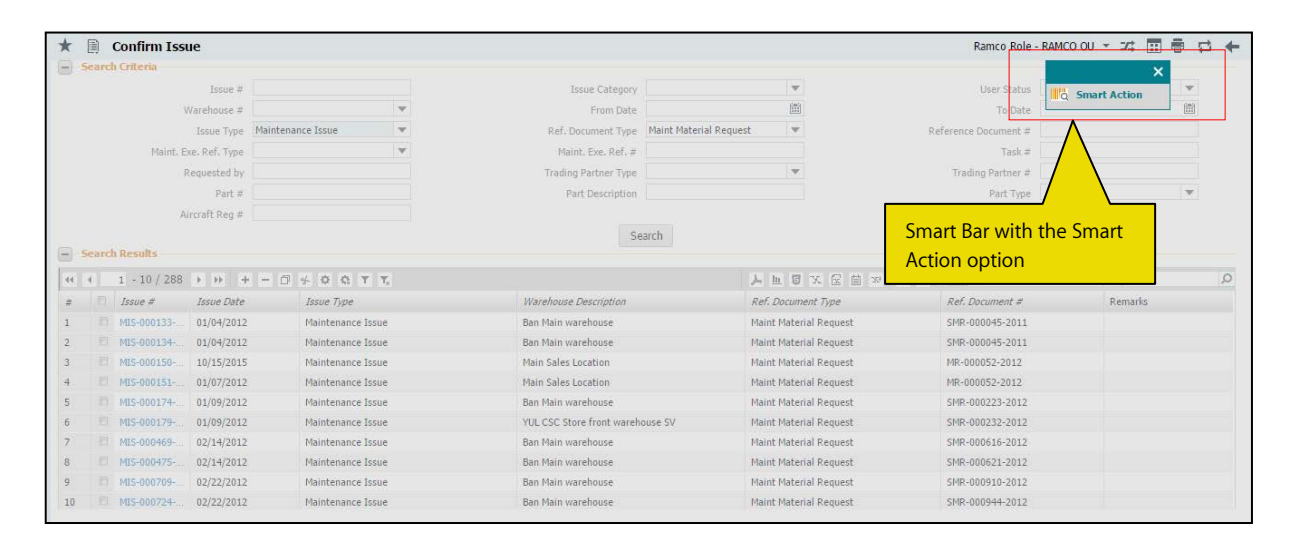

## ramco

## Corporate Office and R&D Center

Ramco Systems Limited, 64, Sardar Patel Road, Taramani, Chennai – 600 113, India Office + 91 44 2235 4510 / 6653 4000 Fax +91 44 2235 2884 Website - www.ramco.com